# Návod k instalaci a údržbě pro odborníka

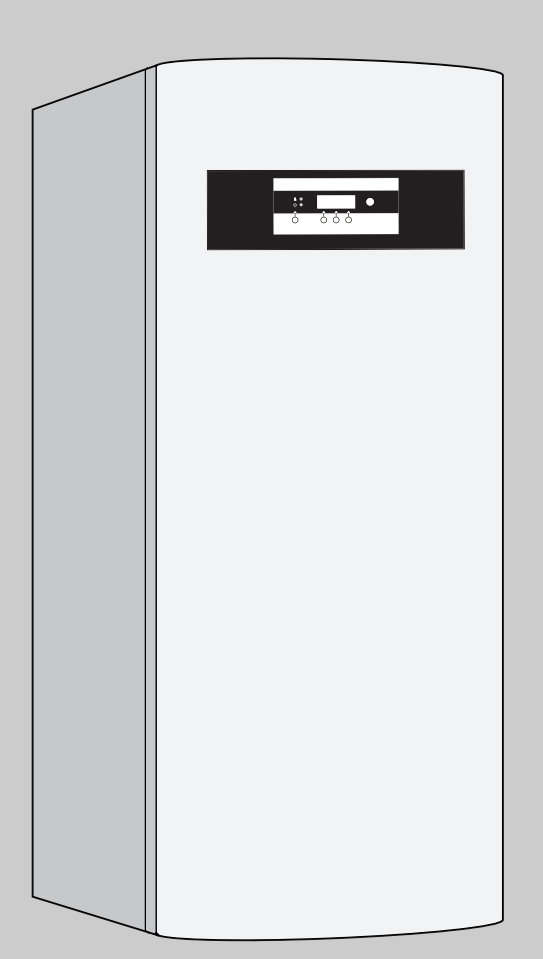

6 720 614 285-00.10

## Logatherm

WPS 6 K WPS 7 K WPS 9 K WPS 11 K WPS 6 WPS 7 WPS 7 WPS 9 WPS 11 WPS 14 WPS 17 Pro odbornou firmu

Prosím, před montáží a údržbou pečlivě přečíst

## Obsah

| 1    | Bezpečnostní pokyny a vysvětlení syml   | oolů 3 |  |  |  |  |
|------|-----------------------------------------|--------|--|--|--|--|
| 1.1  | Bezpečnostní pokyny                     | 3      |  |  |  |  |
| 1.2  | Použité symboly                         | 3      |  |  |  |  |
| 2    | Přeprava                                | 4      |  |  |  |  |
| 3    | Rozsah dodávky                          | 4      |  |  |  |  |
| 3.1  | WPS 611 K/WPS 611                       | 4      |  |  |  |  |
| 3.2  | WPS 1417                                | 5      |  |  |  |  |
| 4    | Údaje o přístroji                       | 6      |  |  |  |  |
| 4.1  | Používání k určenému účelu              | 6      |  |  |  |  |
| 4.2  | Prohlášení ES o shodě s konstrukčním    |        |  |  |  |  |
|      | vzorem                                  | 6      |  |  |  |  |
| 4.3  | Přehled typů                            | 6      |  |  |  |  |
| 4.4  | Typový štítek                           | 6      |  |  |  |  |
| 4.5  | Popis přístroje                         | 6      |  |  |  |  |
| 4.6  | Příslušenství                           | 6      |  |  |  |  |
| 4.7  | Rozměry a minimální vzdálenosti         | 7      |  |  |  |  |
| 4.8  | Konstrukce přístroje                    | 9      |  |  |  |  |
| 4.9  | Funkční schéma                          | 10     |  |  |  |  |
| 4.10 | Elektrické propojení                    | 12     |  |  |  |  |
| 4.11 | Příklady pro vytápěcí zařízení          | 16     |  |  |  |  |
| 4.12 | Technické údaje                         | 20     |  |  |  |  |
| 5    | Předpisy                                | 26     |  |  |  |  |
| 6    | Instalace                               | 27     |  |  |  |  |
| 6.1  | Strana solanky, (primární strana)       | 27     |  |  |  |  |
| 6.2  | Strana vytápění, (sekundární strana) 28 |        |  |  |  |  |
| 6.3  | Volba místa instalace 28                |        |  |  |  |  |

|      | <b>3</b> / N                         |    |
|------|--------------------------------------|----|
| 6.2  | Strana vytápění, (sekundární strana) | 28 |
| 6.3  | Volba místa instalace                | 28 |
| 6.4  | Předinstalace potrubí                | 28 |
| 6.5  | Montáž plnicího zařízení             | 29 |
| 6.6  | Ustavení přístroje                   | 29 |
| 6.7  | Tepelná izolace                      | 30 |
| 6.8  | Sejmutí opláštění                    | 30 |
| 6.9  | Montáž čidla teploty prostoru GT5    | 30 |
| 6.10 | Naplnění soustavy                    | 31 |

| 7     | Elektrické zapojení                        | 33 |
|-------|--------------------------------------------|----|
| 7.1   | Připojení přístroje                        | 33 |
| 7.2   | Připojení externího čidla teploty GT       | 39 |
| 7.3   | Externí čerpadlo vytápění                  | 40 |
| 7.4   | Směšovač pro směšovaný otopný okruh        | 40 |
| 7.5   | Souhrnný alarm                             | 41 |
| 7.6   | Externí čerpadlo                           | 41 |
| 7.7   | Externí vstup                              | 42 |
| 8     | Uvedení do provozu                         | 43 |
| 8.1   | Přehled ovládacích prvků                   | 43 |
| 8.2   | Zapnutí/vypnutí kotle                      | 43 |
| 8.3   | Nastavení jazyka                           | 43 |
| 8.4   | Funkční zkouška                            | 45 |
| 8.5   | Všeobecně                                  | 46 |
| 8.6   | Zkrácené ovládání                          | 46 |
| 8.7   | Uživatelské roviny                         | 47 |
| 8.8   | Nastavení času a data                      | 48 |
| 8.9   | Potvrzení zvláštního čidla/anody           | 49 |
| 8.10  | Přehled nastavení v uživatelské rovině I/S | 50 |
| 8.11  | Popis nastavení v uživatelské rovině I/S   | 52 |
| 9     | Program vysoušení mazaniny                 | 65 |
| 9.1   | Funkční vytápění                           | 65 |
| 9.2   | Dozrávací vytápění podlahy pomocí          |    |
|       | programu vysoušení mazaniny pod dlažbu     | 68 |
| 10    | Ochrana životního prostředí                | 69 |
| 11    | Údržba                                     | 70 |
| 12    | Poruchy                                    | 71 |
| 13    | Protokol o uvedení do provozu              | 74 |
| 14    | Vlastní nastavení                          | 75 |
| Index | κ                                          | 76 |

## 1 Bezpečnostní pokyny a vysvětlení symbolů

## 1.1 Bezpečnostní pokyny

## Uskladnění

• Přístroj skladujte jen ve svislé poloze tak, aby se kompresor nacházel vždy dole.

## Umístění, přestavba

 Umístění nebo přestavbu přenechejte pouze autorizovanému servisu.

## Funkční zkouška

- Doporučení pro zákazníka: S autorizovaným servisem uzavřete smlouvu o prohlídkách. Prohlídky by se měly provádět v turnusech formou funkční zkoušky.
- Provozovatel je odpovědný za bezpečnost a ekologickou nezávadnost zařízení.
- Při servisní činnosti je nutné používat pouze originální náhradní díly!

## Instruktáž zákazníka

- Informovat zákazníka o způsobu činnosti tepelného čerpadla a proškolit v obsluze.
- Upozornit zákazníka, že nesmí provádět žádné změny nebo opravy.

## 1.2 Použité symboly

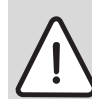

Bezpečnostní pokyny jsou v textu označeny výstražným trojúhelníkem a podloženy šedou barvou.

Zvýrazněná slova symbolizují velikost nebezpečí, které může vzniknout, pokud opatření pro zabránění škod nejsou respektována.

- Pozor znamená, že mohou vzniknout menší věcné škody.
- Varování znamená, že mohou vzniknout lehké újmy na zdraví osob nebo těžké věcné škody.
- Nebezpečí znamená, že mohou vzniknout těžké újmy na zdraví osob. V mimořádných případech je ohrožen život.

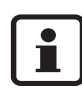

**Upozornění** v textu jsou označena vedle zobrazeným symbolem. Jsou ohraničena vodorovnými čárami pod a nad textem.

Upozornění obsahují důležité informace v takových případech, kde nehrozí nebezpečí pro člověka nebo tepelné čerpadlo.

## 2 Přeprava

- K přepravě přístroje používejte vysokozdvižný vozík.
- Přístroj zajistěte proti pádu.
- Přístroj přepravujte jen ve svislé poloze tak, aby se kompresor nacházel vždy dole.
- K přepravě, např. po schodech, je možné přístroj krátkodobě naklonit.

## 3 Rozsah dodávky

## 3.1 WPS 6 ... 11 K/WPS 6... 11

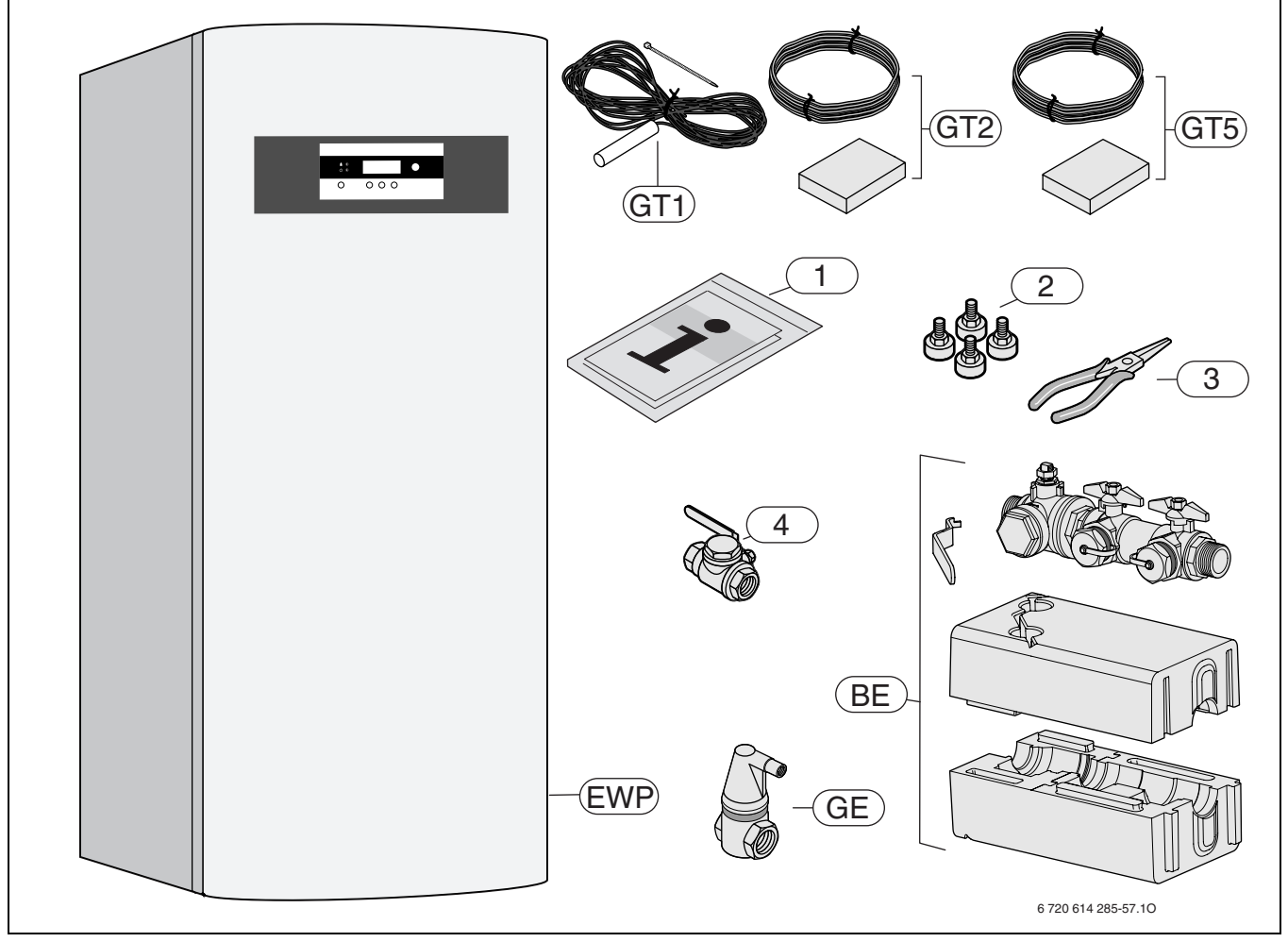

Obr. 1

- BE Plnicí zařízení
- **EWP** Tepelné čerpadlo země-voda
- GE Velký odvzdušňovač (pro solární okruh)
- GT1 Čidlo teploty zpátečky vytápění (externí)
- GT2 Čidlo venkovní teploty
- GT5 Čidlo teploty prostoru
- 1 Sada tištěné dokumentace přístroje
- 2 Šroubovací nohy
- 3 Kleště na demontáž filtru
- 4 Uzavírací kohout s filtrem (Rp 3/4 ) pro vodní okruh (u WPS... K)

## 3.2 WPS 14...17

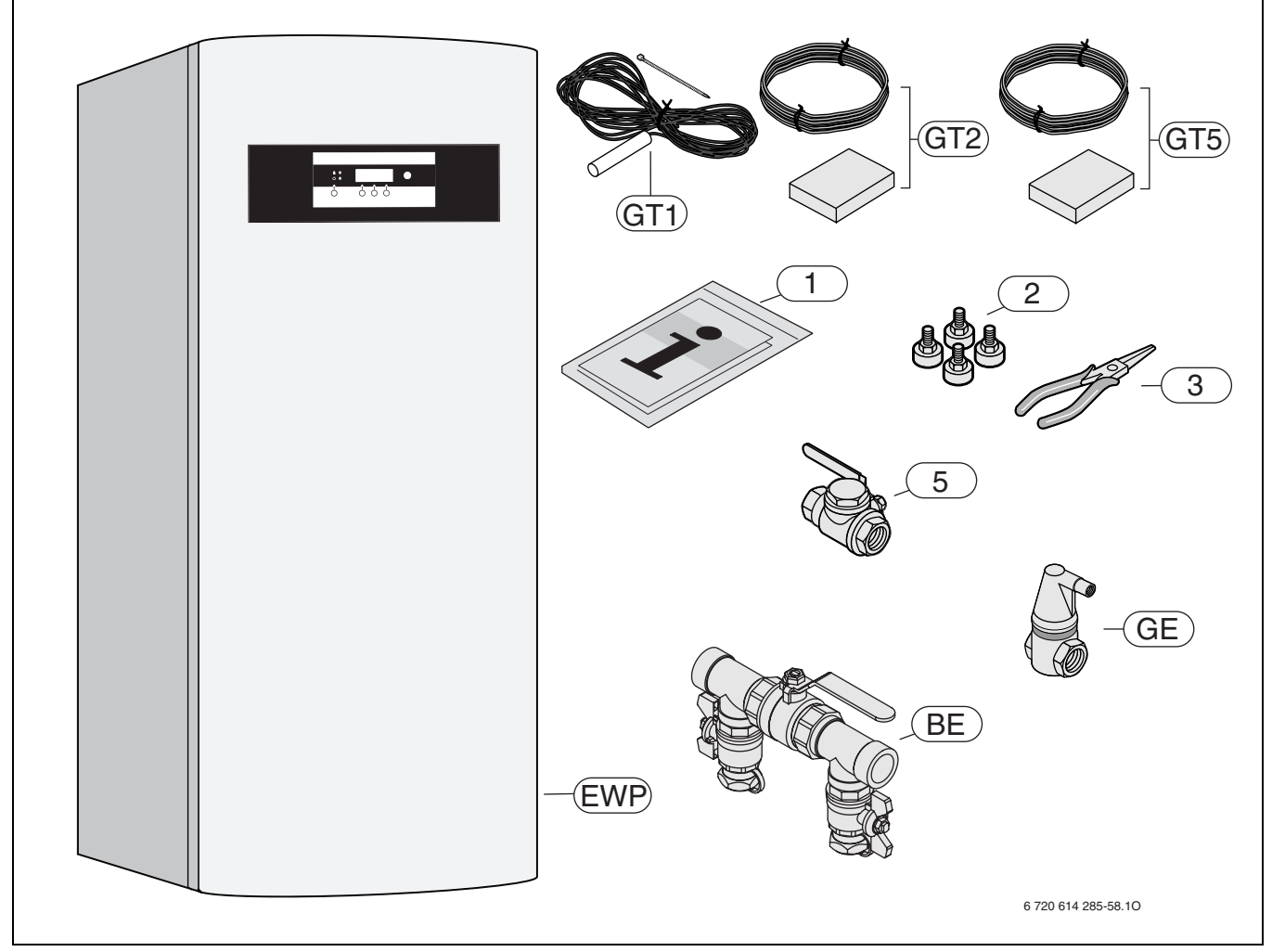

## Obr. 2

- BE Plnicí zařízení
- EWP Tepelné čerpadlo země-voda
- GE Velký odvzdušňovač (pro solární okruh)
- GT1 Čidlo teploty zpátečky vytápění (externí)
- GT2 Čidlo venkovní teploty
- GT5 Čidlo teploty prostoru
- 1 Sada tištěné dokumentace přístroje
- 2 Šroubovací nohy
- 3 Kleště na demontáž filtru
- 5 Uzavírací kohout s filtrem (Rp 1 1/4) pro solární okruh

## 4 Údaje o přístroji

**WPS 6...11 K** Přístroje jsou tepelná čerpadla pro vytápění a teplou vodu.

**WPS 6...17** Přístroje jsou tepelná čerpadla pro vytápění k pružnému hydraulickému zapojení.

## 4.1 Používání k určenému účelu

Přístroj se smí montovat pouze v uzavřených vytápěcích systémech teplé vody podle normy EN 12828.

Jakékoliv jiné použití není v souladu s určeným účelem. Škody, které by tak vznikly, jsou vyloučeny ze záruky.

## 4.2 Prohlášení ES o shodě s konstrukčním vzorem

Tento přístroj vyhovuje platným požadavkům evropských směrnic 73/23/EHS, 89/336/EHS a Mezinárodní značce kvality pro tepelná čerpadla udělované spolkem Initiativkreis Wärmepumpen e. V.

Přístroj je vyzkoušen podle EN 55014-1, A1, A2, EN 55014-2, A1, EN 60335-1: 94, A1+A2+A11-A16, EN 60335-2-21: 99, EN 60335-2-40: 97, A1, EN 61000-3-2, EN 61000-3-3, EN 61000-3-11

## 4.3 Přehled typů

| WPS K | 6 | 7 | 9 | 11 |    |    |
|-------|---|---|---|----|----|----|
| WPS   | 6 | 7 | 9 | 11 | 14 | 17 |

Tab. 1

WPS Tepelné čerpadlo země-voda

 K Modul (se zabudovaným zásobníkem teplé vody -TUV a elektrickým dohřevem)

6...17 Topný výkon 6...17 kW

## 4.4 Typový štítek

Typový štítek (418) se nachází na horním krytu přístroje ( $\rightarrow$  obrázek 5 nebo obrázek 6).

Tam najdete údaje jako je výkon přístroje, objednací číslo, schvalovací údaje a zakódované datum výroby (DV).

## 4.5 Popis přístroje

- mezinárodní značka kvality tepelných čerpadel
- integrovaný regulátor vytápění řízený podle atmosférických podmínek se spínacími hodinami
- zvukově izolovaný kompresor
- zabudované čerpadlo pro solanku a vytápění
- elektrický dohřev
- omezovač rozběhového proudu (kromě WPS 6 K/ WPS 6)
- výstupní teploty do 65 °C
- Vhodné pro podlahové vytápění
- WPS ... K: s nerezovým zásobníkem TUV, pláštěm otopné vody a anodou s cizím napájením
- WPS ...: s třícestným ventilem a přípojkou zásobníku

## 4.6 Příslušenství

- GT4: Teplotní čidlo výstupní teploty směšovaného otopného okruhu
- SH 290/370/450 RW: Zásobník TUV pro tepelná čerpadla WPS ...

## 4.7 Rozměry a minimální vzdálenosti

## 4.7.1 WPS 6...11 K

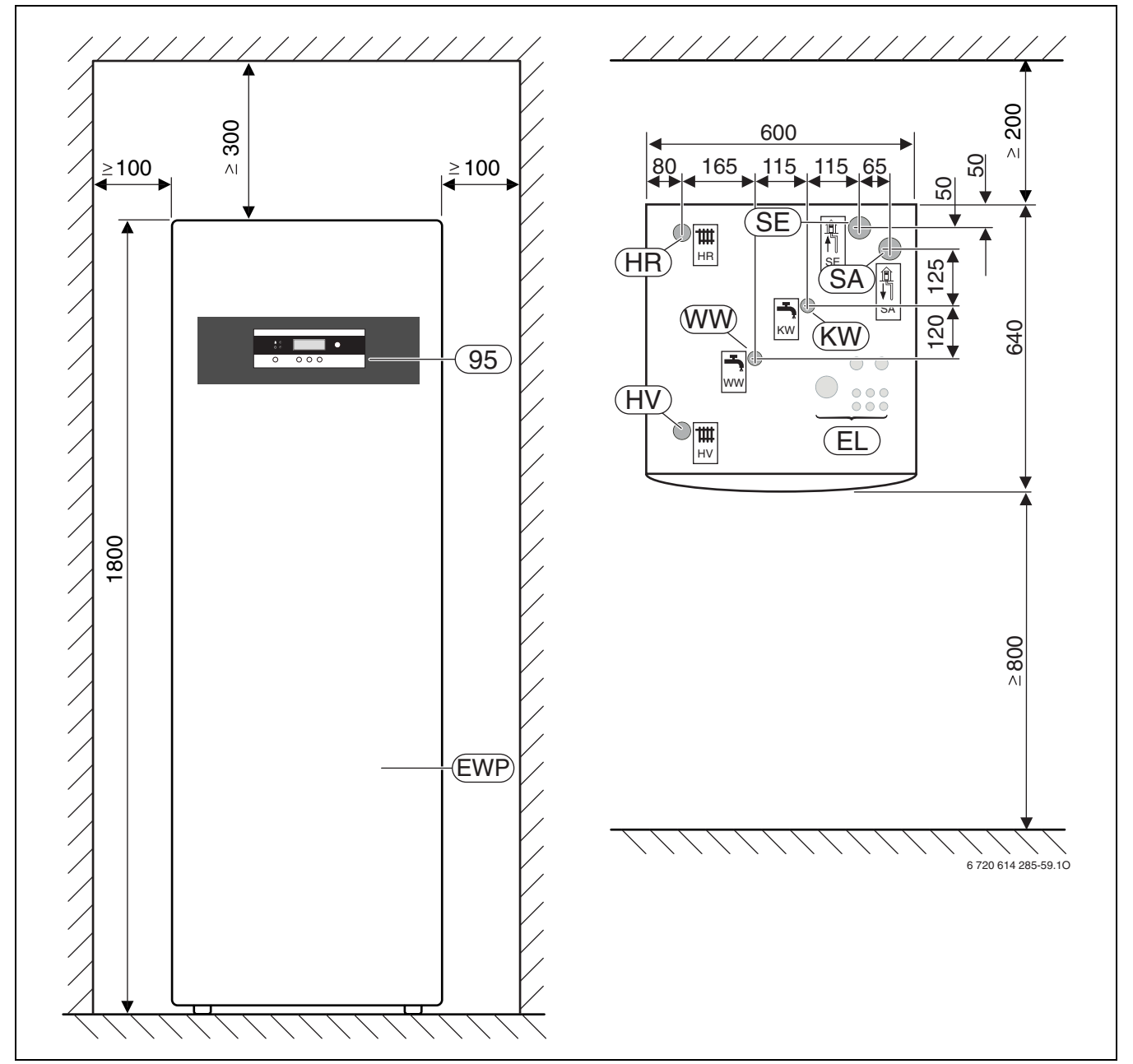

#### Obr. 3

- EL Elektrické vodiče
- EWP Tepelné čerpadlo země-voda
- HR Zpátečka vytápění
- HV Výstup vytápění
- SA Výstup solanky (primární okruh)
- SE Vstup solanky (primární okruh)
- **KW** Vstup studené vody
- WW Výstup teplé vody95 Obslužný panel s displejem

## 4.7.2 WPS 6...17

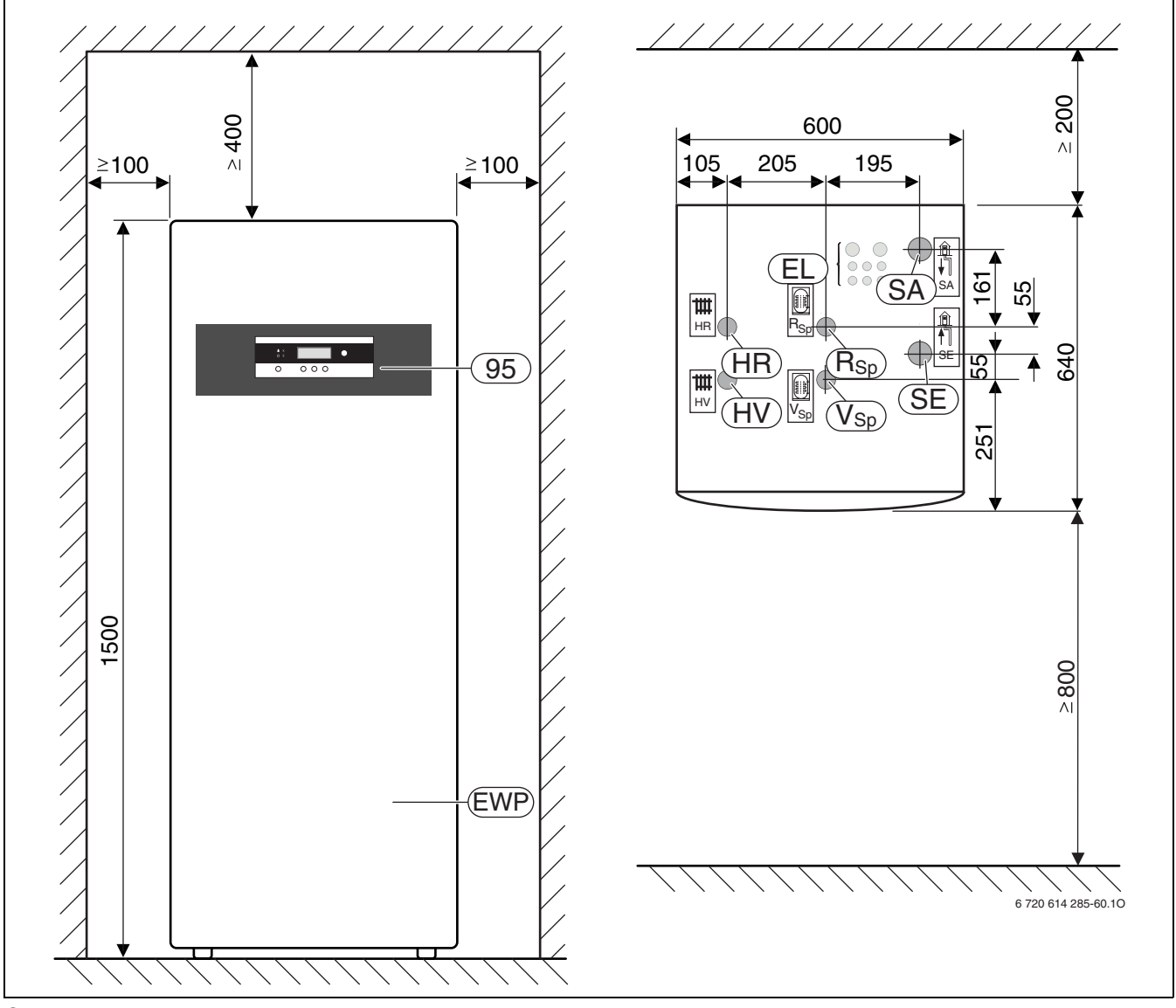

- Obr. 4
- EL Elektrické vodiče
- EWP Tepelné čerpadlo země-voda
- HR Zpátečka vytápění
- ΗV Výstup vytápění
- SA Výstup solanky (primární okruh)
- SE Vstup solanky (primární okruh)
- R<sub>Sp</sub> Zpátečka zásobníku
- Výstup zásobníku
- V<sub>Sp</sub> 95 Obslužný panel s displejem

## 4.8 Konstrukce přístroje

## 4.8.1 WPS 6...11 K

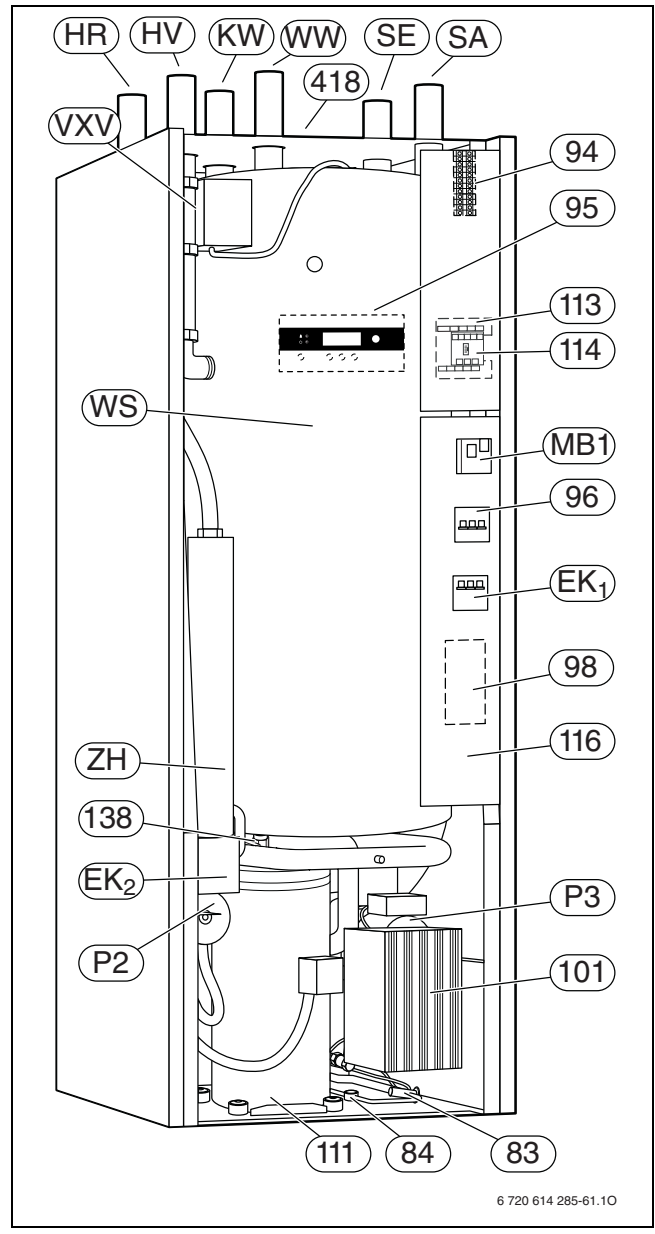

#### Obr. 5

- EK1 Samočinná pojistka elektrického dohřevu
- **EK2** Resetovací tlačítko ochrany proti přehřátí elektrického dohřevu
- HR zpátečka vytápění
- HV Výstup vytápění
- SA Výstup solanky (primární okruh)
- SE Vstup solanky (primární okruh)
- KW Vstup studené vody
- MB1 Ochrana motoru s resetem kompresoru
- P2 Čerpadlo vytápění
- P3 Čerpadlo pro solanku
- **R**<sub>Sp</sub> Zpátečka zásobníku
- V<sub>Sp</sub> Výstup zásobníku
- VXV Třícestný ventil (interní)
- WS Zásobník teplé vody s pláštěm otopné vody
- WW Výstup teplé vody
- **ZH** Elektrický dohřev

4.8.2 WPS 6...17

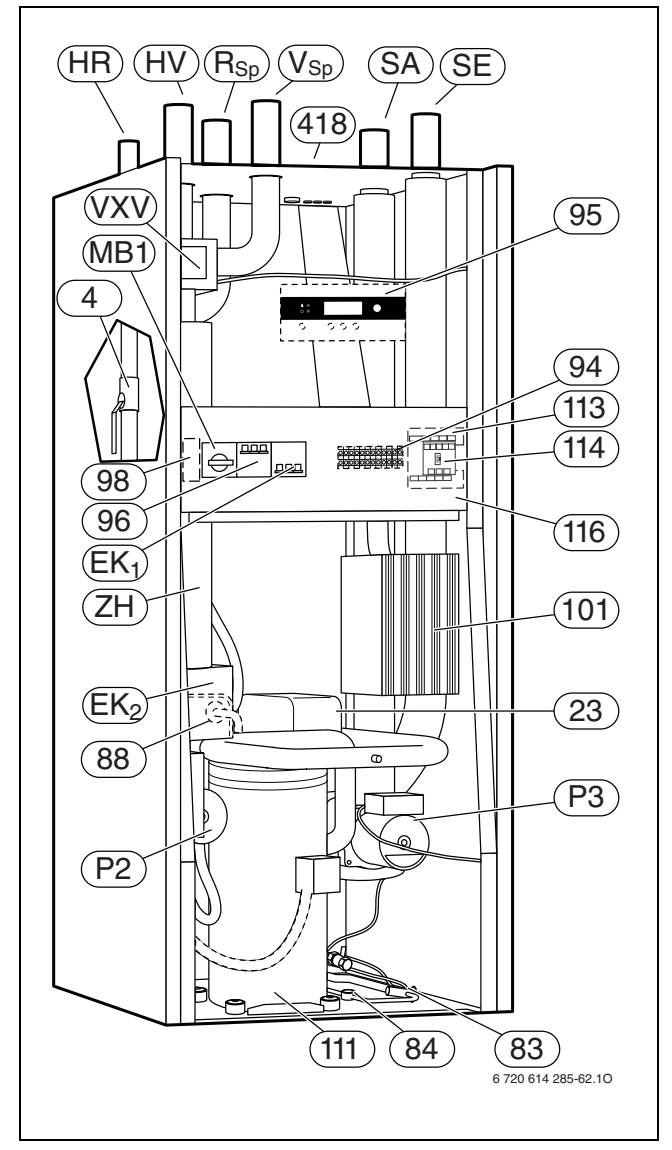

#### Obr. 6

- 23 Výparník
- 83 Expanzní ventil
- 84 Průzor
- 88 Zkapalňovač (kondenzátor)
- 94 Svorky pro připojení na síť
- 95 Ovládací panel
- 96 Samočinná pojistka
- 98 Omezovač rozběhového proudu (není u WPS 6 K a WPS 6)
- 101 Box regulačních obvodů
- 102 Uzavírací kohout s filtrem pro otopný okruh
- 111 Kompresor s protihlukovým krytem
- 113 Připojovací karta
- 114 Karta čidel
- 116 Spínací skříňka
- 138 Vypouštěcí kohout otopné vody pod zásobníkem TUV
- 418 Typový štítek

## 4.9 Funkční schéma

## 4.9.1 WPS 6...11 K

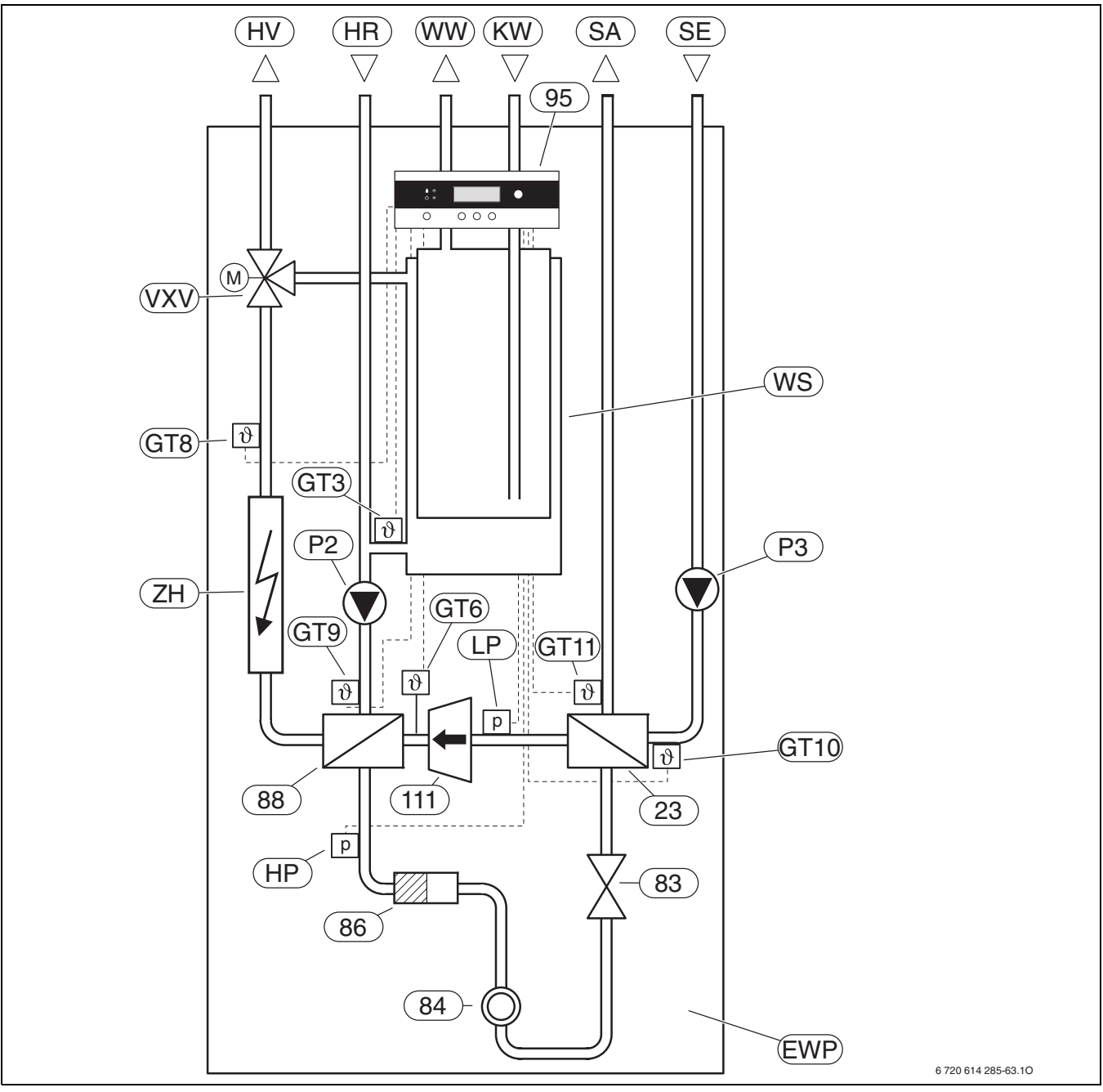

#### Obr. 7

- EWP Tepelné čerpadlo země-voda
- GT3 Teplotní čidlo teplé vody (interní)
- **GT6** Čidlo teploty kompresoru
- GT8 Teplotní čidlo ve výstupu vytápění
- GT9 Čidlo teploty zpátečky vytápění (interní)
- GT10 Teplotní čidlo pro vstup solanky
- GT11 Teplotní čidlo pro výstup solanky
- HP Hlídač tlaku vysokotlaké strany
- HR Zpátečka vytápění
- HV Výstup vytápění
- SA Výstup solanky (primární okruh)
- SE Vstup solanky (primární okruh)
- KW Vstup studené vody
- LP Hlídač tlaku nízkotlaké strany

- P2 Čerpadlo vytápění
- P3 Čerpadlo pro solanku
- VXV Třícestný ventil
- WS Zásobník teplé vody s pláštěm otopné vody
- WW Výstup teplé vody
- ZH Elektrický dohřev
- 23 Výparník
- 83 Expanzní ventil
- 84 Průzor
- 86 Suchý filtr
- 88 Kondenzátor
- 95 Ovládací panel
- 111 Kompresor

## 4.9.2 WPS 6...17

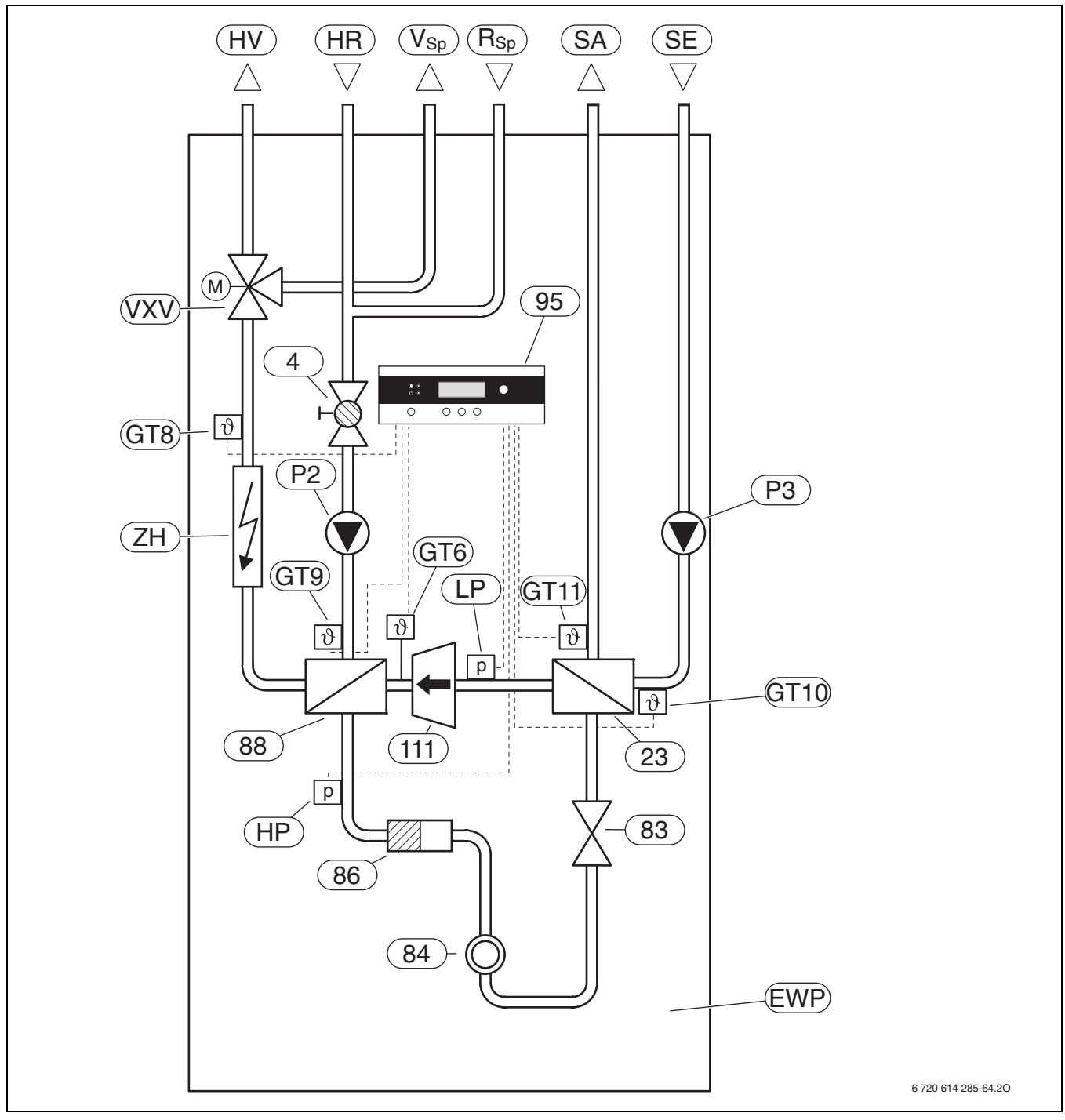

## Obr. 8

- EWP Tepelné čerpadlo země-voda
- GT6 Čidlo teploty kompresoru
- GT8 Teplotní čidlo ve výstupu vytápění
- GT9 Čidlo teploty zpátečky vytápění (interní)
- GT10 Teplotní čidlo pro vstup solanky
- GT11 Teplotní čidlo pro výstup solanky
- HP Hlídač tlaku vysokotlaké strany
- HR Zpátečka vytápění
- ΗV Výstup vytápění
- SA Výstup solanky (primární okruh)
- SE Vstup solanky (primární okruh)
- LP Hlídač tlaku nízkotlaké strany
- **P2** Čerpadlo vytápění

- **P**3 Čerpadlo pro solanku
- R<sub>Sp</sub> Zpátečka zásobníku
  - V<sub>Sp</sub> Výstup zásobníku
  - VXV Třícestný ventil
- ΖH Elektrický dohřev
- 4 Uzavírací kohout s filtrem
- 23 Výparník
- 83 Expanzní ventil
- 84 Průzor
- 86 Suchý filtr
- 88 Kondenzátor
- 95 Ovládací panel 111
  - Kompresor

## 4.10 Elektrické propojení

## 4.10.1 WPS 6...11 K

Schéma elektrického zapojení a propojení kabely se nachází pod krytem přístroje.

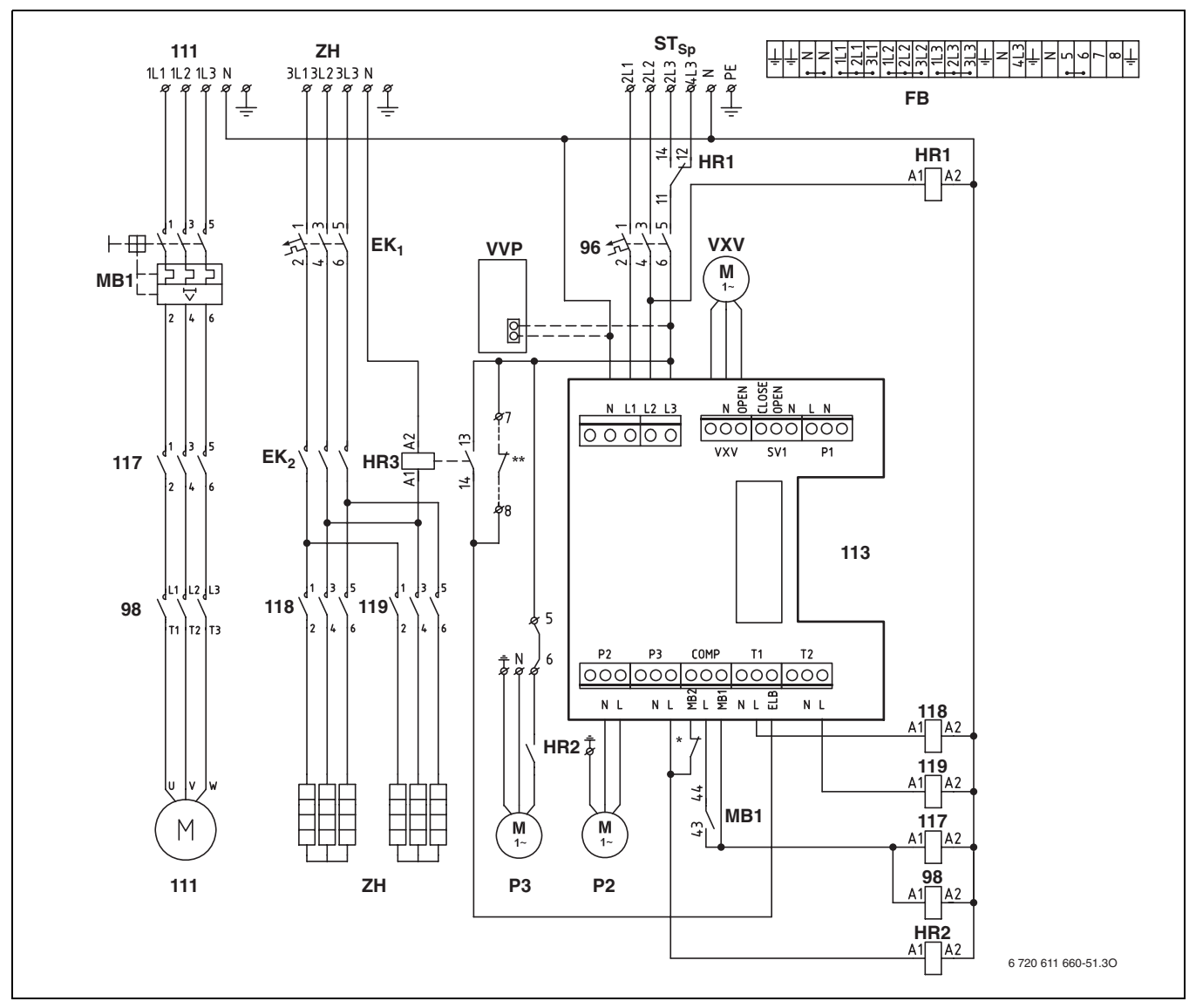

Obr. 9 Připojovací karta

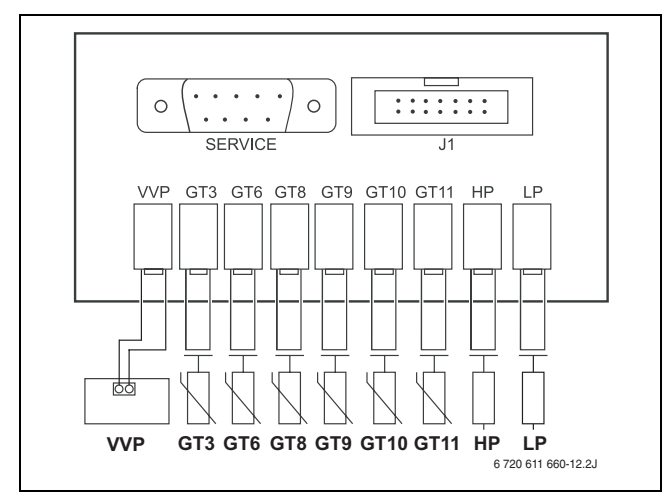

Obr. 10 Interní přípojky čidel

#### Legenda k obrázku 9 a 10:

- **EK1** Jistič elektrického dohřevu (elektrokotel)
- **EK2** Resetovací tlačítko pro ochranu proti přehřátí dohřevu (elektrokotel)
- FB Funkční svorkovnice tovární můstky
- GT3 Teplotní čidlo teplé vody (interní)
- GT6 Čidlo teploty kompresoru
- GT8 Teplotní čidlo ve výstupu vytápění
- GT9 Čidlo teploty zpátečky vytápění (interní)
- GT10 Teplotní čidlo pro vstup solanky
- GT11 Teplotní čidlo pro výstup solanky
- HP Hlídač tlaku vysokotlaké strany
- J1 Spojení s boxem regulačních obvodů
- LP Hlídač tlaku nízkotlaké strany
- MB1 Ochrana motoru s resetem kompresoru
- P2 Čerpadlo vytápění
- P3 Čerpadlo solanky
- SERVIS Rozhraní pro diagnostiku
- ST<sub>Sp</sub> Řízení, časová blokace
- VVP Deska plošných spojů pro anodu na cizí napájení
- VXV Servomotor pro třícestný ventil
- **ZH** Elektrický dohřev
- 96 Samočinná pojistka tepelného čerpadla zeměvoda
- 98 Omezovač rozběhového proudu (není u WPS 6 K)
- 111 Kompresor
- 113 Připojovací karta
- 117 Stykač kompresoru
- 118 Stykač dohřevu (elektrokotel) dohřev 1
- 119 Stykač dohřevu (elektrokotel) dohřev 2
- Čerpadlo solanky P3 v přístroji WPS 11 K má integrovanou ochranu motoru. Přístroje WPS 6 ... 9 K mají na tomto místě můstek (mezi P3-L a COMP-MB2).

## 4.10.2 WPS 6...17

Schéma elektrického zapojení a propojení kabely se nachází pod krytem přístroje.

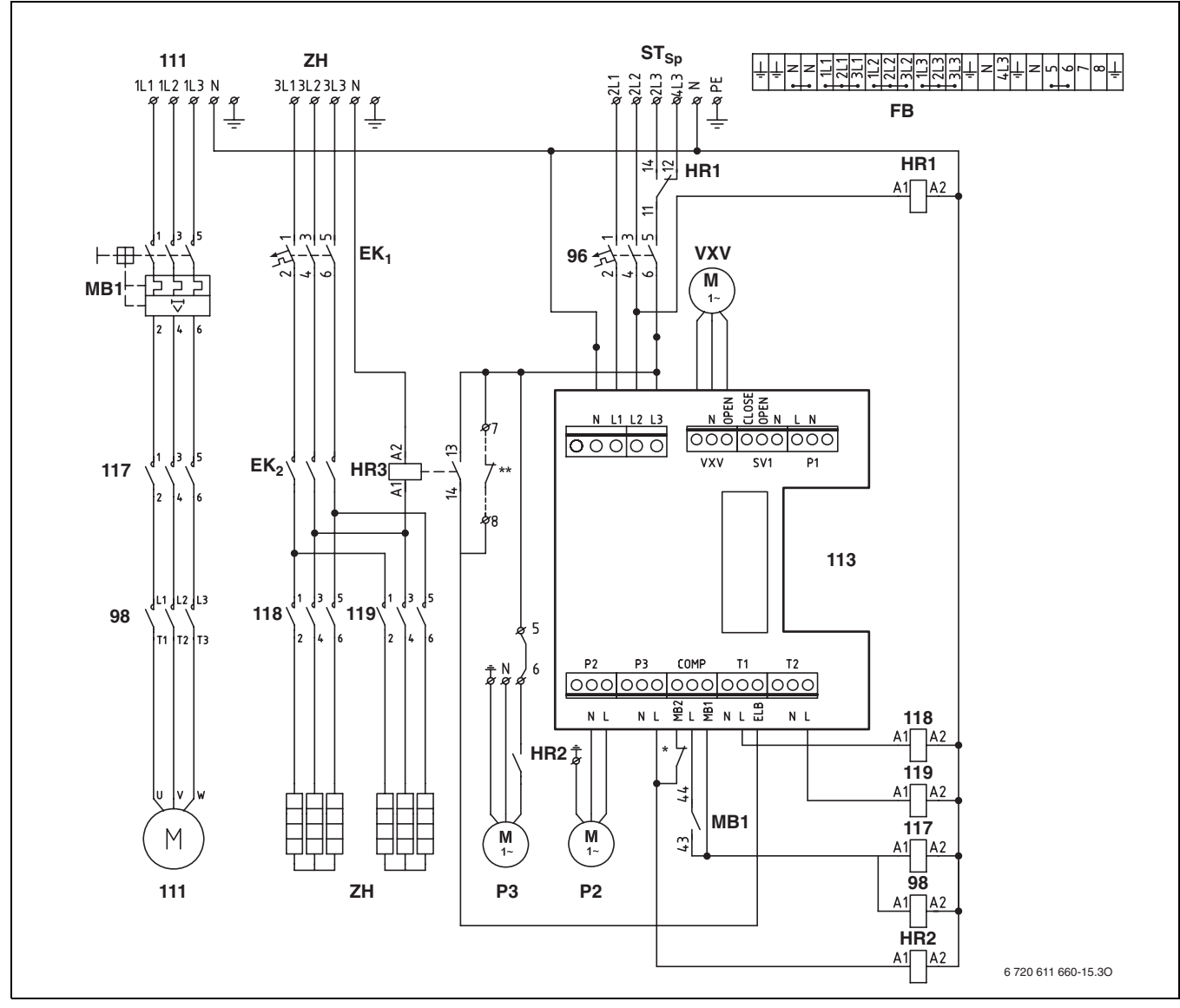

Obr. 11 Připojovací karta

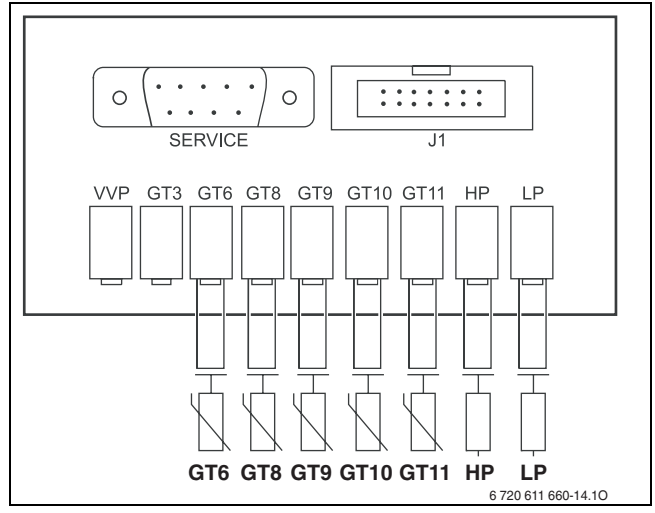

Obr. 12 Interní přípojky čidel

#### Legenda k obrázku 11 a 12:

| •               |                                                     |
|-----------------|-----------------------------------------------------|
| EK <sub>1</sub> | Jistič pojistka elektrického dohřevu (elektrokotel) |
| EK <sub>2</sub> | Resetovací tlačítko pro ochranu proti přehřátí      |
| -               | dohřevu (elektrokotel)                              |
| FB              | Funkční svorkovnice tovární - můstky                |
| GT6             | Čidlo teploty kompresoru                            |
| GT8             | Teplotní čidlo ve výstupu vytápění                  |
| GT9             | Čidlo teploty zpátečky vytápění (interní)           |
| GT10            | Teplotní čidlo pro vstup solanky                    |
| GT11            | Teplotní čidlo pro výstup solanky                   |
|                 |                                                     |

- HP Hlídač tlaku vysokotlaké strany
- J1 Spojení s boxem regulačních obvodů
- LP Hlídač tlaku nízkotlaké strany
- MB1 Ochrana motoru s resetem kompresoru
- **P2** Čerpadlo vytápění
- Р3 Čerpadlo solanky
- SERVIS Rozhraní pro diagnostiku
- Řízení, časová blokace ST<sub>Sp</sub> VXV
- Servomotor pro třícestný ventil
- Elektrický dohřev ΖH
- 96 Samočinná pojistka tepelného čerpadla zeměvoda
- 98 Omezovač rozběhového proudu (není u WPS 6)
- 111 Kompresor
- 113 Připojovací karta
- 117 Stykač kompresoru
- Stykač dohřevu (elektrokotel) dohřev 1 118
- 119 Stykač dohřevu (elektrokotel) - dohřev 2
- \* Čerpadla solanky P3 v přístrojích WPS 11 ...17 mají integrovanou ochranu motoru. Přístroje WPS 6...9 mají na tomto místě můstek (mezi P3-L a COMP-MB2).

## 4.11 Příklady pro vytápěcí zařízení

## 4.11.1 WPS 6...11 K

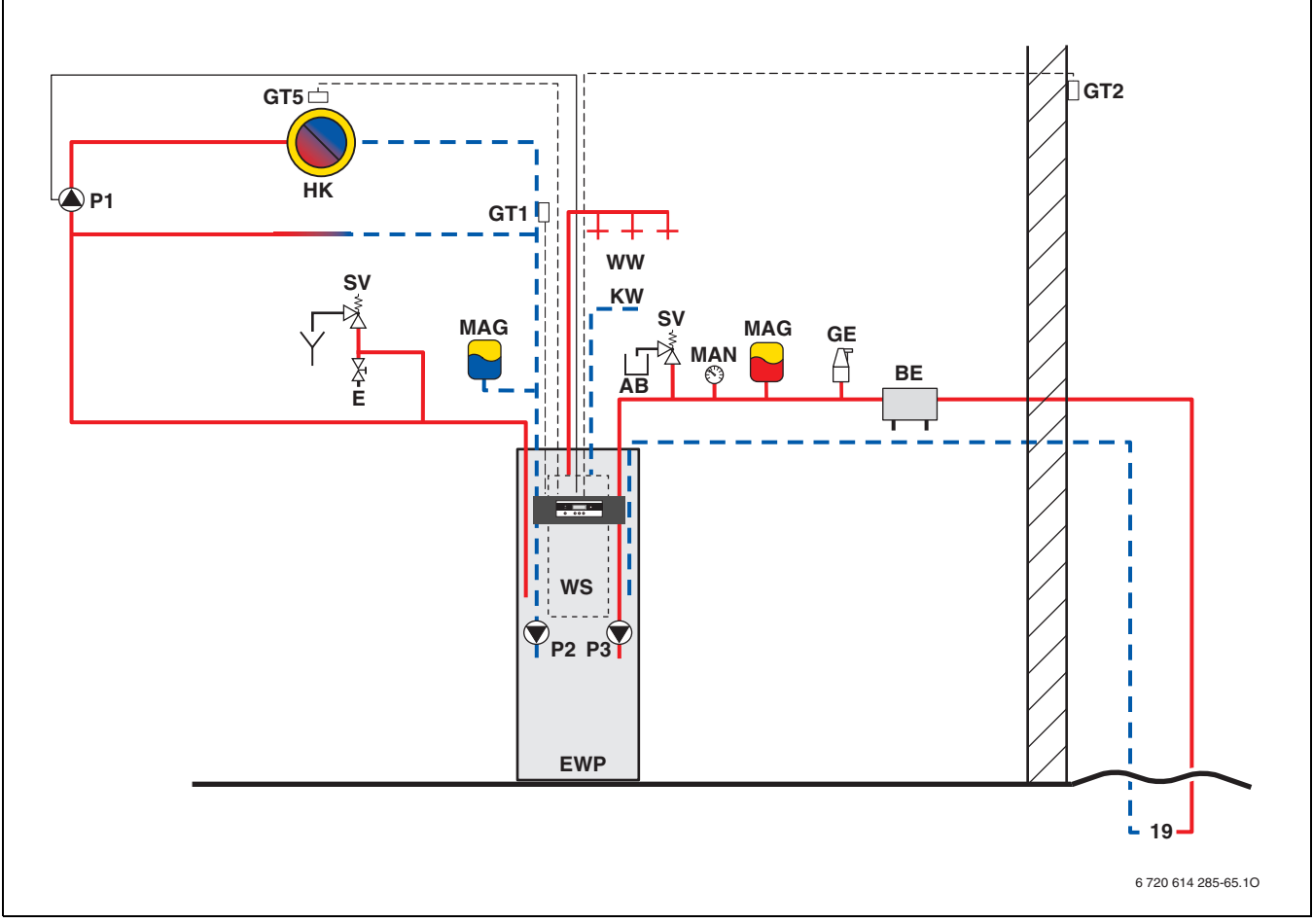

Obr. 13 Vytápěcí zařízení s 1 otopným okruhem a přípravou TUV pro tepelná čerpadla Logatherm WPS 6 K, WPS 7 K, WPS 9 K, WPS 11 K

- AB Záchytná nádrž (sběrná jímka)
- BE Plnicí zařízení
- E Vypouštěcí kohout
- EWP Tepelné čerpadlo země-voda WPS 6...11 K
- GE Velký odvzdušňovač
- GT1 Čidlo teploty zpátečky vytápění (externí)
- GT2 Čidlo venkovní teploty
- GT5 Čidlo teploty prostoru
- HK Otopný okruh
- KW Přípojka studené vody
- MAG Membránová expanzní nádoba
- MAN Tlakoměr
- P1 Čerpadlo otopných těles
- P2 Čerpadlo vytápění
- P3 Čerpadlo pro solanku
- SV Pojistný ventil
- WS Zásobník teplé vody (integrovaný)
- WW Výstup teplé vody
- 19 Zdroj nízkopotenciálního tepla (např. zemní sonda, plošný kolektor))

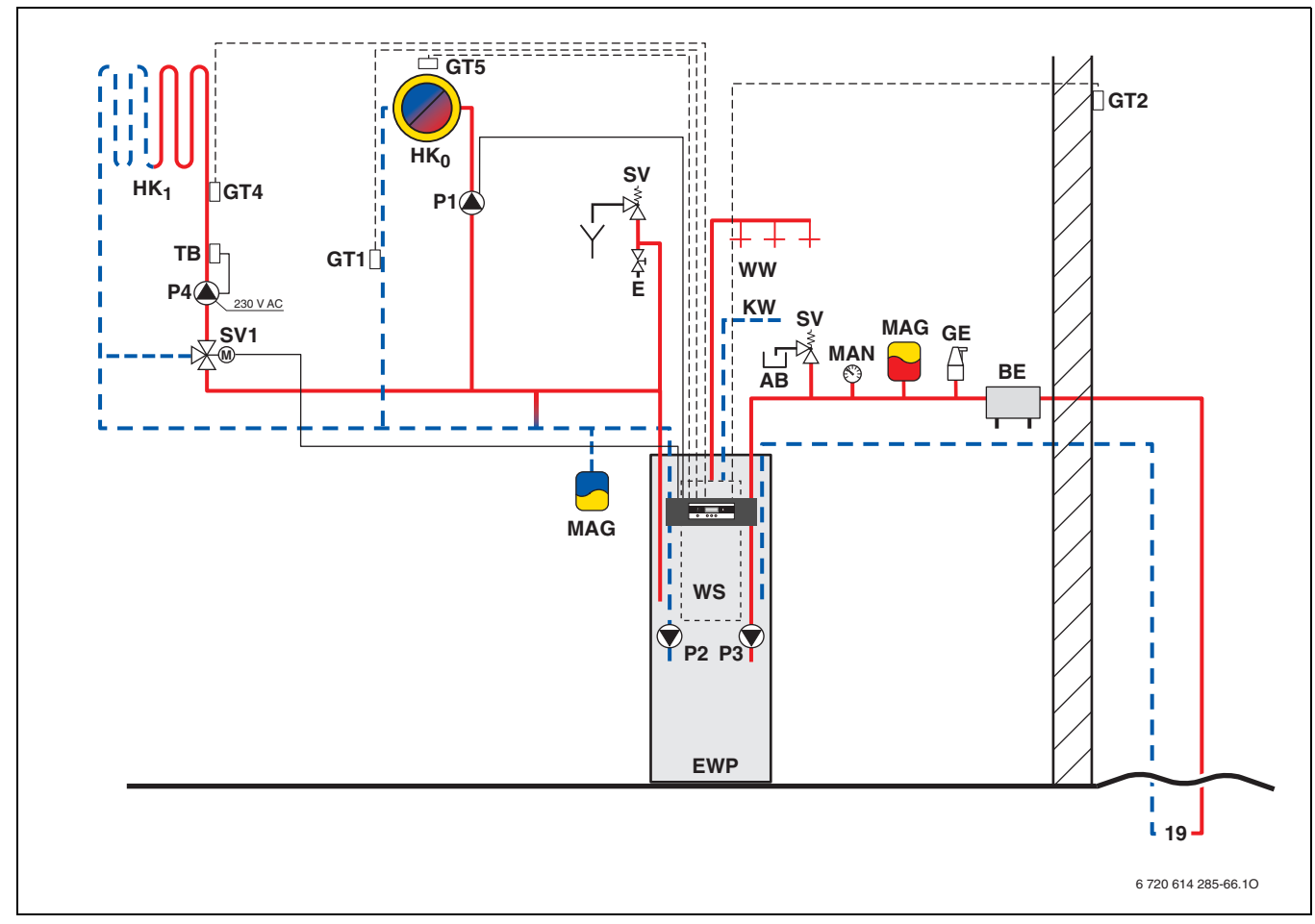

Obr. 14 Vytápěcí zařízení se 2 otopnými okruhy (směšovanými/nesměšovanými) a přípravou TUV pro tepelná čerpadla Logatherm WPS 6 K, WPS 7 K, WPS 9 K, WPS 11 K

- AB Záchytná nádrž (sběrná jímka)
- BE Plnicí zařízení
- E Vypouštěcí kohout
- EWP Tepelné čerpadlo země-voda WPS 6...11 K
- GT1 Čidlo teploty zpátečky vytápění (externí)
- GT2 Čidlo venkovní teploty
- GT4 Teplotní čidlo výstupní teploty směšovaného otopného okruhu
- GT5 Čidlo teploty prostoru
- GE Velký odvzdušňovač
- HK<sub>0</sub> Nesměšovaný otopný okruh
- HK<sub>1</sub> Směšovaný otopný okruh
- KW Přípojka studené vody
- MAG Membránová expanzní nádoba
- MAN Tlakoměr
- P1 Čerpadlo otopných těles
- P2 Čerpadlo vytápění
- P3 Čerpadlo pro solanku
- P4 Čerpadlo vytápění pro směšovaný otopný okruh (externí napájení)
- SV Pojistný ventil
- SV1 Třícestný směšovač
- **TB** Omezovač teploty
- WS Zásobník teplé vody
- WW Výstup teplé vody (integrovaný)
- 19 Zdroj nízkopotenciálního tepla (např. zemní sonda, plošný kolektor))

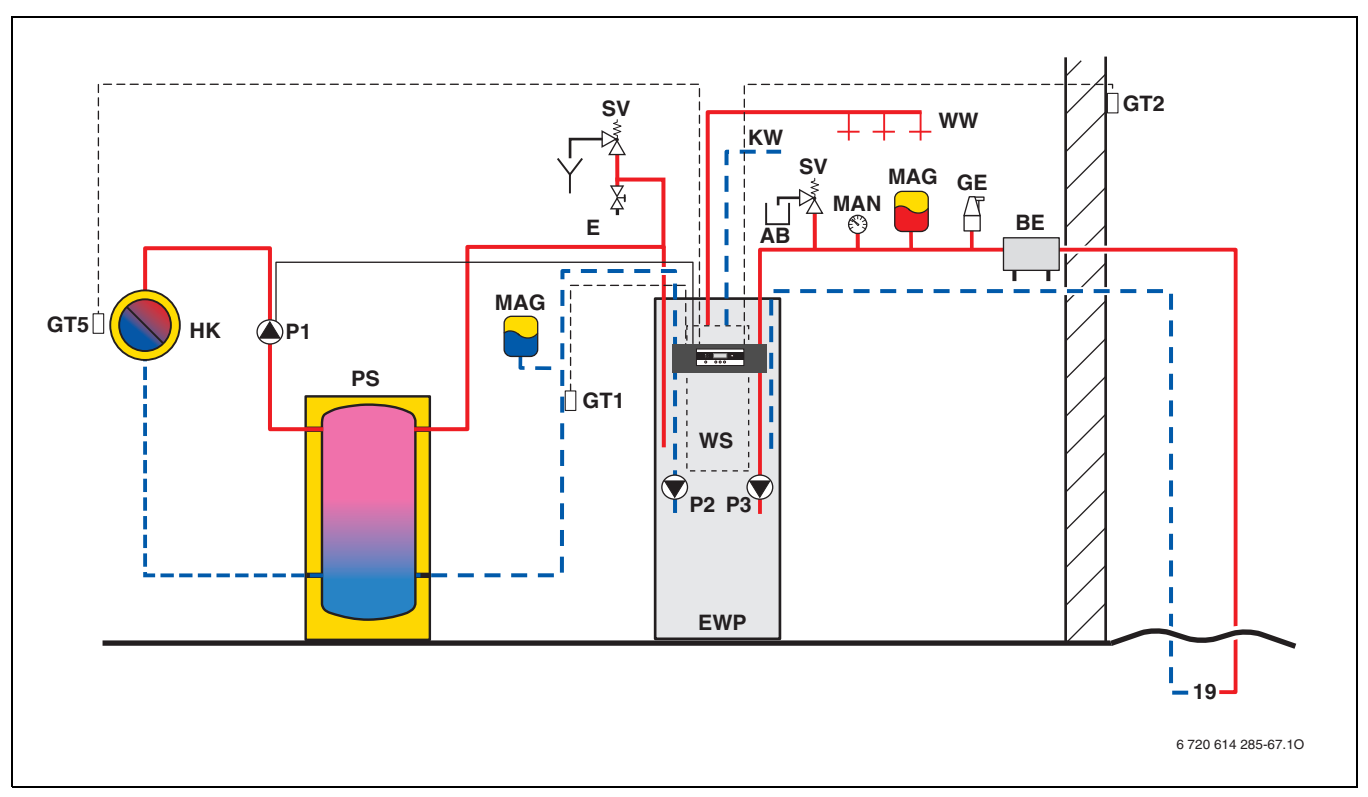

Obr. 15 Vytápěcí zařízení s 1 otopným okruhem, akumulačním zásobníkem a přípravou TUV pro tepelná čerpadla Logatherm WPS 6 K, WPS 7 K, WPS 9 K, WPS 11 K

- AB Záchytná nádrž (sběrná jímka)
- BE Plnicí zařízení
- E Vypouštěcí kohout
- EWP Tepelné čerpadlo země-voda WPS 6...11 K
- GE Velký odvzdušňovač
- GT1 Čidlo teploty zpátečky vytápění (externí)
- GT2 Čidlo venkovní teploty
- GT5 Čidlo teploty prostoru
- HK Otopný okruh
- **KW** Přípojka studené vody
- MAG Membránová expanzní nádoba
- MAN Tlakoměr
- PS Akumulační zásobník
- P1 Čerpadlo otopných těles
- P2 Čerpadlo vytápění
- P3 Čerpadlo pro solanku
- SV Pojistný ventil
- WS Zásobník teplé vody (integrovaný)
- WW Výstup teplé vody
- 19 Zdroj nízkopotenciálního tepla (např. zemní sonda, plošný kolektor))

## 4.11.2 WPS 6...17

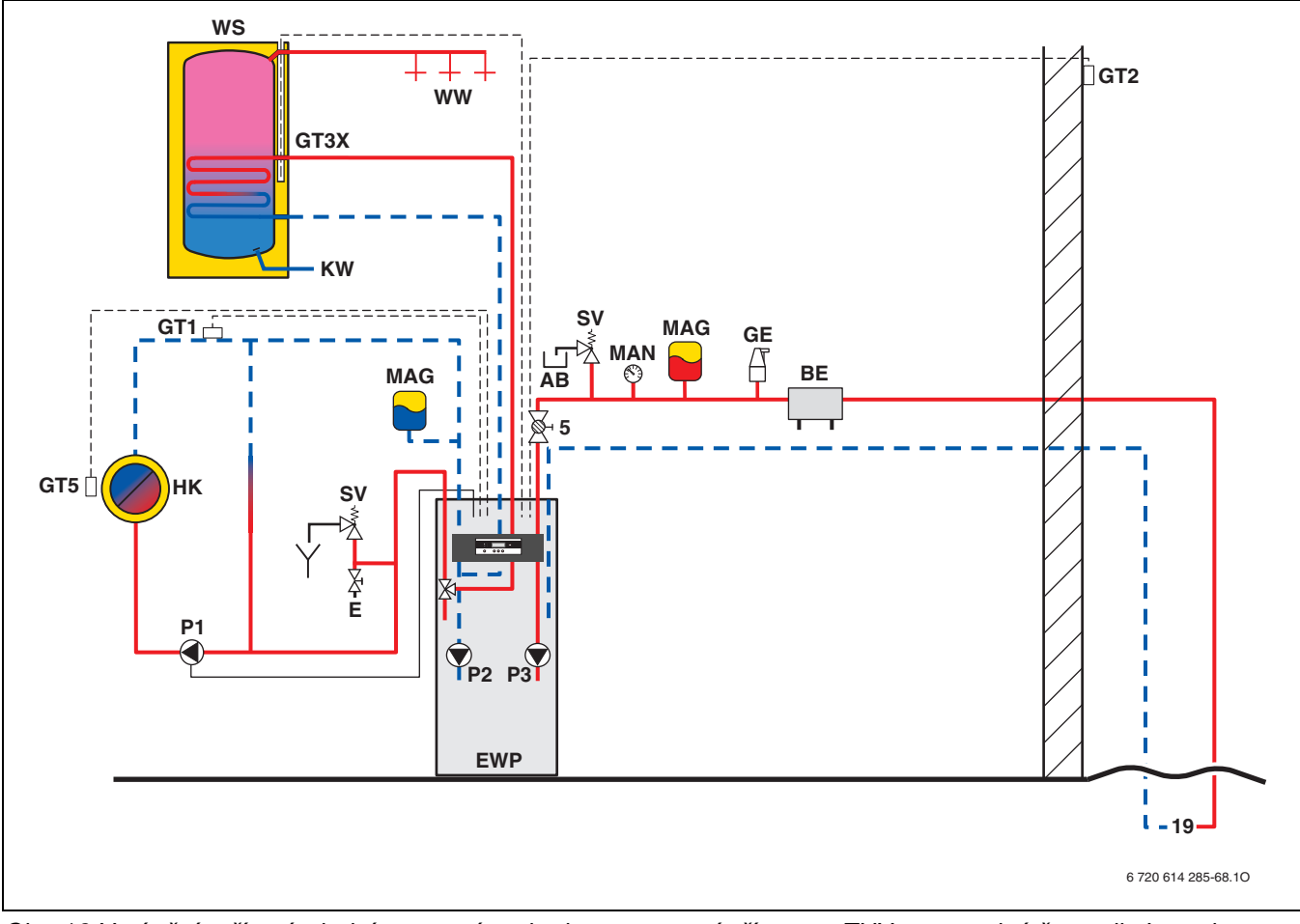

Obr. 16 Vytápěcí zařízení s jedním otopným okruhem a externí přípravou TUV pro tepelná čerpadla Logatherm WPS 6, WPS 7, WPS 9, WPS 11, WPS 14, WPS 17

- AB Záchytná nádrž (sběrná jímka)
- BE Plnicí zařízení
- E Vypouštěcí kohout
- EWP Tepelné čerpadlo země-voda WPS 6...17
- GE Velký odvzdušňovač
- GT1 Čidlo teploty zpátečky vytápění (externí)
- GT2 Čidlo venkovní teploty
- GT3X Teplotní čidlo teplé vody (externí)
- GT5 Čidlo teploty prostoru
- HK Otopný okruh
- KW Přípojka studené vody
- MAG Membránová expanzní nádoba
- MAN Tlakoměr
- P1 Čerpadlo otopných těles
- P2 Čerpadlo vytápění
- P3 Čerpadlo pro solanku
- SV Pojistný ventil
- WS Zásobník TUV SH 290/370/450 RW
- WW Výstup teplé vody
- 5 Uzavírací kohout s filtrem (pouze u WPS 14 ... 17)
- 19 Zdroj nízkopotenciálního tepla (např. zemní sonda, plošný kolektor))

## 4.12 Technické údaje

## 4.12.1 WPS 6...11 K

|                                                         | Jednotka | WPS 6 K    | WPS 7 K    | WPS9K      | WPS 11 K     |
|---------------------------------------------------------|----------|------------|------------|------------|--------------|
| Tepelné čerpadlo solanka/voda                           |          |            |            |            |              |
| Topný výkon 0/35 <sup>1)</sup>                          | kW       | 5,9 (14,9) | 7,3 (16,3) | 9,1 (18,1) | 10,9 (19,9)  |
| Topný výkon 0/50 <sup>1)</sup>                          | kW       | 5,5 (14,5) | 7,0 (16,0) | 8,4 (17,4) | 10,1 (19,1)  |
| COP 0/35 <sup>2)/3)</sup>                               | -        | 4,5/4,0    | 4,6/4,1    | 4,6/4,3    | 5,0/4,6      |
| COP 0/50 <sup>2)/3)</sup>                               | -        | 3,2/2,9    | 3,3/3,0    | 3,2/3,0    | 3,5/3,2      |
| Solanka (primární okruh)                                |          |            | •          |            |              |
| Jmenovitý průtok                                        | l/s      | 0,33       | 0,41       | 0,50       | 0,62         |
| Přípustný externí pokles tlaku                          | kPa      | 49         | 45         | 44         | 80           |
| Max. tlak                                               | bar      | 4          | 4          | 4          | 4            |
| Obsah solanky                                           | I        | 6          | 6          | 6          | 6            |
| Provozní teplota                                        | °C       | -5 +20     | -5 +20     | -5 +20     | -5 +20       |
| Přípojka (Cu)                                           | mm       | 28         | 28         | 28         | 28           |
| Kompresor                                               |          |            |            |            |              |
| Typ                                                     | _        | Mitsubishi | Mitsubishi | Mitsubishi | Mitsubishi   |
| Typ                                                     |          | Scroll     | Scroll     | Scroll     | Scroll       |
| Hmotnost chladiva R407c                                 | kg       | 1,35       | 1,40       | 1,50       | 1,90         |
| Max. tlak                                               | bar      | 31         | 31         | 31         | 31           |
| Vytápění                                                |          |            |            |            |              |
| Jmenovitý průtok (∆t = 7 K)                             | l/s      | 0,2        | 0,25       | 0,31       | 0,37         |
| Min./max. výstupní teplota                              | °C       | 20/65      | 20/65      | 20/65      | 20/65        |
| Max. přípustný provozní tlak                            | bar      | 3,0        | 3,0        | 3,0        | 3,0          |
| Obsah otopné vody včetně otopné vody z pláště           | 1        | 64         | 64         | 64         | 64           |
| zásobníku                                               | I        | 04         | 04         | 04         | 04           |
| Přípojka (Cu)                                           | mm       | 22         | 22         | 22         | 22           |
| Teplá voda                                              |          |            |            |            |              |
| Max. výkon bez/s dohřevem (elektrokotel)                | kW       | 5,5/14,5   | 7,0/16,0   | 8,4/17,4   | 10,2/19,2    |
| Max. výtoková teplota bez/s dohřevem                    | °C       | 58/65      | 58/65      | 58/65      | 58/65        |
| (elektrokotel)                                          |          |            |            |            |              |
| Max. množství teplé vody4                               | l/min    | 12         | 12         | 12         | 12           |
| Užitečný obsah TUV                                      |          | 163        | 163        | 163        | 163          |
| Množství TUV při 45 °C, teplota zásobníku 60 °C,        | 1        | 205        | 205        | 205        | 205          |
| bez elektrického dohřevu                                |          |            |            |            | 200          |
| Min./max. přípustný provozní tlak                       | bar      | 2/10       | 2/10       | 2/10       | 2/10         |
| Přípojka (ušlechtilá ocel)                              | mm       | 22         | 22         | 22         | 22           |
| Elektrické připojovací hodnoty                          | 1        | 400        | 400        | 400        | 400          |
| Elektrické napětí                                       | V        | 400        | 400        | 400        | 400          |
|                                                         |          | (3 x 230)  | (3 x 230)  | (3 x 230)  | (3 x 230)    |
|                                                         | HZ       | 50         | 50         | 50         | 50           |
| Pojistka, setrvacna; u dohrevu (elektrokotel) 6 kW/     | А        | 16/20      | 16/20      | 20/25      | 20/25        |
|                                                         |          | 1.0        | 1.0        |            |              |
| Jmenovity prikon kompresoru 0/35                        | KVV      | 1,3        | 1,6        | 2,0        | 2,3          |
| Max. proud s omezovacem rozbehoveho proudu <sup>3</sup> | A        | < 30       | < 30       | < 30       | < 30         |
| Stupen el. kryti                                        | IP       | <b>X</b> 1 | <b>X</b> 1 | X1         | <u>X1</u>    |
| Vseobecne                                               | 80       | 0 45       | 0 45       | 0 45       | 0 45         |
|                                                         | -0       | 0 45       | 0 45       | 045        | 0 45         |
| Rozměry (šířka × hloubka × výška)                       | mm       | × 1800     | × 1800     | × 1800     | 1800 × 640 × |
| Hmotnost (bez obalu)                                    | kg       | 213        | 217        | 229        | 263          |
|                                                         |          |            |            |            | -            |

Tab. 2

20

1) Hodnoty v závorkách: max. topný výkon společně s 9kW dohřevem

2) pouze kompresor

3) s interními čerpadly dle DIN EN 255

4) U přítoku studené vody větším než 12 l/min je na straně stavby nutno umístit vhodný omezovač průtoku.

5) žádný omezovač rozběhového proudu u WPS 6 K

## Charakteristiky přístroje WPS 6...11 K

## WPS 6 K

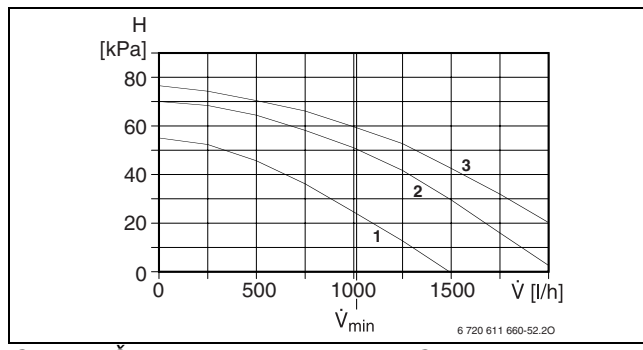

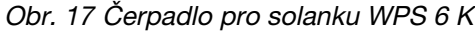

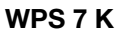

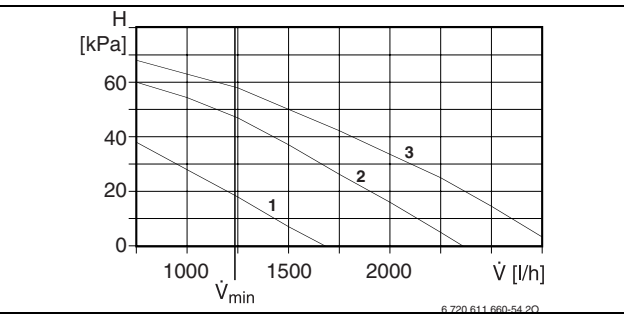

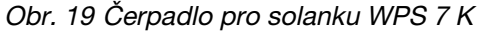

## WPS 9 K

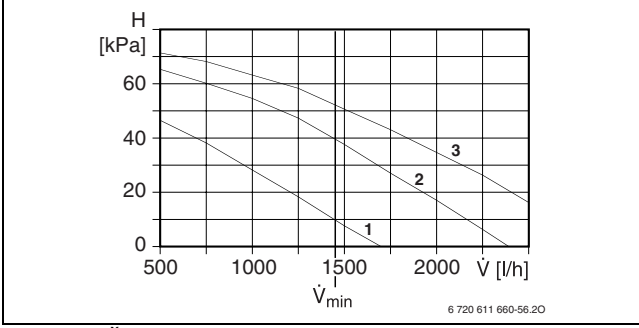

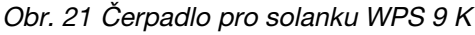

## WPS 11 K

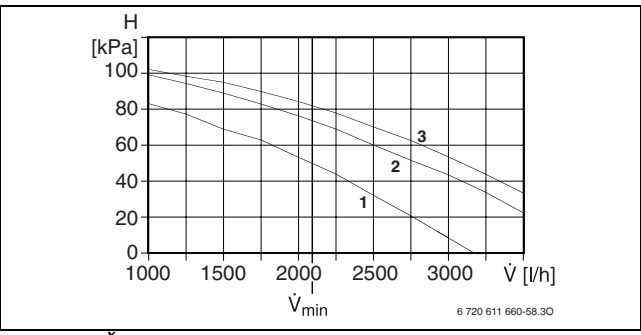

Obr. 23 Čerpadlo pro solanku WPS 11

- H Zbytková dopravní výška (médium voda)
- **v** Objemový průtok
- **v**<sub>10</sub> Objemový průtok otopného okruhu při ∆T = 10 K (šedou barvou vybarvený úsek = pracovní rozsah)
   **v**<sub>min</sub>Nejmenší objemový průtok okruhu solanky
- 1 Charakteristika čerpadla ve stupni 1
- 2 Charakteristika čerpadla ve stupni 2
- 3 Charakteristika čerpadla ve stupni 3

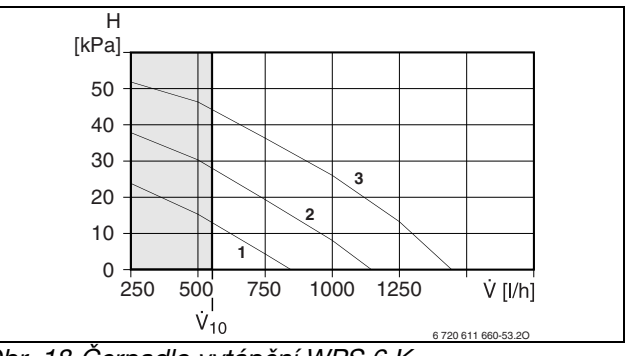

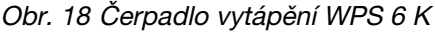

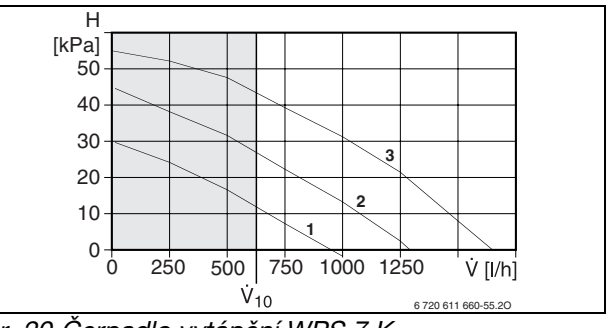

Obr. 20 Čerpadlo vytápění WPS 7 K

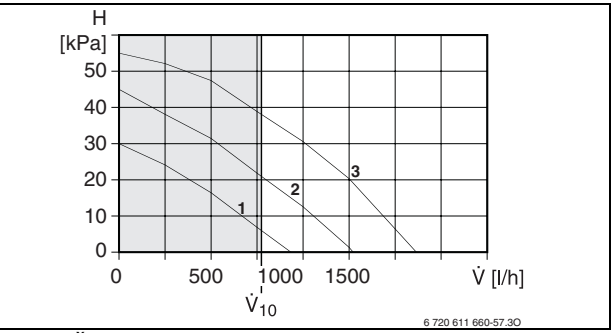

Obr. 22 Čerpadlo vytápění WPS 9 K

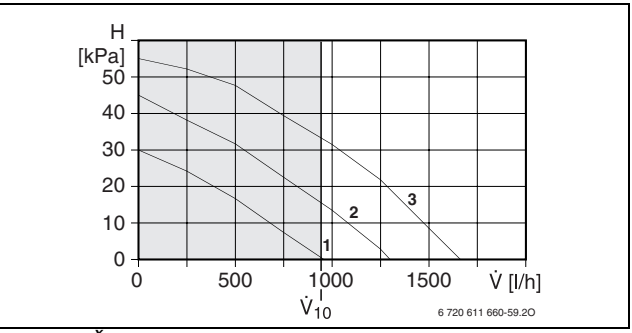

Obr. 24 Čerpadlo vytápění WPS 11 K

## Čerpadla jsou nastavena z výroby na stupeň 3

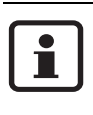

Věnujte pozornost tlakové ztrátě u různých koncentrací etylenglykolu ( $\rightarrow$  kapitola 4.12.3 na straně 25).

## 4.12.2 WPS 6...17

|                                                             | Jednotka   | WPS 6                | WPS 7                | WPS 9                | WPS 11               | WPS 14               | WPS 17               |
|-------------------------------------------------------------|------------|----------------------|----------------------|----------------------|----------------------|----------------------|----------------------|
| Režim solanka/voda                                          |            |                      |                      |                      |                      |                      |                      |
| Topný výkon 0/35 <sup>1)</sup>                              | kW         | 5,9 (14,9)           | 7,3 (16,3)           | 9,1 (18,1)           | 10,9 (19,9)          | 14,4 (23,4)          | 16,8 (25,8)          |
| Topný výkon 0/50 <sup>1)</sup>                              | kW         | 5,5 (14,5)           | 7,0 (16,0)           | 8,4 (17,4)           | 10,1 (19,1)          | 14,0 (23,0)          | 16,3 (25,3)          |
| COP 0/35 <sup>2)/3)</sup>                                   | -          | 4,5/4,0              | 4,6/4,1              | 4,6/4,3              | 5,0/4,6              | 4,7/4,4              | 4,6/4,3              |
| COP 0/50 <sup>2)/3)</sup>                                   | -          | 3,2/2,9              | 3,3/3,0              | 3,2/3,0              | 3,5/3,2              | 3,4/3,2              | 3,3/3,2              |
| Solanka (primární okruh)                                    |            | 1                    | 1                    | 1                    | 1                    | 1                    |                      |
| Jmenovitý průtok                                            | l/s        | 0,33                 | 0,41                 | 0,50                 | 0,62                 | 0,85                 | 0,98                 |
| Přípustný externí pokles tlaku                              | kPa        | 49                   | 45                   | 44                   | 80                   | 74                   | 71                   |
| Max. tlak                                                   | bar        | 4                    | 4                    | 4                    | 4                    | 4                    | 4                    |
| Obsah solanky                                               | I          | 6                    | 6                    | 6                    | 6                    | 6                    | 6                    |
| Provozní teplota                                            | °C         | -5 +20               | -5 +20               | -5 +20               | -5 +20               | -5 +20               | -5 +20               |
| Přípojka (Cu)                                               | mm         | 28                   | 28                   | 28                   | 28                   | 35                   | 35                   |
| Kompresor                                                   |            |                      |                      |                      |                      |                      |                      |
| Тур                                                         |            | Mitsubishi<br>Scroll | Mitsubishi<br>Scroll | Mitsubishi<br>Scroll | Mitsubishi<br>Scroll | Mitsubishi<br>Scroll | Mitsubishi<br>Scroll |
| Hmotnost chladiva R407c                                     | kg         | 1,35                 | 1,40                 | 1,50                 | 1,90                 | 2,20                 | 2,30                 |
| Max. tlak                                                   | bar        | 31                   | 31                   | 31                   | 31                   | 31                   | 31                   |
| Vytápění                                                    |            |                      |                      |                      |                      |                      |                      |
| Jmenovitý průtok (∆t = 7 K)                                 | l/s        | 0,2                  | 0,25                 | 0,31                 | 0,37                 | 0,5                  | 0,57                 |
| Min. výstupní teplota                                       | °C         | 20                   | 20                   | 20                   | 20                   | 20                   | 20                   |
| Max. výstupní teplota                                       | °C         | 65                   | 65                   | 65                   | 65                   | 65                   | 65                   |
| Max. přípustný provozní tlak                                | bar        | 3,0                  | 3,0                  | 3,0                  | 3,0                  | 3,0                  | 3,0                  |
| Objem otopné vody                                           | I          | 7                    | 7                    | 7                    | 7                    | 7                    | 7                    |
| Přípojka (Cu)                                               | mm         | 22                   | 22                   | 22                   | 22                   | 28                   | 28                   |
| Elektrické připojovací hodnot                               | t <b>y</b> |                      |                      |                      |                      |                      |                      |
| Elektrické napětí                                           | V          | 400<br>(3 × 230)     | 400<br>(3 × 230)     | 400<br>(3 × 230)     | 400<br>(3 × 230)     | 400<br>(3 × 230)     | 400<br>(3 × 230)     |
| Kmitočet                                                    | Hz         | 50                   | 50                   | 50                   | 50                   | 50                   | 50                   |
| Pojistka, setrvačná, u dohřevu<br>(elektrokotel) 6 kW/9 kW  | А          | 16/20                | 16/20                | 20/25                | 20/25                | 20/25                | 25/35                |
| Jmenovitý příkon kompresoru<br>0/35                         | kW         | 1,3                  | 1,6                  | 2,0                  | 2,3                  | 3,1                  | 3,7                  |
| Max. proud s omezovačem<br>rozběhového proudu <sup>4)</sup> | А          | < 30                 | < 30                 | < 30                 | < 30                 | < 30                 | < 30                 |
| Stupeň el. krytí                                            | IP         | X1                   | X1                   | X1                   | X1                   | X1                   | X1                   |
| Všeobecné informace                                         |            |                      |                      |                      |                      |                      |                      |
| Přípustné teploty okolí                                     | °C         | 0 +45                | 0 +45                | 0 +45                | 0 +45                | 0 +45                | 0 +45                |
| Rozměry                                                     | mm         | 600 ×                | 600 ×                | 600 ×                | 600 ×                | 600 ×                | 600 ×                |
| (šířka x hloubka x výška)                                   |            | 640× 1500            | 640× 1500            | 640× 1500            | 640× 1500            | 640× 1500            | 640× 1500            |
| Hmotnost (bez obalu)                                        | kg         | 149                  | 153                  | 155                  | 164                  | 181                  | 197                  |

Tab. 3

1) Hodnoty v závorkách: max. topný výkon společně s 9kW dohřevem

2) pouze kompresor

3) s interními čerpadly dle DIN EN 255

4) žádný omezovač rozběhového proudu u WPS 6

## Charakteristiky přístroje WPS 6...17

WPS 6

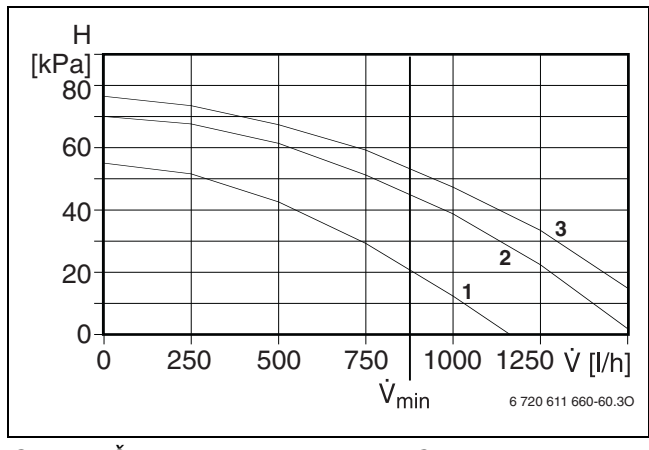

Obr. 25 Čerpadlo pro solanku WPS 6

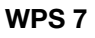

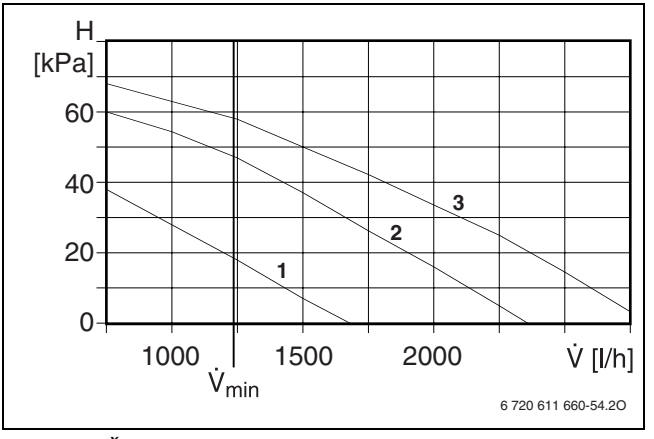

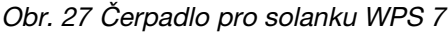

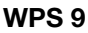

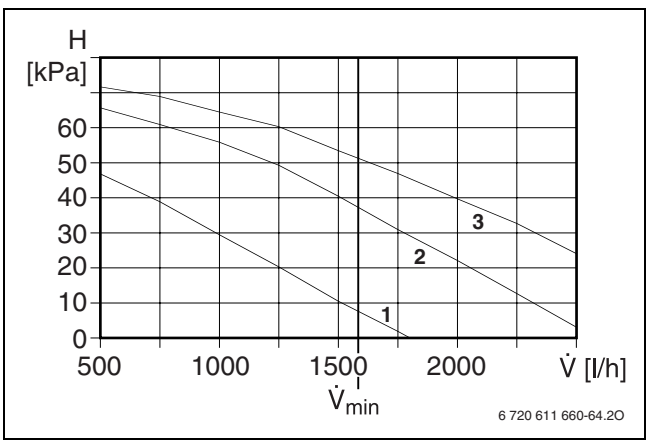

Obr. 29 Čerpadlo pro solanku WPS 9

### Legenda k obrázku 25 až obrázku 30:

- H Zbytková dopravní výška (médium voda)
- **v** Objemový průtok
- V<sub>10</sub> Objemový průtok otopného okruhu při ∆T = 10 K (šedou barvou vybarvený úsek = pracovní rozsah)
   V<sub>min</sub>Nejmenší objemový průtok okruhu solanky
- Charakteristika čerpadla ve stupni 1
- 2 Charakteristika čerpadla ve stupni 2
- 3 Charakteristika čerpadla ve stupni 3

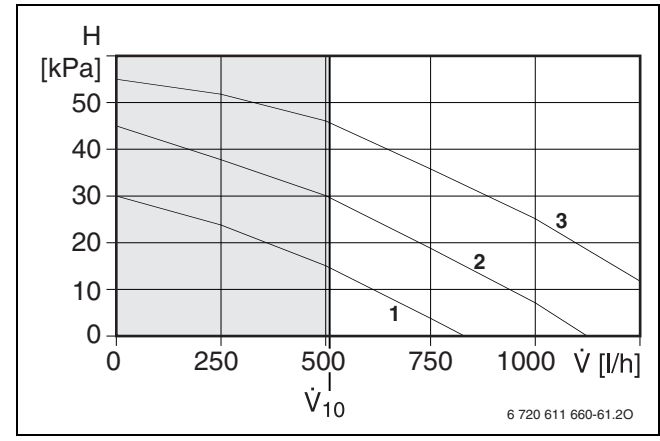

Obr. 26 Čerpadlo vytápění WPS 6

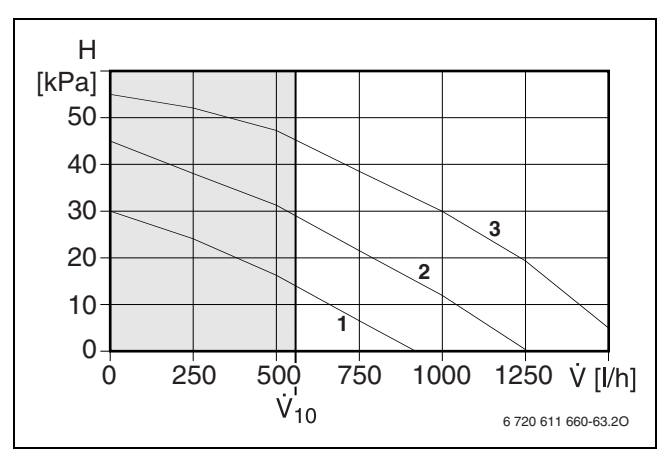

Obr. 28 Čerpadlo vytápění WPS 7

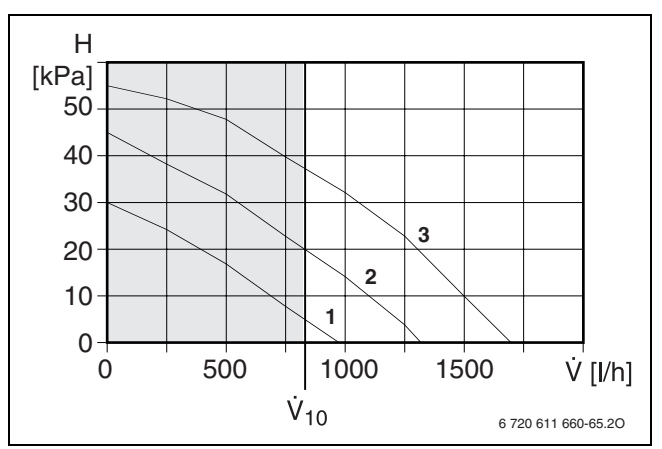

Obr. 30 Čerpadlo vytápění WPS 9

## Čerpadla jsou nastavena z výroby na stupeň 3

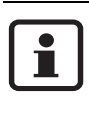

Věnujte pozornost tlakové ztrátě u různých koncentrací etylenglykolu ( $\rightarrow$  kapitola 4.12.3 na straně 25).

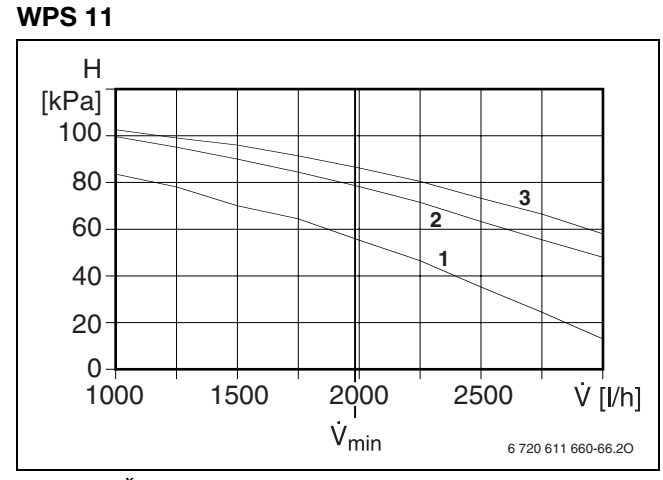

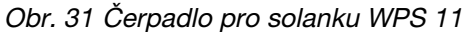

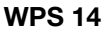

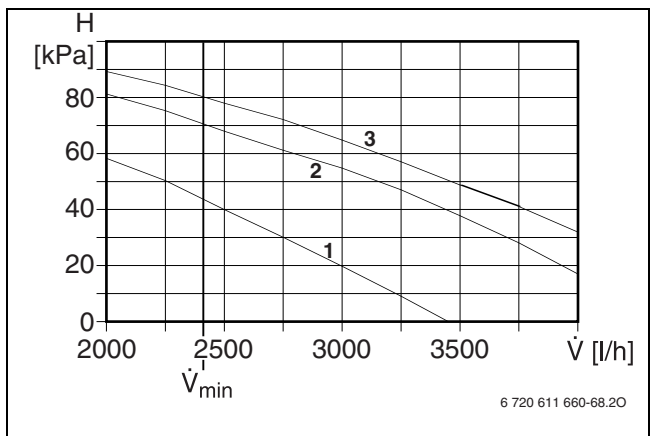

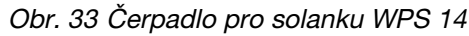

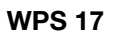

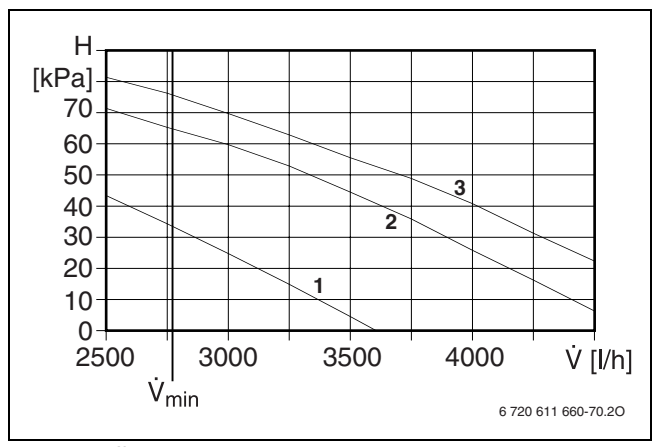

Obr. 35 Čerpadlo pro solanku WPS 17

### Legenda k obrázku 31 až obrázku 36:

- H Zbytková dopravní výška (médium voda)
- v Objemový průtok
- ὑ<sub>10</sub> Objemový průtok otopného okruhu při ∆T = 10 K (šedou barvou vybarvený úsek = pracovní rozsah)
- v<sub>min</sub>Nejmenší objemový průtok okruhu solanky
- 1 Charakteristika čerpadla ve stupni 1
- 2 Charakteristika čerpadla ve stupni 2
- 3 Charakteristika čerpadla ve stupni 3

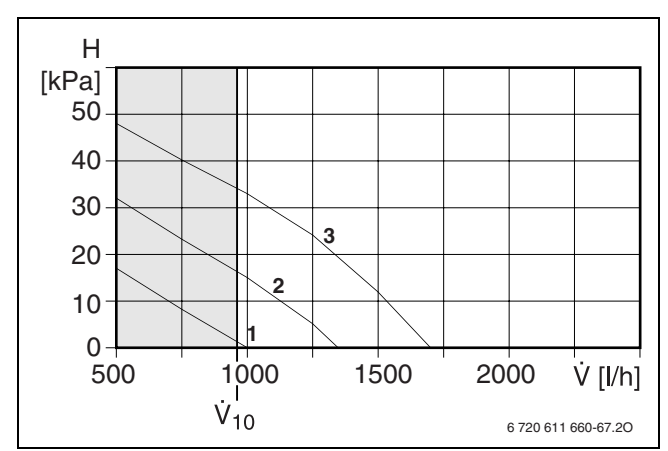

Obr. 32 Čerpadlo vytápění WPS 11

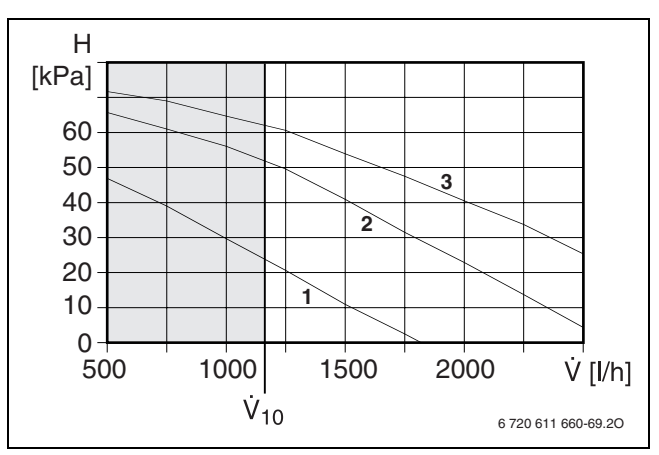

Obr. 34 Čerpadlo vytápění WPS 14

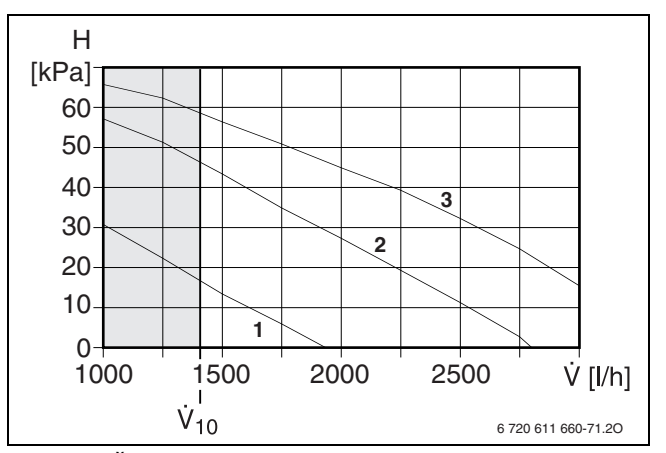

Obr. 36 Čerpadlo vytápění WPS 17

## Čerpadla jsou nastavena z výroby na stupeň 3

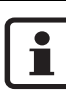

Věnujte pozornost tlakové ztrátě u různých koncentrací etylenglykolu ( $\rightarrow$  kapitola 4.12.3 na straně 25).

## 4.12.3 Tlaková ztráta u solanky

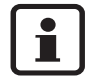

Při výpočtu tlakové ztráty je třeba dodržet koncentraci etylenglykolu.

Tlaková ztráta u solanky je závislá na teplotě a směsném poměru etylenglykol-voda. S klesající teplotou a vzrůstajícím podílem etylenglykolu stoupá tlaková ztráta solanky.

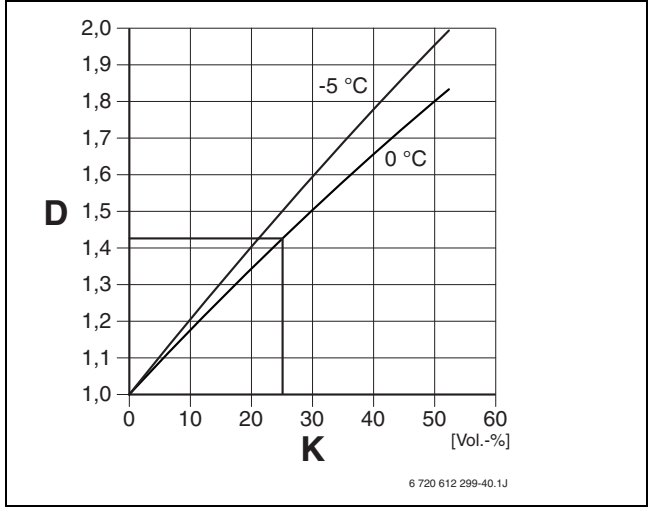

## Obr. 37

- D Faktor relativní tlakové ztráty
- K Koncentrace etylenglykolu

### Příklad:

U solanky s koncentrací etylenglykolu 25 objemových procent se při teplotě 0 °C zvyšuje tlaková ztráta v poměru k médiu voda o faktor 1,425.

## 4.12.4 Naměřené hodnoty teplotních čidel GT1 ... GT11

| °C       | $\Omega_{ m GT}$ | °C | $\Omega_{ m GT}$ | °C | ΩGT  |
|----------|------------------|----|------------------|----|------|
| -40      | 154300           | 5  | 11900            | 50 | 1696 |
| -35      | 111700           | 10 | 9330             | 55 | 1405 |
| -30      | 81700            | 15 | 7370             | 60 | 1170 |
| -25      | 60400            | 20 | 5870             | 65 | 980  |
| -20      | 45100            | 25 | 4700             | 70 | 824  |
| -15      | 33950            | 30 | 3790             | 75 | 696  |
| -10      | 25800            | 35 | 3070             | 80 | 590  |
| -5       | 19770            | 40 | 2510             | 85 | 503  |
| 0        | 15280            | 45 | 2055             | 90 | 430  |
| <u> </u> |                  |    |                  |    |      |

Tab. 4

## 5 Předpisy

## Dodržujte platné místní a regionální předpisy Výběr norem - Německo

- Místní normy a předpisy příslušného elektroenergetického podniku spolu s příslušnými zvláštními předpisy technického dozoru
- BImSchG, 2. odstavec: Zařízení nevyžadující povolení
- TA Lärm Technický návod k ochraně proti hluku -(Všeobecný správní předpis ke spolkovému zákonu o ochraně před imisemi)
- Místní stavební řád. Při montáži a provozu zařízení dodržujte platné místní normy a předpisy! Při montáži a provozu zařízení dodržujte veškerá ustanovení ČSN, EN, TPG a bezpečnostních předpisů s tím souvisejících. Změny v návodu vyhrazeny.
- EnEG (Zákon o úspoře energie)
- ČSN EN 60 335-2-21(2000) Zvláštní požadavky na zásobníkové ohřívače vody
- EN 60335 (Bezpečnost elektrických přístrojů pro domácí potřebu a podobné účely)
   Část 1 (Všeobecné požadavky)
   Část 2-40 (Zvláštní požadavky na elektricky poháněná tepelná čerpadla, klimatizační a odvlhčovací přístroje)
- EN 12828 (Vytápěcí zařízení v budovách Plánování teplovodních vytápěcích zařízení)
- DVGW, Wirtschafts- und Verlagsgesellschaft, Gasund Wasser GmbH - Josef-Wirmer-Str. 1–3 -53123 Bonn
  - Pracovní list W 101
     Směrnice pro chráněné oblasti s pitnou vodou; I.
     část: Ochranná pásma spodní vody
- Normy DIN, Beuth-Verlag GmbH -Burggrafenstraße 6 - 10787 Berlin
  - DIN 1988, TRWI (Technická pravidla pro instalaci pitné vody)
  - DIN 4108 (Tepelná izolace a úspora energie v budovách)
  - DIN 4109 (Protihluková ochrana v pozemních stavbách)
  - DIN 4708 (Ústřední zařízení ohřevu vody)
  - DIN 4807 popř. EN 13831 (Expanzní nádoby)
  - DIN 8960 (Chladiva Požadavky a značky)
  - DIN 8975-1 (Chladicí zařízení Bezpečnostnětechnické zásady navrhování, vybavení a umístění - dimenzování)
  - DIN VDE 0100, (Zřizování silnoproudých zařízení se jmenovitým napětím do 1000 V)
  - DIN VDE 0105 (Provoz elektrických zařízení)
  - DIN VDE 0730 (Předpisy pro přístroje s elektromotorickým pohonem pro domácí použití a podobné účely)

- VDI-Richtlinien, Verein Deutscher Ingenieure e.V. -Postfach 10 11 39 - 40002 Düsseldorf
  - VDI 2035 List 1: Zábrana škod v teplovodních vytápěcích systémech, tvorba kotelního kamene v zařízeních pro ohřev vody a v teplovodních vytápěcích zařízeních
  - VDI 2081 Vznik a snižování hluku v technických zařízeních pro úpravu vzduchu v uzavřených prostorách
  - VDI 2715 Snižování hluku u teplovodních a horkovodních systémů vytápění
  - VDI 4640 Tepelné využívání půdy,
     List 1: Základy, povolení, ekologické aspekty;
     List 2: Tepelná čerpadla spojená se zemí

## 6 Instalace

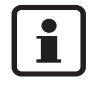

Umístění, připojení k síti a uvedení do provozu smí provádět pouze odborná firma schválená energetickým rozvodným podnikem.

## 6.1 Strana solanky, (primární strana)

## Instalace a plnění

Instalací a plněním okruhu solanky (okruhu chladiva) je nutné pověřit autorizovanou odbornou firmu.

## Odvzdušňovač

K zamezení provozních škod v důsledku vzduchových bublin je nutné do nejvyššího místa v blízkosti vstupu solanky namontovat velký odvzdušňovač (GE) (→ obrázek 44 a obrázek 45 na straně 32).

## Uzavírací kohout s filtrem (pouze u WPS 14 ... 17)

Uzavírací kohout okruhu solanky (okruhu chladiva) obsažený v objemu dodávky (5) je třeba na přístroj namontovat do blízkosti vstupu solanky (vstupu chladiva).

## Expanzní nádoba, pojistný ventil, tlakoměr

Expanzní nádobu, pojistný ventil a tlakoměr je třeba.

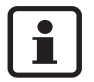

Doporučujeme montáž ventilů s krytkou do okruhu solanky.

## Dimenzování membránové expanzní nádoby v okruhu solanky.

Jmenovitý objem V<sub>n</sub>:

$$V_{n} = (V_{e} + V_{v}) \cdot \frac{P_{e} + 1}{P_{e} - P_{0}}$$

Úbytek objemu při ohřevu V<sub>e</sub>:

 $V_{e} = V_{za \check{r} i z e n i} \cdot \beta$ 

β = koeficient roztažnosti

= 0,01 pro 25 % směs etylenalkoholu a vody

Určené množství vody V<sub>v</sub>:

 $V_V = 0,005 \cdot V_{za\check{r}izeni}$ 

V<sub>V</sub> = minimálně 3 litry

Konečný tlak zařízení P<sub>e</sub> = 2,5 bar

Předtlak zařízení P<sub>0</sub> = 1 bar

## Příklad:

Membránová expanzní nádoba pro zařízení s obsahem solanky 250 litrů (V<sub>zařízení</sub> = 250 l):

$$V_e = 250 | \cdot 0,01 = 2,5 |$$

$$V_n = (2,5 | +3 |) \cdot \frac{2,5+1}{2,5-1} = 12,83 |$$

Zvolena expanzní nádoba o obsahu 18 litrů.

## Dimenzování záchytné nádrže v okruhu solanky

Záchytná nádrž (sběrná jímka) se dimenzuje pro případ selhání expanzní nádoby.

Pro výše uvedený příklad (V<sub>n</sub> = 12,83 l) byla zvolena záchytná nádrž o obsahu cca 15 litrů.

## Protimrazový prostředek/Protikorozní prostředek

Je třeba zajistit ochranu proti mrazu do –15 °C. Doporučujeme použití etylenglykolu.

## 6.2 Strana vytápění, (sekundární strana)

## Nucený oběh otopné vody

K bezpečné funkci přístroje je zapotřebí nuceného oběhu otopné vody v objemu min. 60 % jmenovitého průtoku ( $\Delta t = 7$  K).

Do nejvzdálenějšího místa otopné větve doporučujeme namontovat obtokový ventil - bypass.

## Expanzní nádoba

Expanzní nádobu navrhněte podle EN 12828.

## Uzavírací kohout s filtrem (u WPS... zabudován)

Uzavírací kohout pro stranu vytápění (4) obsažený u přístrojů WPS.. v objemu dodávky je třeba namontovat do blízkosti přípojky zpátečky vytápění.

## Pozinkovaná otopná tělesa a potrubí

Nepoužívat pozinkovaná otopná tělesa a potrubí. Tím je zabráněno tvorbě plynu.

## Protimrazový prostředek/Protikorozní prostředek/ Těsnicí prostředek

Přidání do otopné vody může působit problémy. Proto jejich použití nedoporučujeme.

## Pojistný ventil

Podle EN 12828 je předepsán pojistný ventil.

Pojistný ventil je třeba namontovat svisle.

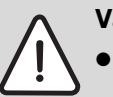

### Varování:

- Pojistný ventil nesmí být v žádném případě uzavírán!
- Odtok od pojistného ventilu musí mít spád.

## Podlahové vytápění

Je-li pro podlahové vytápění plánován směšovaný otopný okruh:

• Připojte omezovač teploty (TB).

## 6.3 Volba místa instalace

Prostor instalace by němel být v blízkosti hlukově citlivých místností (např. ložnice), protože přístroj určitý hluk vydává.

## 6.4 Předinstalace potrubí

- Připojovací potrubí pro okruh solanky, otopný okruh a popř. teplou vodu instalujte na straně stavby až k místnosti instalace.
- Do otopného okruhu na straně stavby namontujte expanzní nádobu, pojistné skupinové zařízení a tlakoměr.
- K napouštění a vypouštění soustavy nainstalovat na nejnižším místě napouštěcí a vypouštěcí kohout.

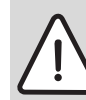

**Pozor:** Důsledkem nečistot v potrubní soustavě může dojít k poškození tepelného čerpadla..

 Potrubní síť propláchněte a nečistoty odstraňte.

## 6.5 Montáž plnicího zařízení

Plnicí zařízení (objem dodávky) se montuje do okruhu solanky. Podle výkonu tepelného čerpadla se rozlišují plnicí zařízení:

| Tepelné čerpadlo       | Přípojka<br>potrubí<br>solanky | Přípojka<br>plnicího<br>potrubí |
|------------------------|--------------------------------|---------------------------------|
| WPS 6 11 K<br>WPS 6 11 | G 1                            | G 1                             |
| WPS 14 17              | G 1 1/4                        | G 1                             |

Tab. 5

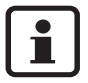

Místo montáže by mělo být pro připojení plnicích potrubí dobře přístupné a poskytovat dostatek místa k ustavení plnicí nádrže.

- Potrubí solanky ukončete ve zvoleném místě přírubami s převlečnou maticí G 1 (u WPS 6 ... 11 K / WPS 6 ... 11) popř. G 1 1/4 WPS 14 ... 17).
- Plnicí zařízení vložte do potrubí solanky a dotáhněte převlečnými maticemi.
- Odšroubujte uzavírací víčko G1 z přípojek pro plnící potrubí..

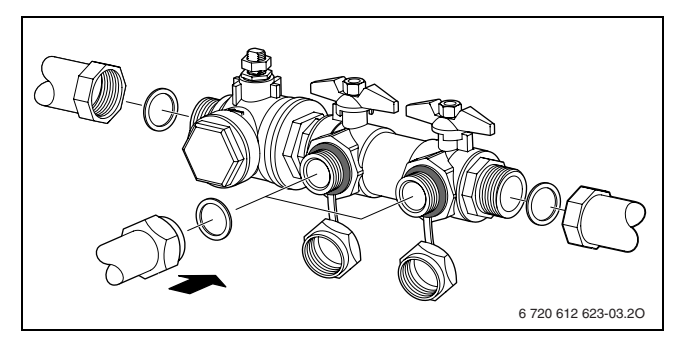

Obr. 38 Montáž plnicího zařízení WPS 6 ... 11 K / WPS 6 ... 11

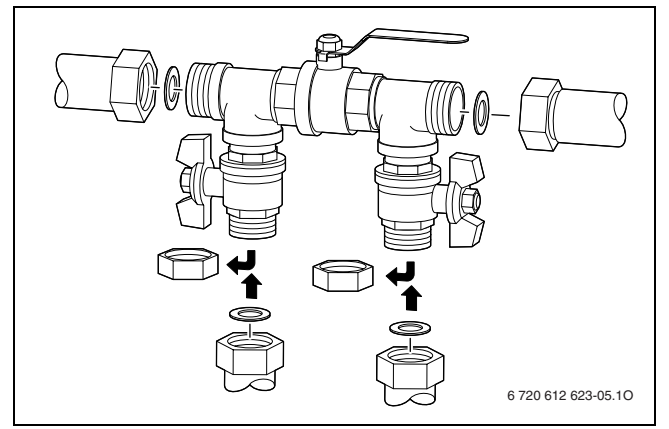

Obr. 39 Montáž plnicího zařízení WPS 14 ... 17

• Plnicí potrubí připojte k přípojkám G 1.

Po naplnění potrubí solanky:

- Demontujte plnicí potrubí a přípojky na plnicím zařízení uzavřete uzavíracími víčky.
- Namontujte tepelnou izolaci.
   Tepelnou izolaci je u WPS 14 ... 17 třeba namontovat na straně stavby.

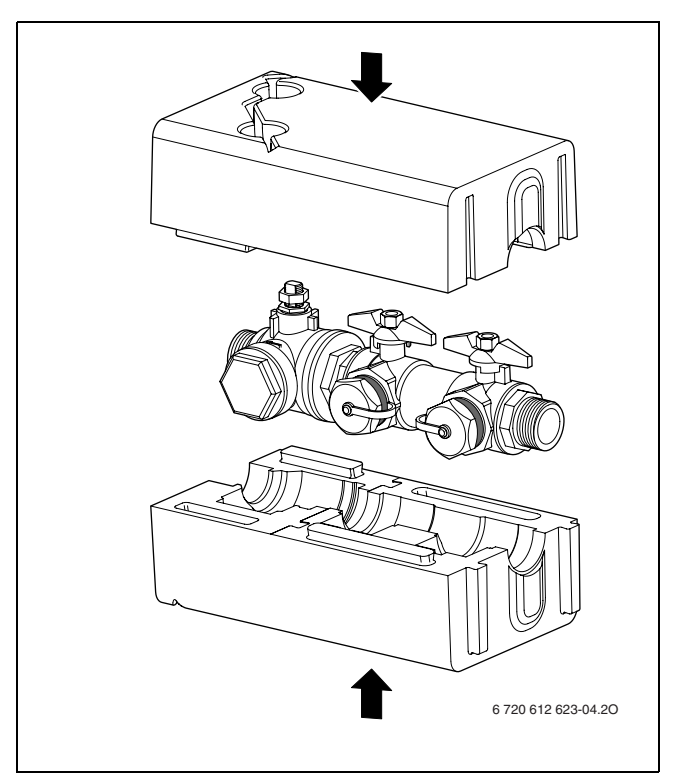

Obr. 40 Montáž tepelné izolace WPS 6 ... 11 K / WPS 6 ... 11

## 6.6 Ustavení přístroje

- Odstraňte obal a dbejte přitom pokynů na balení.
- Vyjmout přiložené příslušenství.
- Namontujte dodané šroubovací nohy (2) a přístroj vyrovnejte.

## 6.7 Tepelná izolace

Všechna potrubí vedoucí teplo a chlad je třeba podle příslušných norem opatřit dostatečnou tepelnou izolací.

## 6.8 Sejmutí opláštění

 Odšroubujte šrouby a opláštění sejměte směrem nahoru.

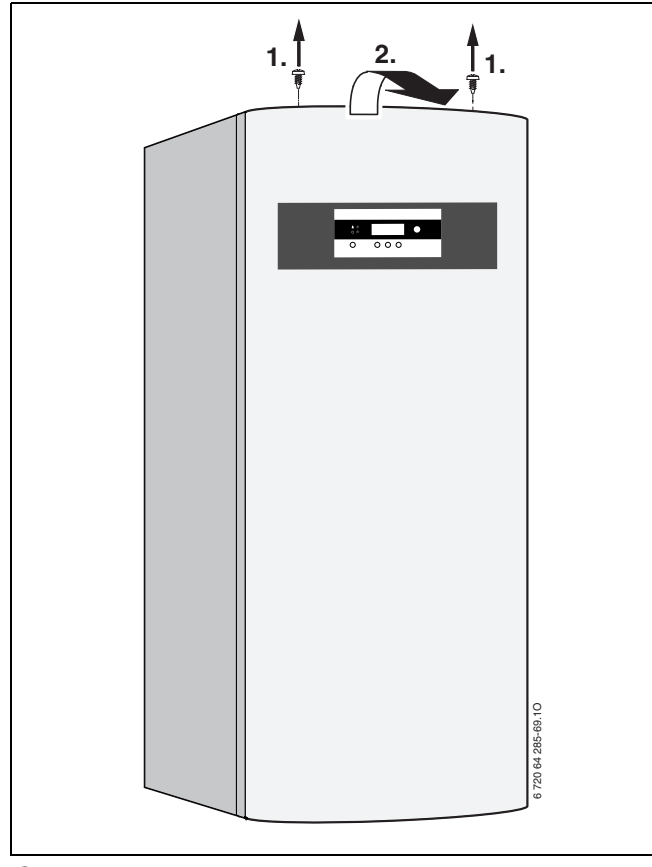

Obr. 41

## 6.9 Montáž čidla teploty prostoru GT5 (alternativa)

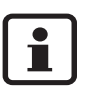

Připojením přiloženého čidla teploty prostoru GT5 se zlepší regulační kvalita vytápěcího zařízení.

Regulační kvalita přístroje/regulace závisí na místě montáže (referenčním prostoru) čidla teploty prostoru GT5.

Požadavky na místo montáže:

- pokud možno vnitřní stěna bez průvanu nebo tepelného záření (rovněž ne zezadu, např. prázdnou trubkou, dutou stěnou atd.)
- nerušená cirkulace vzduchu prostoru pod čidlem teploty prostoru GT5 (šrafovanou plochu na obr. 42 nechejte volnou)

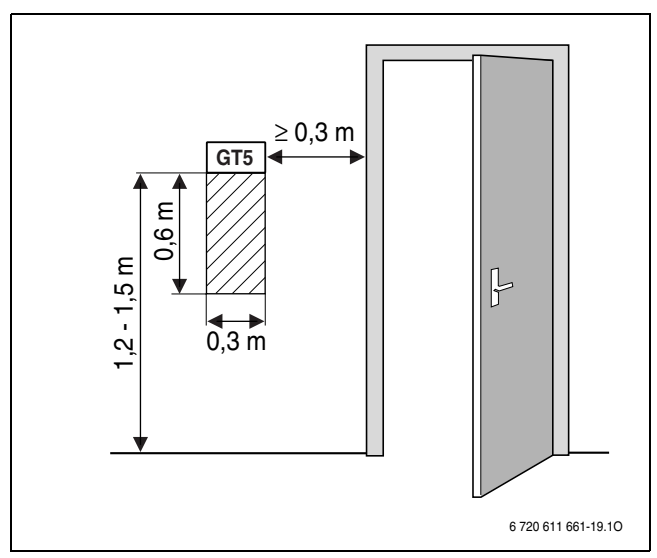

Obr. 42 Doporučené místo montáže pro čidlo teploty prostoru GT5

U ručních ventilů s přednastavením v referenčním prostoru:

 Výkon otopných těles nastavte co nejtěsněji.
 Tím se referenční prostor vyhřívá stejně jako ostatní místnosti.

U termostatických ventilů v řídicím prostoru:

- Termostatické ventily úplně otevřete.
- Výkon otopných těles nastavte prostřednictvím nastavitelných šroubení zpátečky co nejtěsněji. Tím se řídicí prostor vyhřívá stejně jako ostatní místnosti.

## 6.10 Naplnění soustavy

## 6.10.1 Otopný okruh

- Nastavte předtlak expanzní nádoby na straně stavby na statickou výšku vytápěcího zařízení.
- Otevřít ventily otopných těles.
- Otevřete uzavírací kohout (4), vytápěcí zařízení naplňte na 1 až 2 bary a uzavřete.
- Odvzdušnit otopná tělesa.
- Otopný systém opět naplnit na 1 až 2 bary.
- Zkontrolovat těsnost všech spojů.

## 6.10.2 Okruh solanky

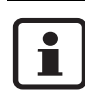

K usnadnění plnění je jako instalační pomůcka k dostání plnicí stanice.

Okruh solanky se plní solankou, která musí zaručit protimrazovou ochranu do -15 °C. Doporučujeme směs vody a etylenglykolu.

Hrubý odhad potřebného množství solanky v závislosti na délce okruhu solanky a vnitřního průměru trubky lze spolu se specifickým objemem odečíst z tabulky 6.

| Vnitřní průměr | Objem na metr        |                     |  |
|----------------|----------------------|---------------------|--|
|                | Jednoduchá<br>trubka | Dvojité U-<br>sondy |  |
| 28 mm          | 0,62 l               | 2,48 l              |  |
| 35 mm          | 0,96 l               | 3,84 l              |  |

Tab. 6

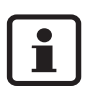

Jako zemní sondy se většinou používají dvojité U-sondy, v nichž jsou k dispozici vždy dvě trubky pro vstupní a výstupní potrubí (→ obrázek 43).

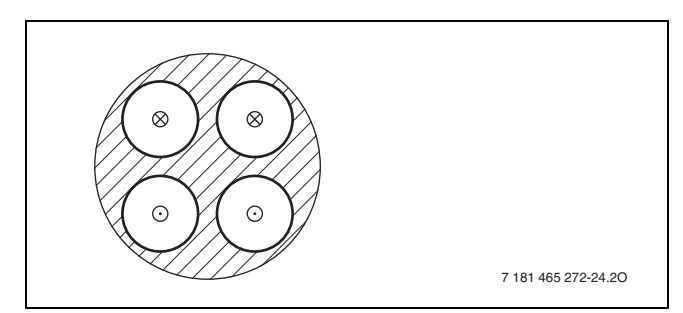

Bild 43

- ⊗ klesající vedení (vstup)
- stoupající vedení (výstup)

K plnění okruhu solanky jsou zapotřebí tyto komponenty:

- čistá nádrž s kapacitou podle potřebného množství solanky
- dodatečná nádrž k zachycení znečistěné chladicí kapaliny
- ponorné čerpadlo s filtrem, dopravovaný objem nejméně 6 m<sup>3</sup>/h, dopravní výška 60 - 80 m
- dva kusy hadice, Ø 25 mm, s připojovacím šroubením G 1

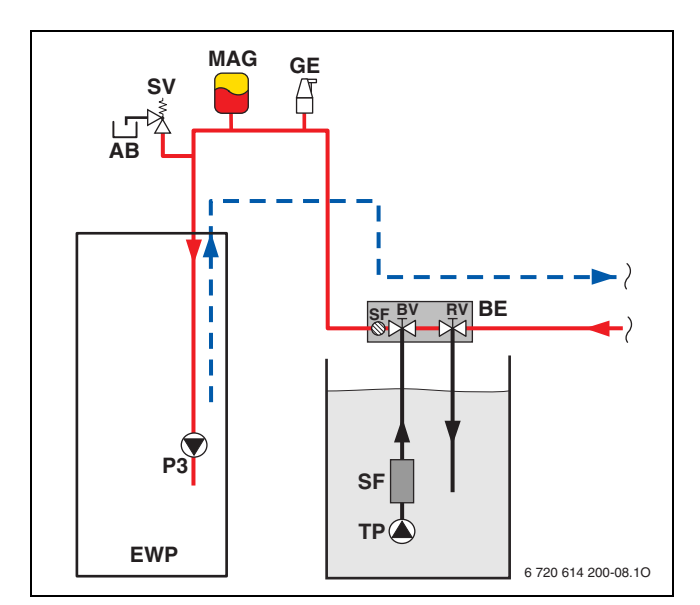

Obr. 44 WPS 6 ... 11 K / WPS 6 ... 11

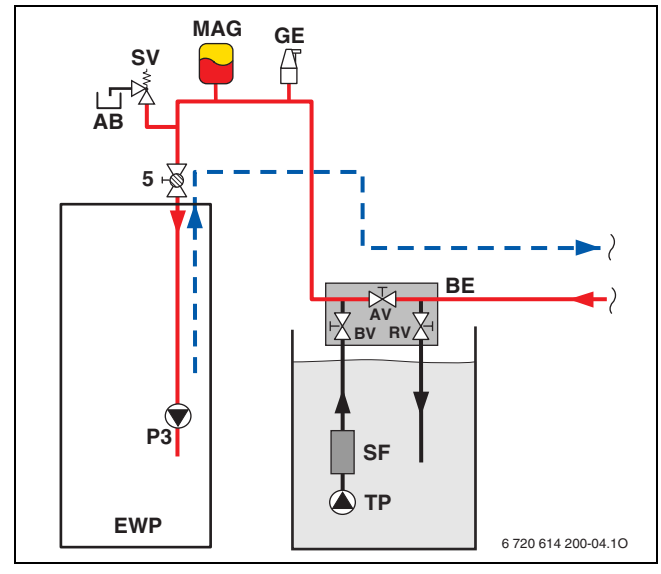

Obr. 45 WPS 14 ... 17

## Legenda k obrázku 44 a obrázku 45:

- AB Záchytná nádrž (sběrná jímka)
- AV Uzavírací ventil
- BE Plnicí zařízení
- BV Plnicí ventil
- EWP Tepelné čerpadlo země-voda
- GE Velký odvzdušňovač
- MAG Membránová expanzní nádoba
- RV Ventil zpátečky
- SF Filtr
- SV Pojistný ventil
- TP Ponorné čerpadlo
- 5 Uzavírací kohout s filtrem pro okruh solanky

- Hadice připojte na plnicí ventil (BV) a ventil zpátečky (RV) plnicího zařízení (BE).
- Ponorné čerpadlo (TP) připojte na plnicí ventil (BV).
- Ponorné čerpadlo vsaďte do plnicí nádrže s kapacitou podle potřebného množství solanky.
- Vratnou hadici nechejte vyústit do přídavné záchytné nádrže.
- Plnicí nádrž nejprve naplňte vodou, poté protimrazovým prostředkem v potřebném množství a kapaliny smíchejte.
- Plnicí ventil (BV) a zpětný ventil (RV) okruhu solanky (okruhu chladiva) otevřete, uzavírací ventil (AV) zavřete (u WPS 14 ... 17).
- Zapněte ponorné čerpadlo.
   Okruh solanky se plní solankou.

Vytéká-li ze zpětné hadice čistá solanka:

- Ponořte zpětnou hadici do nádrže.
- Znečistěnou solanku z přídavné nádrže řádně zlikvidujte.
- Je-li systém naplněn a ze zpětné hadice již nevychází žádný vzduch, nechejte ponorné čerpadlo (TP) ještě alespoň 30 minut běžet, aby se okruh solanky úplně odvzdušnil.

Pro urychlení procesu odvzdušnění zapněte dodatečně čerpadlo solanky přístroje:

 V regulaci v menu 5.3 vyvolejte manuální provoz a spusťte čerpadlo P3.

Je-li okruh solanky úplně odvzdušněn:

- Otevřete uzavírací ventil (AV) (u WPS 14 ... 17).
- Uzavřete ventil zpátečky (RV). Tlak v okruhu solanky stoupá.

Činí-li tlak v okruhu solanky cca 1,5 baru:

- Uzavřete plnicí ventil (BV).
- Vypněte ponorné čerpadlo.
- Z ventilů odstraňte hadice.
- Na ventily plnicí stanice našroubujte závěrná víčka.
- Zkontrolovat těsnost všech spojů.

## <u>Buderu</u>s

## 7 Elektrické zapojení

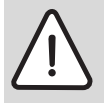

Nebezpečí: Úrazu elektrickým proudem!

 Před pracemi na elektrické instalaci vždy odpojit kotel od elektrické sítě (pojistka, jistič).

Všechny regulační, řídící a bezpečnostní prvky TČ jsou propojeny k okamžitému provozu a odzkoušeny.

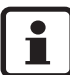

Elektrické připojení přístroje musí být možné bezpečně odpojit.

- Do přívodu namontujte oddělený provozní spínač, který přístroj vypne ve všech pólech.
- Dodržujte platné předpisy a normy.
- Při dodržení platných předpisů pro připojení 400 V/ 50 Hz použijte alespoň pětižilové elektrokabely typu H05VV-... (NYM-...). Průřezy vodičů vyberte podle předřazených pojistek (→ kapitola 4.12).
- Dbejte ochranných opatření podle platných předpisů (např. VDE 0100, a příp. dalších zvláštních předpisů - TAB - místních energetických společností).
- Podle VDE 0700 díl 1 připojit zařízení pevně k síti přes svorkovnici rozvaděče a s použitím odpojovacího zařízení s min. 3 mm mezerou mezi kontakty (např. pojistky, jističe). Další spotřebiče nesmí být připojeny.

## 7.1 Připojení přístroje

- Sejměte plášť přístroje → strana 30.
- Sejměte víko spínací skříňky.

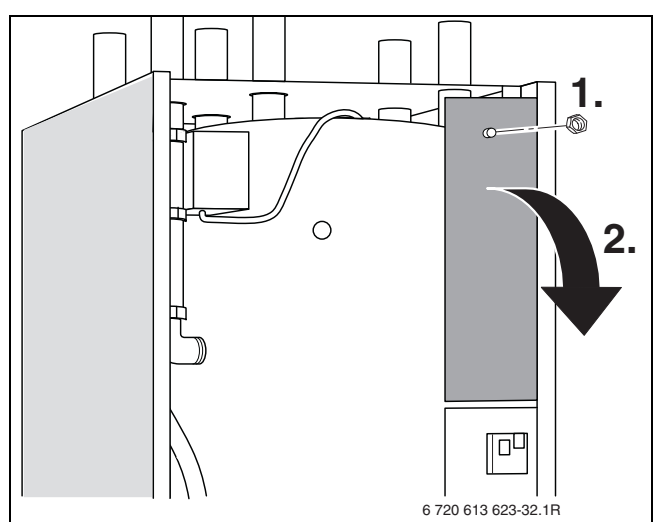

Obr. 46 WPS 6...11 K

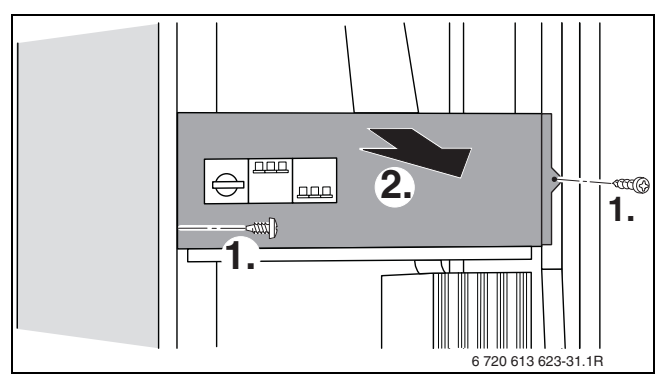

Obr. 47 WPS 6...17

 Připojovací kabel protáhněte kabelovou průchodkou ve víku přístroje ke spínací skříňce.

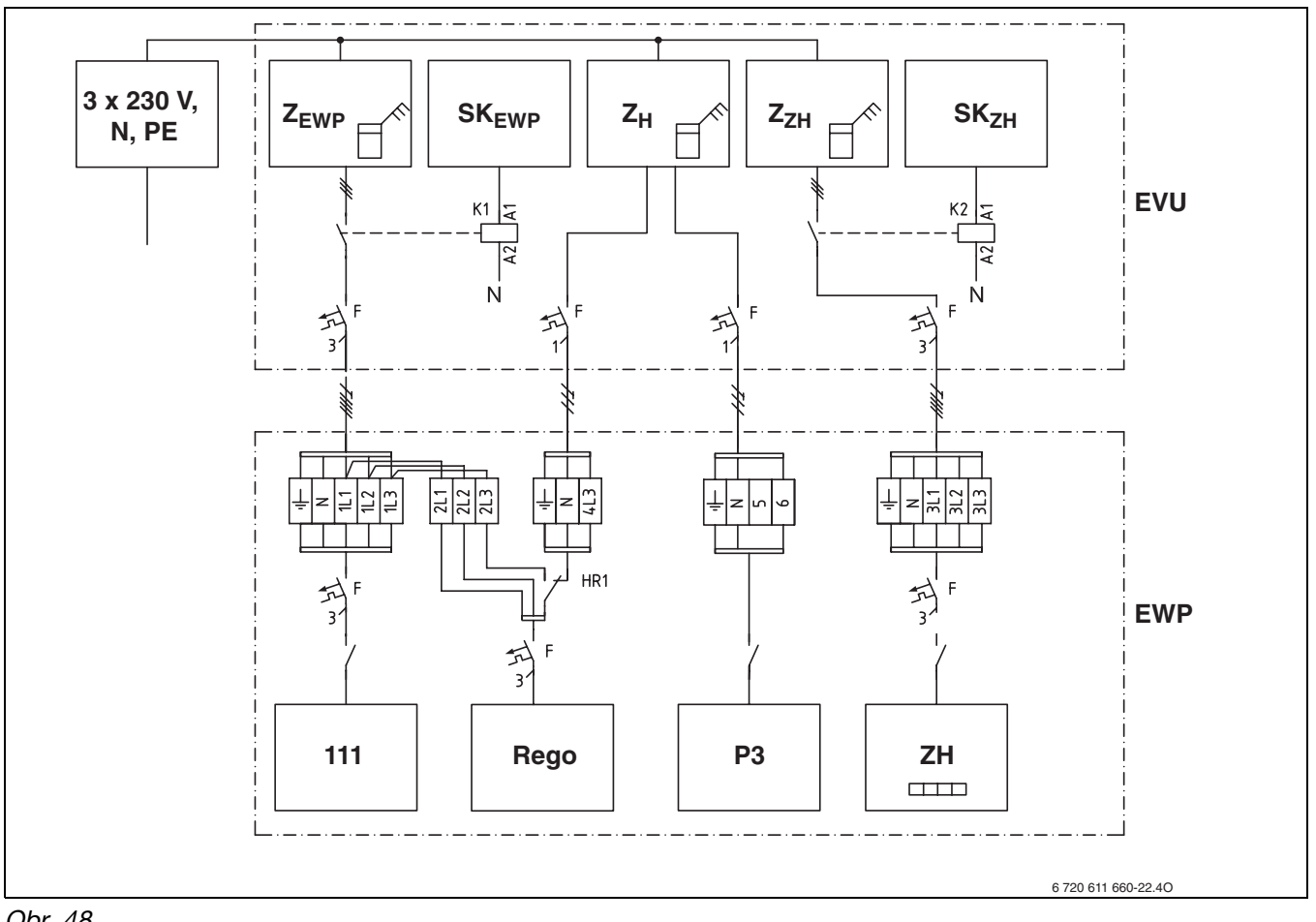

## Obr. 48

- EVU Spínací skříňka energetického rozvodného podniku
- EWP Spínací skříňka tepelného čerpadla země-voda
- Pojistka F
- **P3** Čerpadlo solanky
- Rego Regulace
- SK<sub>EWP</sub>Spínací kontakt blokovacího času tepelného čerpadla
- SK<sub>ZH</sub> Spínací kontakt blokovacího času dohřevu
- Elektroměr tepelného čerpadla (nízký tarif) ZEWP
- Z<sub>H</sub> ZH Elektroměr domácnosti (vysoký tarif)
- dohřev
- Elektroměr dohřevu (nízký tarif) ZZH
- Kompresor 111

Po připojení kabelů na připojovacím bloku:

• Utáhněte připojovací šroubení na víku přístroje.

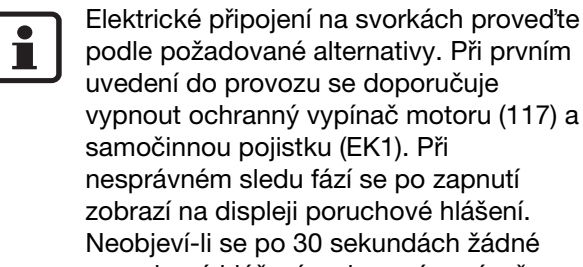

poruchové hlášení, ochranný vypínač

motoru a samočinnou pojistku zapněte.

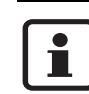

Na následujících obrázcích je u tepelných čerpadel WPS 6 ... 11 K / WPS 6 ... 11 znázorněný připojovací blok modelů WPS .... U modelů WPS ... K je připojovací blok pootočený o 90°.

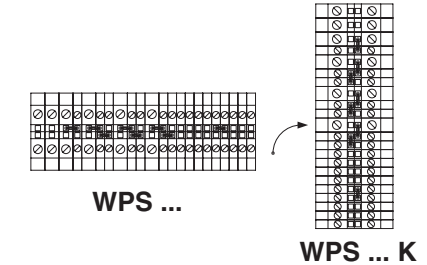

## 7.1.1 Standardní připojení (stav při expedici)

Standardně se tepelné čerpadlo připojuje pětižilovým vodičem pro nízkotarifní dodávku elektřiny.

 Pětižilový kabel pro kompresor připojte na svorky PE, N, 1L1, 1L2 a 1L3.
 Veškeré můstky v připojovacím bloku zůstávají namontovány.

Má-li být v blokovacím čase napájeno i Rego a čerpadlo vytápění P2 prostřednictvím normálního tarifu:

 Třížilový kabel pro regulaci připojte na svorky PE, N, a 4L3.

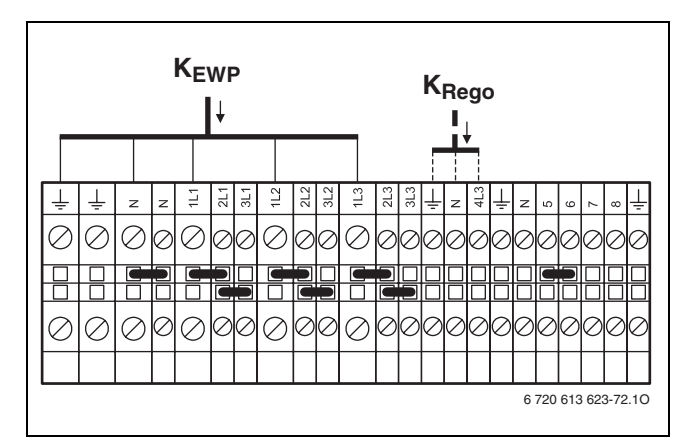

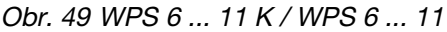

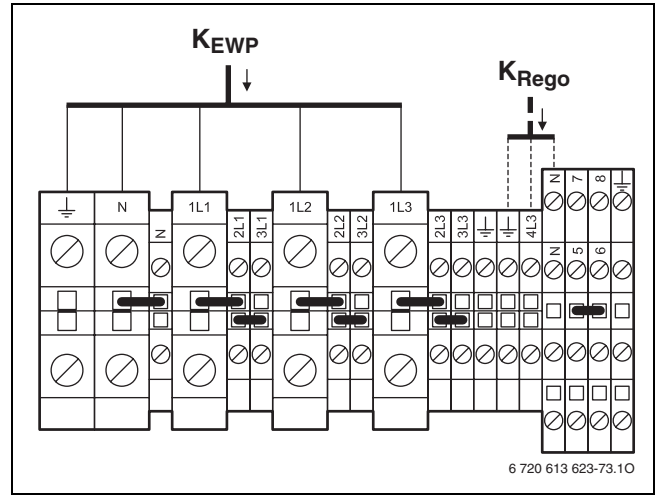

Obr. 50 WPS 14 ... 17

### Legenda k obrázku 49 a obrázku 50:

K<sub>Rego</sub> Připojovací kabel regulace Rego, normální tarif
 K<sub>EWP</sub> Připojovací kabel tepelného čerpadla, nízký tarif

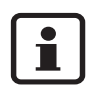

Při nesprávném sledu fází se po zapnutí zobrazí na displeji poruchové hlášení.

## 7.1.2 Oddělené připojení dohřevu (elektrokotel) na napájení s normálním tarifem

Tepelné čerpadlo se připojuje pětižilovým vodičem pro nízkotarifní dodávku elektřiny, dohřev (elektrokotel) prostřednictvím pětižilového vodiče dodávky elektřiny s normálním tarifem. Rego se připojuje třížilovým vodičem na dodávku elektřiny s normálním tarifem. Během blokovacích časů elektroenergetického podniku je proudem napájen dohřev (elektrokotel) a regulace.

- Pětižilový kabel pro kompresor připojte na svorky PE, N, 1L1, 1L2 a 1L3.
- Pětižilový kabel pro dohřev (elektrokotel) připojte na svorky PE, N, 3L1, 3L2 a 3L3.
- Třížilový kabel pro regulaci připojte na svorky PE, N, a 4L3.
- Můstky N–N, 2L1–3L1, 2L2–3L2 a 2L3–3L3 odstraňte.

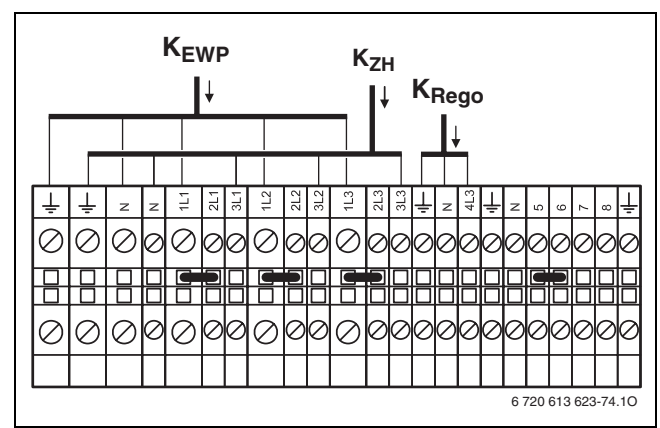

Obr. 51 WPS 6 ... 11 K / WPS 6 ... 11

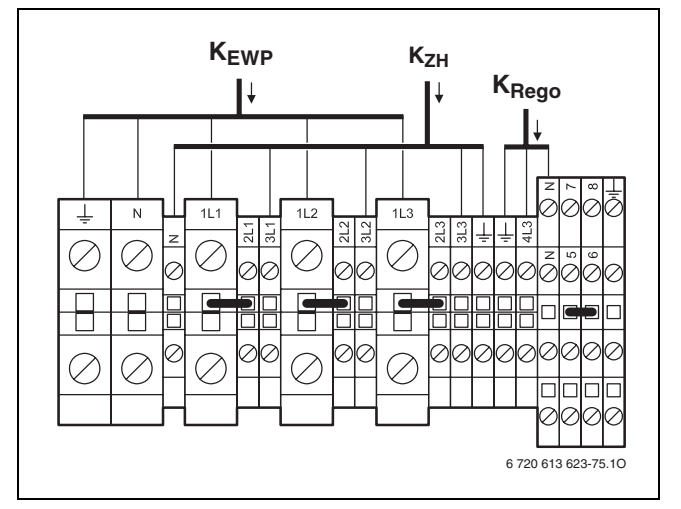

Obr. 52 WPS 14 ... 17

#### Legenda k obrázku 51 a obrázku 52:

K<sub>Rego</sub> Připojovací kabel regulace Rego, normální tarif
 K<sub>ZH</sub> Připojovací kabel dohřevu (elektrokotel), normální tarif
 K<sub>EWP</sub> Připojovací kabel tepelného čerpadla, nízký tarif

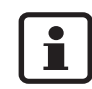

Při nesprávném sledu fází se po zapnutí zobrazí na displeji poruchové hlášení.
#### Oddělené připojení dohřevu (elektrokotel) a čerpadla solanky k napájení s normálním tarifem 7.1.3

Tepelné čerpadlo se připojuje pětižilovým vodičem pro nízkotarifní dodávku elektřiny, dohřev (elektrokotel) prostřednictvím vlastního pětižilového vodiče dodávky elektřiny s normálním tarifem, čerpadlo solanky prostřednictvím vlastního třížilového vodiče. Rego se připojuje třížilovým vodičem na dodávku elektřiny s normálním tarifem.

Během blokovacích časů elektroenergetického podniku je proudem napájen dohřev (elektrokotel), čerpadlo solanky a regulace.

- Pětižilový kabel pro kompresor připojte na svorky PE, N, 1L1, 1L2 a 1L3.
- Pětižilový kabel pro dohřev (elektrokotel) připojte na svorky PE, N, 3L1, 3L2 a 3L3.
- Třížilový kabel pro čerpadlo solanky připojte na svorky PE, N, a 6.
- Třížilový kabel pro regulaci připojte na svorky PE, N, a 4L3.
- Můstky N–N, 2L1–3L1, 2L2–3L2, 2L3–3L3 a 5–6 odstraňte.

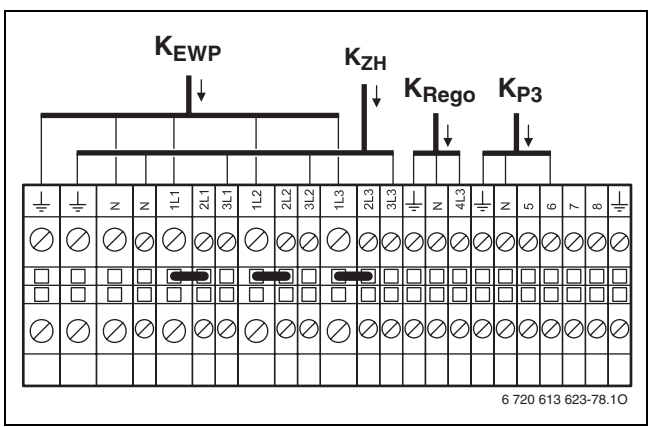

Obr. 53 WPS 6 ... 11 K / WPS 6 ... 11

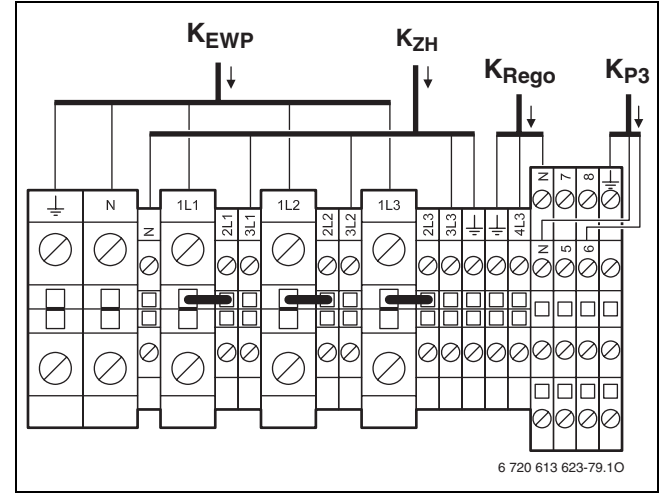

Obr. 54 WPS 14 ... 17

#### Legenda k obrázku 53 a obrázku 54:

K<sub>P3</sub> K<sub>ZH</sub>

Připojovací kabel čerpadla solanky, normální tarif KRego Připojovací kabel regulace Rego, normální tarif Připojovací kabel dohřevu (elektrokotel), normální tarif KEWP Připojovací kabel tepelného čerpadla, nízký tarif

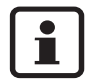

Při nesprávném sledu fází se po zapnutí zobrazí na displeji poruchové hlášení.

#### 7.1.4 Připojení čerpadla solanky na dodávku proudu s normálním tarifem

Tepelné čerpadlo a dohřev (elektrokotel) se připojuje vždy vlastním pětižilovým vodičem pro nízkotarifní dodávku elektřiny, čerpadlo solanky prostřednictvím vlastního třížilového vodiče dodávky elektřiny s normálním tarifem. Rego se připojuje třížilovým vodičem na dodávku elektřiny s normálním tarifem. Během blokačních dob elektroenergetického podniku je proudem napájena regulace a čerpadlo vytápění.

- Pětižilový kabel pro kompresor připojte na svorky PE, N, 1L1, 1L2 a 1L3.
- Pětižilový kabel pro dohřev (elektrokotel) připojte na svorky PE, N, 3L1, 3L2 a 3L3.
- Třížilový kabel pro čerpadlo solanky připojte na svorky PE, N a 6.
- Můstky N–N, 2L1–3L1, 2L2–3L2, 2L3–3L3 a 5–6 odstraňte.
- Třížilový kabel pro regulaci připojte na svorky PE, N a 4L3.

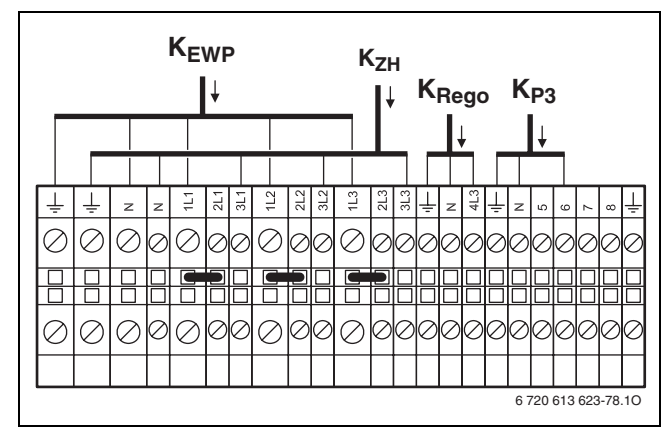

Obr. 55 WPS 6 ... 11 K / WPS 6 ... 11

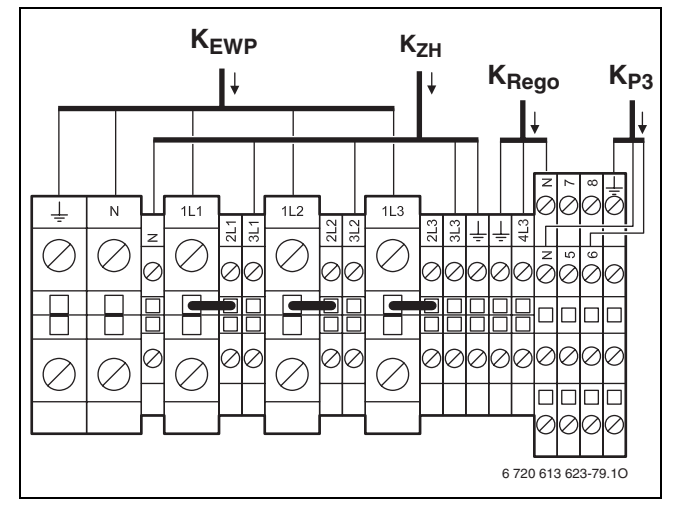

Obr. 56 WPS 14 ... 17

#### Legenda k obrázku 55 a obrázku 56:

K<sub>P3</sub> Připojovací kabel čerpadla solanky, normální tarif
 K<sub>Rego</sub> Připojovací kabel regulace Rego, normální tarif
 K<sub>ZH</sub> Připojovací kabel dohřevu (elektrokotel), nízký tarif
 K<sub>EWP</sub> Připojovací kabel tepelného čerpadla země-voda, nízký tarif

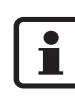

Při nesprávném sledu fází se po zapnutí zobrazí na displeji poruchové hlášení.

# 7.2 Připojení externího čidla teploty GT...

Připojit je možné tato externí teplotní čidla:

- GT1: Čidlo teploty zpátečky vytápění
- GT2: Čidlo venkovní teploty
- GT3X: Teplotní čidlo teplé vody
- GT4: Teplotní čidlo výstupní teploty směšovaného otopného okruhu
- GT5: Čidlo teploty prostoru

Použitelnost teplotních čidel u jednotlivých přístrojů uvádí tabulka 7

|      | WPS K | WPS |
|------|-------|-----|
| GT1  | х     | х   |
| GT2  | х     | х   |
| GT3X | _1)   | 0   |
| GT4  | 0     | 0   |
| GT5  | 0     | 0   |
|      |       |     |

Tab. 7

1) interní teplotní čidlo GT3 je namontováno od výrobce

- x Použití nutné
- Použití není možné
- o Použití je možné

Všechna externí teplotní čidla se připojují na kartu čidel (114):

- Pro zamezení ovlivnění indukcí instalujte nízkonapěťové vodiče (měřicí proud) odděleně od vodičů vedoucích napětí 230 V nebo 400 V, (minimální odstup 100 mm).
- Při prodloužení vodičů teplotních čidel použijte tyto průřezy vodičů:
  - do 20 m délky vodiče: 0,75 až 1,50 mm<sup>2</sup>
  - do 30 m délky vodiče: 1,0 až 1,50 mm<sup>2</sup>
  - od 30 m délky vodiče: 1,50 mm<sup>2</sup>

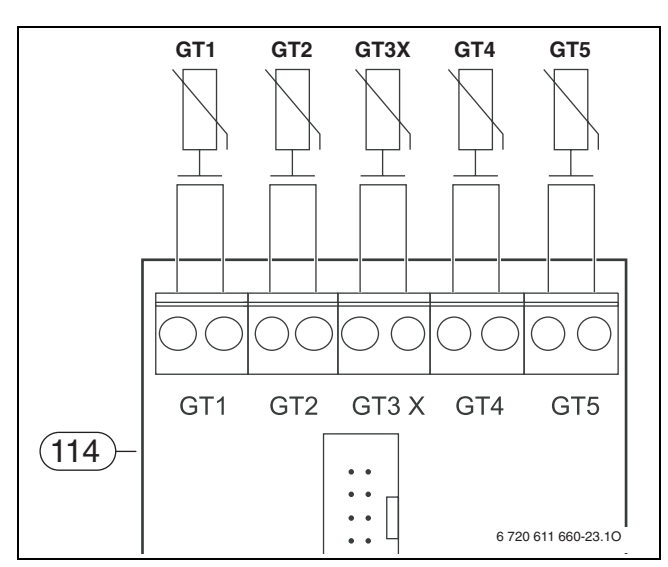

Obr. 57

- GT1 Čidla teploty zpátečky vytápění
- GT2 Čidlo venkovní teploty
- GT3X Teplotní čidlo teplé vody (externí)
- GT4 Teplotní čidlo výstupní teploty směšovaného otopného okruhu
- GT5 Čidlo teploty prostoru
- 114 Karta čidel

#### 7.3 Externí čerpadlo vytápění (alternativa)

 Čerpadlo vytápění (P1) připojte ze strany stavby na připojovací kartě (113) na svorky P1.

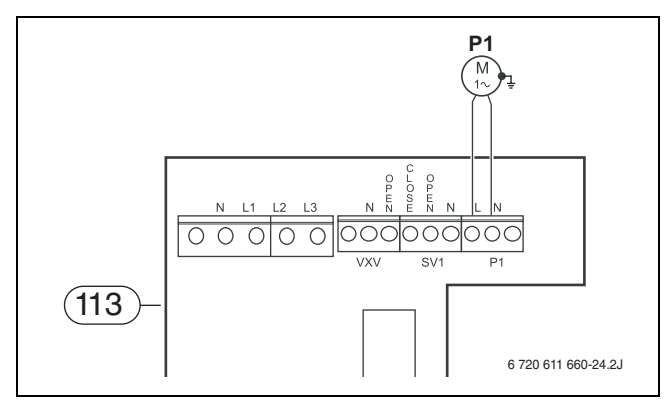

Obr. 58

P1 Čerpadlo vytápění113 Připojovací karta

Činí-li maximální odběr proudu čerpadla vytápění ≥ 5 A, je třeba zařadit relé.

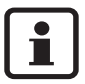

Pokud je použito externí čerpadlo pro vytápěcí okruh podlahového vytápění, je potřeba dodatečně použít omezovač teploty (TB).

#### 7.4 Směšovač pro směšovaný otopný okruh (alternativa)

| 1 |  |
|---|--|
|   |  |

K optimální regulaci směšovaného otopného okruhu potřebuje směšovač dobu běhu  $\geq$  5 minut.

 Směšovač (SV1) pro směšovaný otopný okruh připojte na připojovací kartě (113) na svorky SV1.

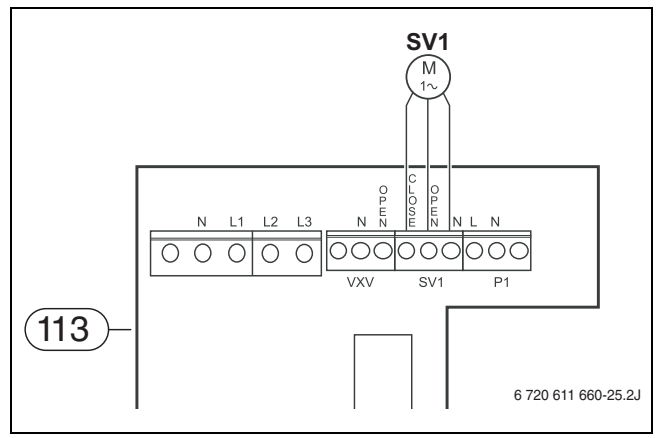

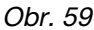

**SV1** Třícestný směšovací ventil **113** Připojovací karta

## 7.5 Souhrnný alarm (alternativa)

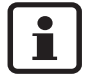

Souhrnný alarm hlásí, nastane-li na jednom z připojených čidel porucha.

 Souhrnný alarm připojte na kartě čidel (114) na svorky ALARM-LED nebo SUMMA-LARM.

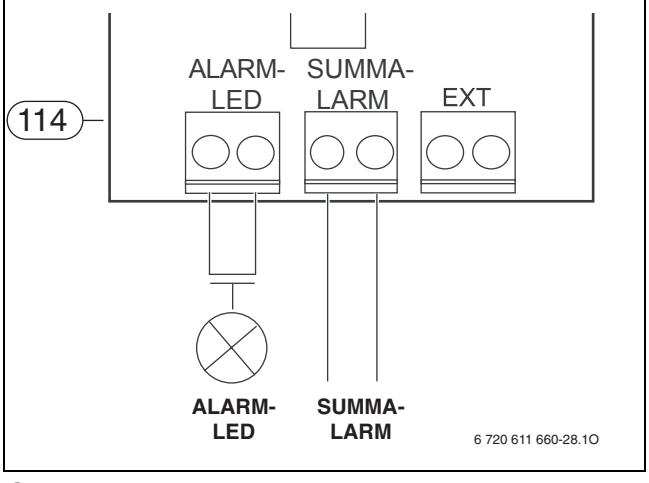

Obr. 60

ALARM-LED Výstup alarmu pro LED (5 V, 20 mA)
 SUMMA-LARM Bezpotenciálový výstup alarmu (≤ 24 V, 100 mA)
 114 Karta čidel

Na výstupu ALARM-LED je k dispozici 5 V, 20 mA pro připojení příslušné svítilny alarmu.

Výstup SUMMA-LARM má bezpotenciálový kontakt pro max. 24 V, 100 mA. Při spuštěném souhrnném alarmu dojde na kartě čidel (114) k internímu sepnutí kontaktu.

#### 7.6 Externí čerpadlo

Přídavné externí čerpadlo (P8) připojte přes motorový jistič (MB3) a stykač (120). Napájení externího čerpadla (P8) proudem se přitom nesmí uskutečnit prostřednictvím přístroje.

- Řídicí kabel stykače (120) připojte na přípojkách L a N svorky P3 na připojovací kartě (113).
- Pomocný kontakt jističe motoru (MB3) připojte do série se vstupem alarmu MB2.

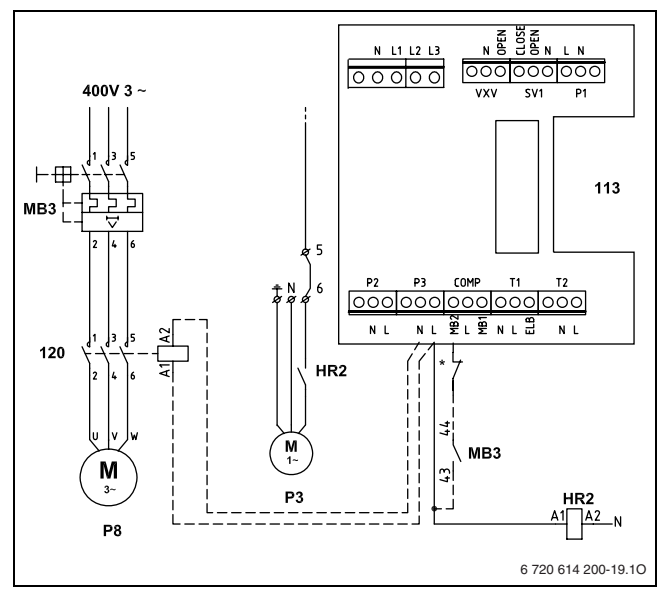

#### Obr. 61

MB3 Motorový jistič ze strany stavby s resetem

- P8 Externí čerpadlo
- P3 Čerpadlo pro solanku
- 113 Připojovací karta
- 120 Stykač externího čerpadla
- HR2 Relé čerpadla solanky
- Čerpadla solanky P3 v tepelných čerpadlech WPS 11 ... 17 K mají integrovanou ochranu motoru. Tepelná čerpadla WPS 6 ... 9 mají na tomto místě můstek (mezi P3-L a COMP-MB2).

Externí čerpadlo (P8) tak běží současně s čerpadlem solanky (P3) přístroje. Při rozpojeném jističi motoru (MB3) se přístroj zastaví a spustí se alarm pro čerpadlo solanky.

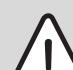

**Pozor:** Při použití jednofázového čerpadla jako externího čerpadla (P8):

- Čerpadlo připojte pouze s vloženým stykačem.
- Čerpadlo nepřipojujte přímo na výstup (P3) tepelného čerpadla.

## 7.7 Externí vstup (alternativa)

Prostřednictvím externího vstupu lze dálkově ovládat různé funkce přístroje, např.:

- Ochrana proti přetížení může vypínat dohřev.
- Za účelem ochrany podlahového vytápění může být tepelné čerpadlo a dohřev vypnuto omezovačem teploty.

V menu 5.7 je za tím účelem nutno zvolit požadovanou funkci. Uzavřením externího vstupu se aktivuje zvolená položka menu. Např. u položky menu 1 se zastaví tepelné čerpadlo (WP), elektrický dohřev (ZH) a teplá voda WW.

| Položka menu | Funkce             |
|--------------|--------------------|
| 0            | Neni aktivovano    |
| 1            | Vse vypnuto        |
| 2            | Vypnut dotop a TUV |
| 3            | Vypnut dotop       |
| 4            | Vypnut ohrev TUV   |

Tab. 8

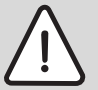

**Pozor:** Kontakt pro (dálkové) spínání externího vstupu musí být bezpotenciálový.

 Externí vstup připojte na kartě čidel (114) na svorky EXT.

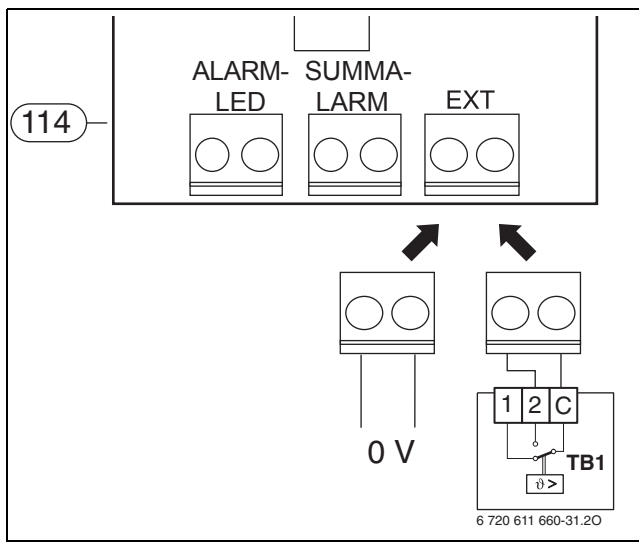

Obr. 62

- 114 Karta čidel
- 0 V Bezpotenciálový kontakt
- TB 1 Omezovač teploty (např. pro podlahové vytápění)
- V menu 5.7 zvolte požadovanou funkci.

#### Teplota dalkoveho Ovladani

Je-li připojeno čidlo teploty prostoru GT5, lze pomocí externího vstupu (EXT) aktivovat úsporný provoz se sníženou teplotou prostoru, např. prostřednictvím telefonního commanderu ( $\rightarrow$  obrázek 63).

Nutná jsou tato nastavení:

- V podmenu 5.7 "Volba externího řízení" zvolte položku menu "0".
- V podmenu 1.13 Teplota dalkoveho Ovladani nastavte sníženou teplotu prostoru mezi 10 °C a 20 °C.

Tato snížená teplota je pak platná, je-li externí kontakt na svorkách EXT sepnut. Je-li kontakt otevřený, pak platí teplota prostoru nastavená v podmenu 1.10.

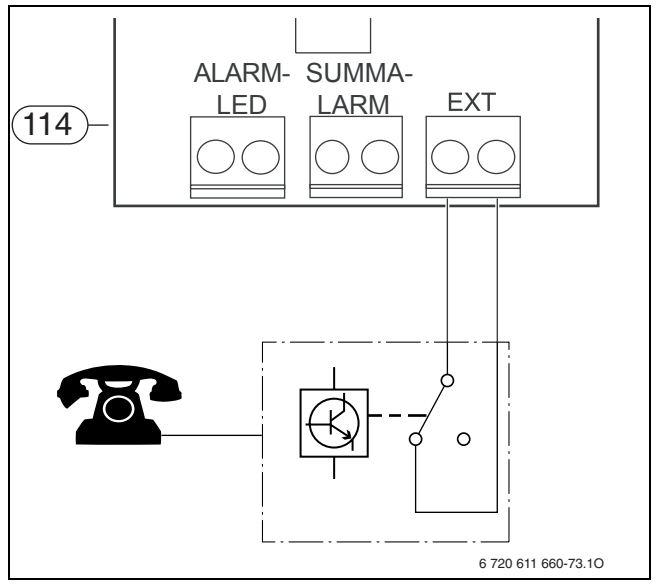

Obr. 63

114 Karta čidel

# 8 Uvedení do provozu

#### 8.1 Přehled ovládacích prvků

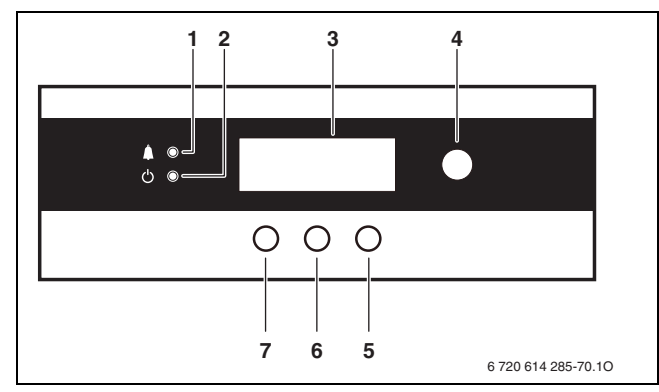

Obr. 64 Ovládací prvky

- 1 Kontrolka poruch
- 2 Hlavní spínač s kontrolkou indikující provoz
- 3 Displej
- 4 Otočný knoflík
- 5 Pravé tlačítko
- 6 Střední tlačítko
- 7 Levé tlačítko

Po uvedení do provozu:

 Vyplňte prorokol o uvedení do provozu (→ strana 74).

## 8.2 Zapnutí/vypnutí kotle

#### Zapnutí

 Stiskněte hlavní vypínač (2). Kontrolka indikace provozu svítí zeleně a displej (3) zobrazuje výchozí menu.

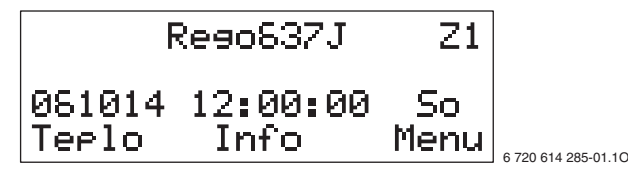

Obr. 65

#### Vypnutí

 Stiskněte hlavní vypínač. Kontrolka indikace provozu bliká zeleně a displej zhasne.

Odstavení přístroje na delší čas z provozu:

Přístroj vypněte provozním vypínačem na straně stavby.

 $\bigwedge$ 

Varování: Nebezpečí zamrznutí otopné soustavy.

Hrozí-li mrazy, přístroj nevypínejte!

## 8.3 Nastavení jazyka

V základním stavu je nastaven jazyk **English** (angličtina). Popis obsluhy se vztahuje ke zobrazení na displeji v jazyce **Cesky (čeština)**. Jazyk lze v menu 5.8 změnit:

| Uživatelská rovina | I/S                                          |
|--------------------|----------------------------------------------|
| Nastavení          | <ul> <li>Deutsch (němčina)</li> </ul>        |
|                    | <ul> <li>Suomi (finština)</li> </ul>         |
|                    | <ul> <li>Cesky (čeština)</li> </ul>          |
|                    | <ul> <li>Dansk (dánština)</li> </ul>         |
|                    | <ul> <li>English (angličtina)</li> </ul>     |
|                    | <ul> <li>Nederlands (holandština)</li> </ul> |
|                    | <ul> <li>Norsk (norština)</li> </ul>         |
|                    | <ul> <li>Polski (polština)</li> </ul>        |
|                    | <ul> <li>Francais (francouzština)</li> </ul> |
|                    | <ul> <li>Italiano (italština)</li> </ul>     |
|                    | <ul> <li>Svenska (švédština)</li> </ul>      |
| Nastavení z výroby | English (angličtina)                         |

#### Tab. 9

Výchozím bodem je startovní menu uživatelské roviny **C1**.

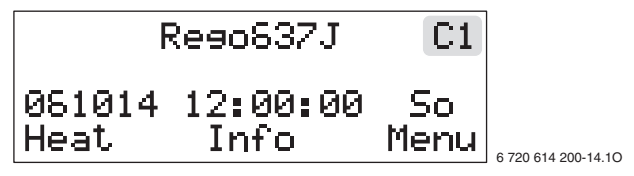

Obr. 66

Stiskněte tlačítko Menu, dokud se neobjeví Access
 SERVICE (Pristup = SERVIS).
 Na displeji se vpravo nahoře zobrazí C/S.

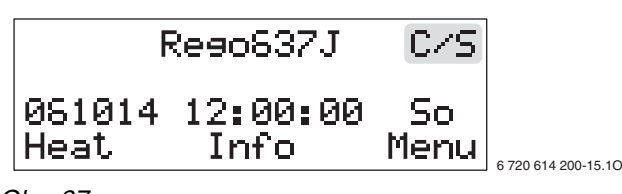

Obr. 67

#### Pozor:

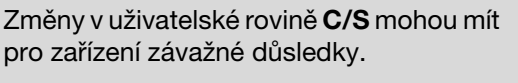

 Nastavení v uživatelské rovině C/S smí provádět pouze odborný personál!

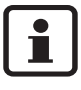

Když není po dobu 15 minut provedeno žádné zadání, přepne se displej automaticky zpět do uživatelské roviny **C1**.

• Stiskněte tlačítko Menu.

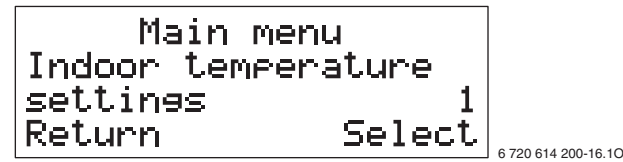

Obr. 68

 Otočným knoflíkem Commiss./Service for installer (Instalace / servis (pro technika IVT)) zvolte 5.

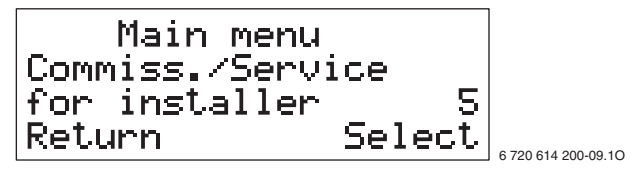

Obr. 69

- Stiskněte tlačítko Select (Vybrat).
- Otočným knoflíkem Selection of language menu (Vyber jazyka) zvolte 5.8.

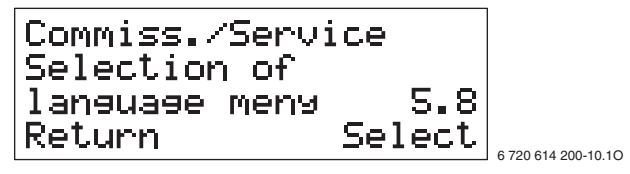

Obr. 70

• Stiskněte tlačítko Select (Vybrat).

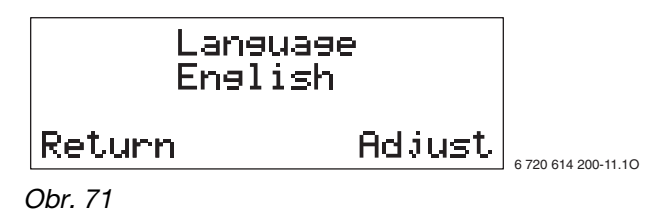

 Stiskněte tlačítko Adjust (Nastavit) a otočným knoflíkem nastavte jazyk, např. Cesky (čeština).

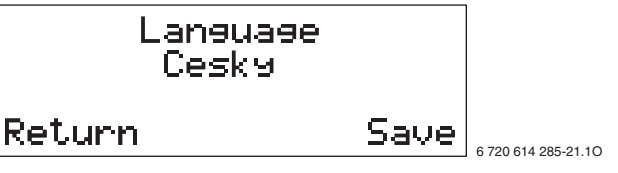

Obr. 72

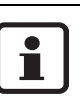

Pro přerušení nastavení jazyka stiskněte tlačítko **Return (Zrusit)**.

 Stiskněte tlačítko Save (Ulozit).
 Displej na okamžik zobrazí Saving... (Ukladam...) a následně startovní menu uživatelské roviny I/S:

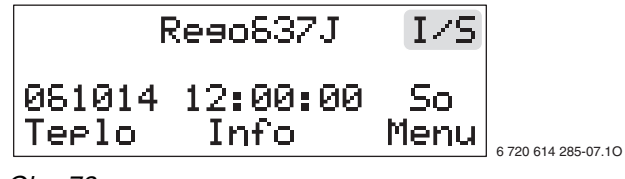

Obr. 73

## 8.4 Funkční zkouška

#### Okruh kompresoru

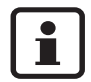

Zásahy do okruhu kompresoru chladiva smějí provádět pouze autorizované firmy.

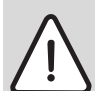

**Nebezpečí:** v důsledku jedovatého plynu! Okruh kompresoru obsahuje substance, které při uvolnění a otevřeném ohni mohou vést k tvorbě jedovatého plynu. Tento plyn blokuje dýchací cesty již při nízkých koncentracích.

 Při netěsnostech v okruhu kompresoru je nutné okamžitě opustit prostor a pečlivě vyvětrat.

Při rozběhu přístroje a rychlých změnách teplot lze průhledem (84) pozorovat přechodnou tvorbu bublin.

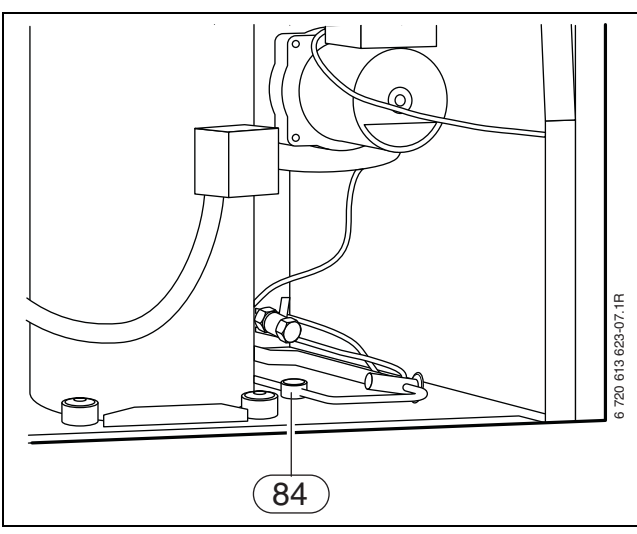

Obr. 74

Při trvalé tvorbě bublin:

• Informujte zákaznický servis.

#### Plnicí tlak v okruhu solanky

• Zkontrolujte plnicí tlak v okruhu solanky.

Činí-li plnicí tlak méně než 1 bar:

• Doplňte solanku (→ kapitola 6.10.2).

#### Plnící přetlak otopné soustavy

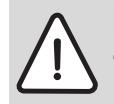

Pozor: Přístroj se může poškodit.

Otopnou vodu doplňujte pouze tehdy,

je-li přístroj chladný.

#### Údaj na manometru

| 1 bar     | Minimální plnicí tlak (při studeném<br>zařízení)                                                                               |
|-----------|----------------------------------------------------------------------------------------------------|
| 1 - 2 bar | Optimální plnicí tlak                                                                                                    |
| 3 bar     | Maximální plnicí tlak při nejvyšší teplotě<br>otopné vody:<br>nesmí být překročen (bezpečnostní<br>pojistný ventil se otevře). |

Tab. 10

 Ukazuje-li manometr (při studeném systému) méně než 1 bar doplňte vodu, dokud se ukazatel nedostane opět do polohy mezi 1-2 bary.

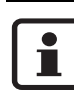

Před doplněním naplnit hadicí vodou (tím je sníženo vniknutí vzduchu do otopné vody).

 Pokud přetlak neudrží, je třeba zkontrolovat těsnost expanzní nádoby a otopné soustavy.

#### Provozní teploty

Po 10 minutách běhu zkontrolujte teploty na straně vytápění a straně solanky:

- Teplotní rozdíl mezi výstupem (GT8) a zpátečkou vytápění (GT9) cca 6 ... 10 K (°C).
   doporučení: 7 ... 9 K (°C)
- Teplotní rozdíl mezi vstupem (GT10) a výstupem (GT11) solanky cca 2 ... 5 K (°C), doporučení: 2 ... 3 K (°C)

Při příliš malém teplotním rozdílu:

 Příslušné čerpadlo (P2 nebo P3) nastavte na menší dopravované množství.

Při příliš velkém teplotním rozdílu:

 Příslušné čerpadlo (P2 nebo P3) nastavte na větší dopravované množství.

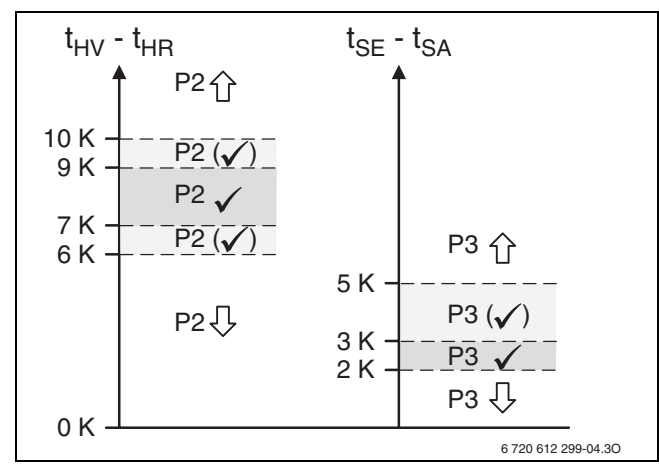

#### Obr. 75

- P2 Čerpadlo vytápění
- P3 Čerpadlo pro solanku
- t<sub>SA</sub> Teplota výstupu solanky (GT11)
- tse Teplota vstupu solanky (GT10)
- t<sub>HV</sub> Teplota výstupu vytápění (GT8)
- tHR Teplota zpátečky vytápění (GT9)

#### 8.5 Všeobecně

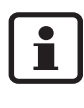

Pohyb v rovinách menu a nastavování hodnot se uskutečňuje otočným knoflíkem a tlačítky pod displejem. Aktivní funkce tlačítek se zobrazují na displeji (→ tab. 11).

- Displej a obslužné prvky slouží k zobrazení informací o přístroji a systému a ke změně hodnot.
- Při výpadku proudu displej zhasne. Všechna nastavení zůstanou zachována. Po skončení výpadku přejde přístroj a displej samočinně do nastaveného režimu.

| Displej  | Funkce                                          |
|----------|-------------------------------------------------|
| Teplo    | <ul> <li>vyvolání rychlých nastavení</li> </ul> |
| Info     | <ul> <li>zobrazení informací</li> </ul>         |
| Menu     | <ul> <li>vyvolání hlavního menu</li> </ul>      |
| Vybrat   | <ul> <li>potvrzení volby</li> </ul>             |
| Potvrdit | <ul> <li>potvrzení hodnoty</li> </ul>           |
| Nastavit | <ul> <li>změna hodnoty</li> </ul>               |
| Ulozit   | <ul> <li>uložení změněné hodnoty</li> </ul>     |
| Zpet     | • přechod do nadřazené roviny menu              |
| ->       | <ul> <li>další hodnota</li> </ul>               |
| <-       | <ul> <li>předchozí hodnota</li> </ul>           |
| Zrusit   | • přerušení                                     |
| Potvrz.  | <ul> <li>ukončení alarmu</li> </ul>             |

Tab. 11 Možné funkce tlačítek

#### 8.6 Zkrácené ovládání

Pomocí zkráceného ovládání lze přímo vyvolat nejdůležitější nastavení přístroje. Nastavení jsou podrobněji popsána v kapitole 8.11 (od strany 52).

• Ve startovním menu stiskněte tlačítko **Teplo**.

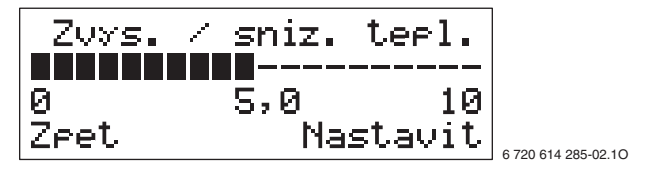

Obr. 76

 Otočným knoflíkem zvolte požadované nastavení, např. Zvys. / sniz. tepl. (nastavení teploty prostoru).

| Nastavení           | co se změní?                   |
|---------------------|--------------------------------|
| Zvys. / sniz. tepl. | Nastavení teploty prostoru     |
| Jemne doladeni      | Nastavení teploty prostoru     |
| tepi.               |                                |
| Sm.ventil zvys/sniz | Nastavení teploty prostoru     |
|                     | (pouze s teplotním čidlem GT4) |
| Jemne doladeni      | Nastavení teploty prostoru     |
| sm.v.               | (pouze s teplotním čidlem GT4) |
| Pokojova teplota    | Nastavení teploty v            |
|                     | referenčním prostoru (pouze s  |
|                     | teplotním čidlem GT5)          |
| Extra ohrev TUV     | Nastavení časového úseku pro   |
|                     | dodatečnou přípravu teplé      |
|                     | vody                           |

Tab. 12

• Stiskněte tlačítko Nastavit.

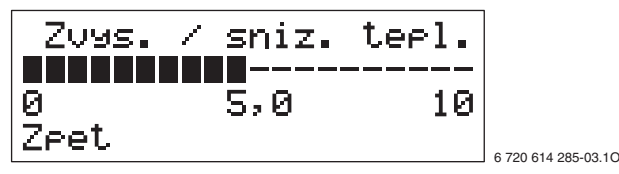

Obr. 77

Hodnotu změňte otočným knoflíkem.

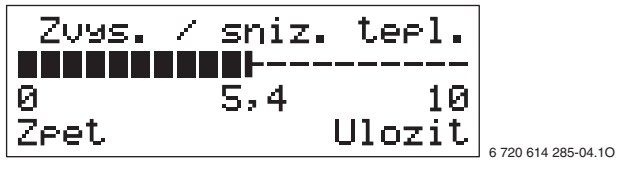

Obr. 78

- Stiskněte tlačítko Ulozit.
- Otočným knoflíkem zvolte další nastavení.
   -nebo-
- Stiskněte tlačítko Zpet pro přechod do startovního menu.

## 8.7 Uživatelské roviny

Existují tři uživatelské roviny:

- Uživatelská rovina Z1
- Uživatelská rovina Z2
- Uživatelská rovina I/S (pro odborníka)

Po zapnutí přístroje je uživatelská rovina Z1 aktivní.

#### Uživatelská rovina Z1

V uživatelské rovině **Z1** jsou soustředěna základní nastavení pro provoz vytápění a přípravu teplé vody.

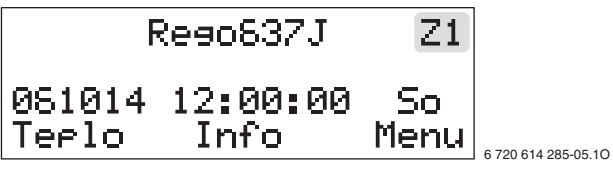

Obr. 79 Startovní menu

#### Uživatelská rovina Z2

V uživatelské rovině **Z2** jsou soustředěna základní a rozšířená nastavování.

 Ve startovním menu stiskněte tlačítko Teplo a držte jej, dokud se neobjeví Pristup = ZAKAZNIK 2. Na displeji se vpravo nahoře zobrazí Z2.

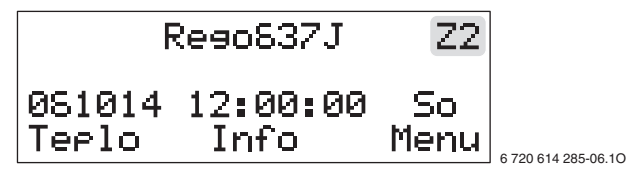

Obr. 80

Pro přechod z uživatelské roviny Z2 zpět na Z1:

Přístroj vypněte a znovu zapněte.
 Na displeji se vpravo nahoře opět zobrazí Z1.

#### Uživatelská rovina I/S (pro odborníka)

V uživatelské rovině **I/S** jsou soustředěna všechna nastavení (**Z1, Z2**, jakož i další nastavení).

Pro přechod z uživatelské roviny **Z1** nebo **Z2** do uživatelské roviny **I/S**:

 Ve startovním menu stiskněte tlačítko Menu, dokud se neobjeví Pristup = SERVIS. Na displeji se vpravo nahoře zobrazí I/S.

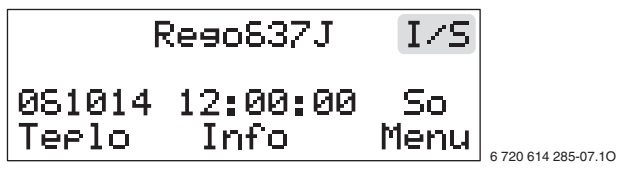

Obr. 81

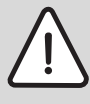

# Pozor:

Změny v uživatelské rovině **I/S** mohou mít pro zařízení závažné důsledky.

 Nastavení v uživatelské rovině I/S smí provádět pouze odborný personál!

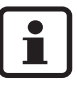

Když není po dobu 15 minut provedeno žádné zadání, přepne se displej automaticky zpět do uživatelské roviny **Z1**.

#### 8.8 Nastavení času a data

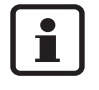

Nastavení data a času je znázorněno podrobně. Pohyb ve struktuře menu a volba různých možností se u všech funkcí provádí stejným způsobem.

Výchozím bodem je startovní menu uživatelské roviny **Z1**.

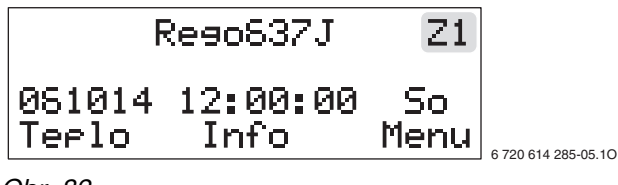

Obr. 82

 Stiskněte tlačítko Teplo, dokud se neobjeví Pristup = ZAKAZNIK 2.

Na displeji se vpravo nahoře zobrazí Z2.

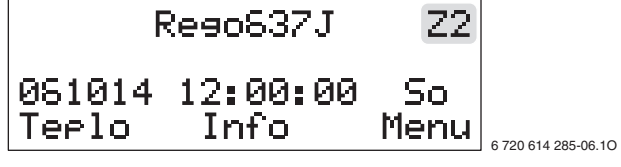

Obr. 83

• Stiskněte tlačítko Menu.

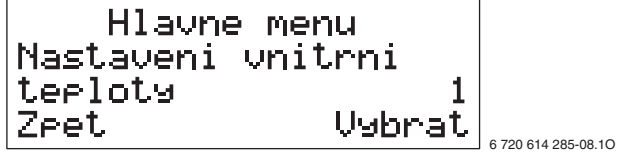

Obr. 84

• Otočným knoflíkem zvolte "hlavní menu 10".

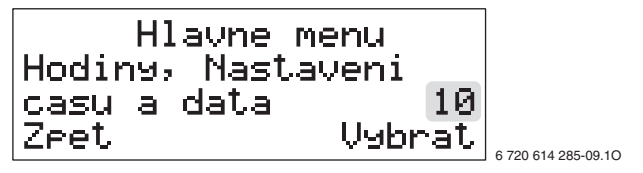

Obr. 85

 Stiskněte tlačítko Vybrat.
 Ve druhém řádku displeje se zobrazí datum, čas a den v týdnu. Datum je ve formátu RRMMDD.

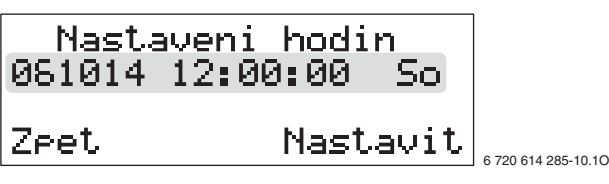

Obr. 86

 Stiskněte tlačítko Nastavit a otočným knoflíkem nastavte hodnotu roku.

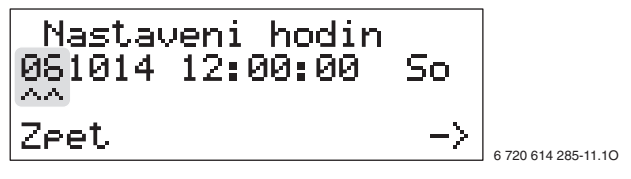

Obr. 87

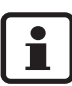

Pro přerušení nastavení data a času stiskněte tlačítko **Zrusit**.

 Stiskněte tlačítko -> a otočným knoflíkem nastavte hodnotu měsíce.

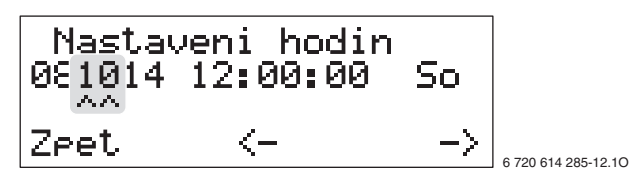

Obr. 88

 Stiskněte tlačítko -> a otočným knoflíkem nastavte den.

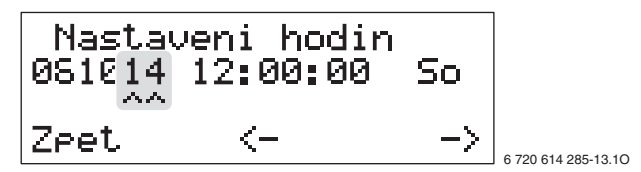

Obr. 89

 Stiskněte tlačítko -> a otočným knoflíkem nastavte hodnotu hodin.

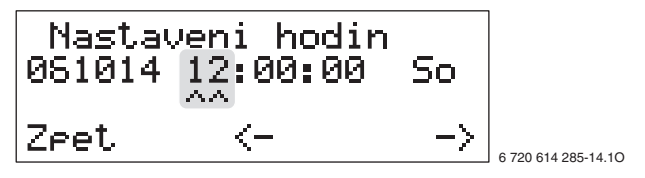

Obr. 90

 Stiskněte tlačítko -> a otočným knoflíkem nastavte hodnotu minut.

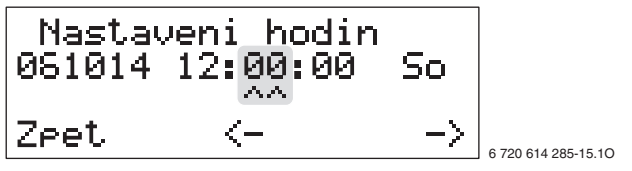

Obr. 91

 Stiskněte tlačítko -> a otočným knoflíkem nastavte hodnotu sekund.

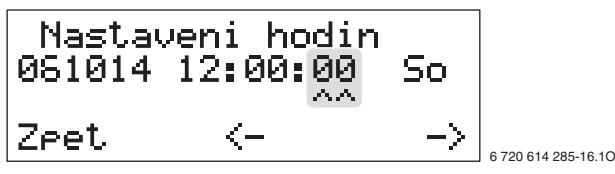

Obr. 92

 Stiskněte tlačítko -> a otočným knoflíkem nastavte hodnotu dne v týdnu.

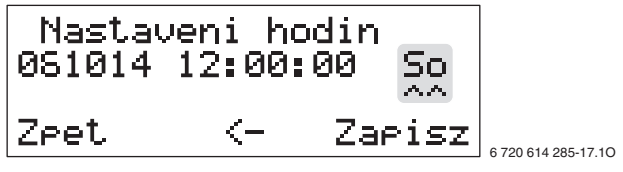

Obr. 93

Stiskněte tlačítko Ulozit.
 Displej na okamžik zobrazí Ukladam... a následně:

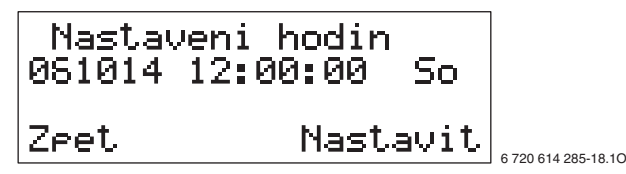

Obr. 94

 Stiskněte dvakrát tlačítko Zpet pro přechod zpět do startovního menu.

## 8.9 Potvrzení zvláštního čidla/anody

Dodatečná teplotní čidla (teplá voda GT3 příp. GT3X, výstupní teplota směšovaného otopného okruhu GT4, teplota prostoru GT5) jsou identifikována automaticky. Dříve než je řízení může využít, je třeba je potvrdit. Anoda (ELA) v přístrojíchWPS ... K je potvrzena již při expedici.

- Ve startovním menu stiskněte tlačítko **Menu**, dokud se neobjeví **Pristup = SERVIS**.
  - Na displeji se vpravo nahoře zobrazí  $\ensuremath{\text{I/S}}$  .
- Stiskněte tlačítko Menu.
- Otočným knoflíkem zvolte hlavní menu 5.
- Stiskněte tlačítko Vybrat.
- Otočným knoflíkem **Potvrzeni externich cidel** zvolte 5.13.

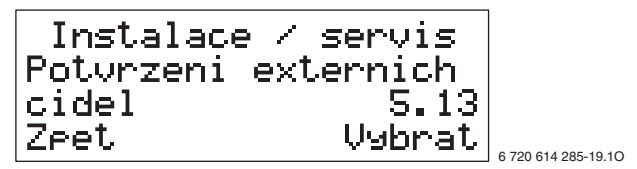

Obr. 95

 Stiskněte tlačítko Vybrat.
 Displej zobrazí dodatečně identifikovaná teplotní čidla (GT...) a u přístrojů WPS ... K anodu (ELA):

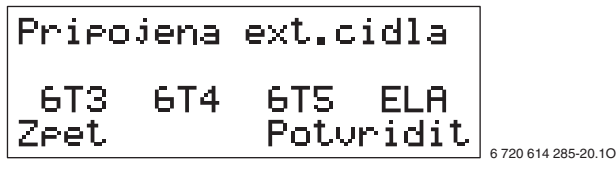

Obr. 96

Stiskněte tlačítko Potvrdit.
 Na okamžik se objeví zobrazení Potvrzuji... a posléze podmenu 5.13 (→ obrázek 95).

Pokud se připojené teplotní čidlo neobjeví:
Zkontrolujte propojení kabelů a připojení.

#### 8.10 Přehled nastavení v uživatelské rovině I/S

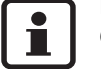

Různá nastavení lze provádět či zobrazovat jen tehdy, jsou-li připojena příslušná teplotní čidla GT4 a GT5.

| Hlavní menu                   | Čís. | Podbody menu                                   | Čís.  | Strana |
|-------------------------------|------|------------------------------------------------|-------|--------|
| Nastaveni vnitrni teploty     | 1    | Nastaveni teploty                              |       |        |
|                               |      | Zvys. / sniz. tepl.                            | 1.1   | 52     |
|                               |      | Jemne doladeni tepl.                           | 1.2   | 52     |
|                               |      | Nastaveni topne krivky (zlom)                  | 1.3   | 53     |
|                               |      | Hystereze topne krivky (s GT4)                 | 1.4   | 53     |
|                               |      | Sm.ventil zvys/sniz (s GT4)                    | 1.5   | 53     |
|                               |      | Jemne doladeni sm.v. (s GT4)                   | 1.6   | 54     |
|                               |      | Nastav. krivky smes. ventilu (zlom) (s GT4)    | 1.7   | 55     |
|                               |      | Pasmo necitl. krivky smes. ventilu (s GT4)     | 1.8   | 55     |
|                               |      | Maximalni teplota sm ventilu na GT4 (s<br>GT4) | 1.9   | 55     |
|                               |      | Nastaveni pokojove teploty (s GT5)             | 1.10  | 56     |
|                               |      | Nastaveni vlivu vnitrniho cidla (s GT5)        | 1.11  | 56     |
|                               |      | Nastaveni funkce dovolena (s GT5)              | 1.12  | 56     |
|                               |      | Teplota dalkoveho Ovladani (s GT5)             | 1.13  | 57     |
|                               |      | Nastaveni letniho odpojeni                     | 1.14  | 57     |
| Nastaveni TUV (bojler)        | 2    | Nastaveni TUV                                  |       |        |
|                               |      | Zvyseni teploty TUV (extra ohrev)              | 2.1   | 57     |
|                               |      | Interval sanitace bojleru                      | 2.2   | 57     |
|                               |      | Nastaveni teploty TUV                          | 2.3   | 58     |
| Prehled vsech merenych teplot | 3    | Merena teplota                                 |       |        |
|                               |      | Zpatecka GT1                                   |       | 58     |
|                               |      | Venkovni GT2                                   |       | 58     |
|                               |      | TUV (bojler) GT3                               |       | 58     |
|                               |      | Sm. ventil GT4 (s GT4)                         |       | 58     |
|                               |      | Vnitrni GT5 (s GT5)                            |       | 58     |
|                               |      | Kompresor GT6                                  |       | 58     |
|                               |      | Teply okr.vystup GT8                           |       | 58     |
|                               |      | Teply okr. vstup GT9                           |       | 58     |
|                               |      | Studeny o.vstup GT10                           |       | 58     |
|                               |      | Studeny o.vystupGT11                           |       | 58     |
| Nastaveni casoveho rizeni     | 4    | Casove rizeni                                  |       |        |
|                               |      | Tepelneho cerpadla podle hodin                 | 4.1   | 59     |
|                               |      | Nastaveni hladiny tep.cerp. +/-                | 4.1.1 | 59     |
|                               |      | Dotopoveho kotle                               | 4.2   | 59     |
|                               |      | Ohrevu TUV (bojler)                            | 4.3   | 59     |

Tab. 13

| Hlavní menu                           | Čís. | Podbody menu                       | Čís.   | Strana |
|---------------------------------------|------|------------------------------------|--------|--------|
| Instalace / servis (pro technika IVT) | 5    | Instalace / servis                 |        |        |
|                                       |      | Volba vykonu dotopu (elektrokotle) | 5.2    | 60     |
|                                       |      | Rucni ovladani vsech funkci        | 5.3    | 60     |
|                                       |      | Volba funkce pouze dotop           | 5.4    | 60     |
|                                       |      | Volba funkce dotop ano/ne          | 5.5    | 60     |
|                                       |      | Rychly start tep. cerpadla         | 5.6    | 60     |
|                                       |      | Vyber externiho ovladani (HDO)     | 5.7    | 61     |
|                                       |      | Vyber jazyka                       | 5.8    | 61     |
|                                       |      | Volba typu provozu cerpadla P2     | 5.10   | 61     |
|                                       |      | Volba typu provozu cerpadla P3     | 5.11   | 61     |
|                                       |      | Zobrazit cislo verze softwaru      | 5.12   | 61     |
|                                       |      | Potvrzeni externich cidel          | 5.13   | 61     |
|                                       |      | Nastaveni pro vysus. program       | 5.14   | 61     |
|                                       |      | Pocet dnů pro max. teplotu         | 5.14.2 | 62     |
|                                       |      | Max. teplota pri vysusovani        | 5.14.5 | 59     |
|                                       |      | Aktivovat vysusovani               | 5.14.6 | 62     |
| Prehled casovacu                      | 6    | Prehled casovacu                   |        |        |
|                                       |      | Stav casovace Dotopu               | 6.2    | 62     |
|                                       |      | Stav casovace zpozdeni startu      | 6.4    | 62     |
| Provozni hodiny                       | 7    | Provozni hodiny                    |        |        |
|                                       |      | Pocet prov. hodin tep. cerpadla    | 7.1    | 63     |
|                                       |      | Pomer spotreby TC TUV-Topeni v %   | 7.2    | 63     |
|                                       |      | Pocet prov. hodin dotopu           | 7.3    | 63     |
| Nastaveni dotopu a smes. ventilu      | 8    | Dotop                              |        |        |
|                                       |      | Nastaveni casovace dotopu          | 8.1    | 63     |
|                                       |      | Nast. smes. ventilu dotopu         | 8.3    | 64     |
|                                       |      | Nastaveni zapojeni stupnu dotopu   | 8.3.4  | 64     |
|                                       |      | Nastaveni vypnuti stupnu dotopu    | 8.3.5  | 64     |
|                                       |      | Aktualni vykon dotopu              | 8.5    | 64     |
| Bezpecnostni funkce pro tepelne cerp. | 9    | Bezpecnostni funkce                |        |        |
|                                       |      | Minimalni teplota st.okr - vstup   | 9.4    | 64     |
|                                       |      | Minimalni teplota st.okr - vystup  | 9.5    | 64     |
| Hodiny, Nastaveni casu a data         | 10   | Nastaveni hodin                    |        | 64     |
| Prehled vsech alarmu                  | 11   | Alarm                              |        | 64     |
| Navrat k tovarnimu Nastaveni          | 12   | Tovarni Nastaveni                  |        | 64     |

Tab. 13

#### 8.11 Popis nastavení v uživatelské rovině I/S

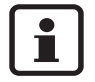

Všechna změněná nastavení lze poznamenat do tabulky 68, strana 75.

#### Hlavní menu:

#### Nastaveni vnitrni teploty (1)

V tomto hlavním menu se provádějí zásadní tepelná nastavení vytápěcího zařízení.

#### Podbody menu:

#### Zvys. / sniz. tepl. (1.1)

Nastavení teploty prostoru posunutím koncového bodu topné křivky. Vyšší hodnota odpovídá zvýšení koncového bodu (→ obrázek 97), teplota prostoru se zvýší. Patní bod se nezmění.

| Uživatelská rovina | Z1, Z2, I/S              |
|--------------------|--------------------------|
| Rozsah nastavení   | 0 až 10 v krocích po 0,1 |
| Nastavení z výroby | 4                        |

Tab. 14

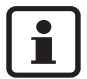

Toto nastavení změňte, je-li při venkovních teplotách **pod** 5 °C teplota prostoru příliš vysoká nebo příliš nízká.

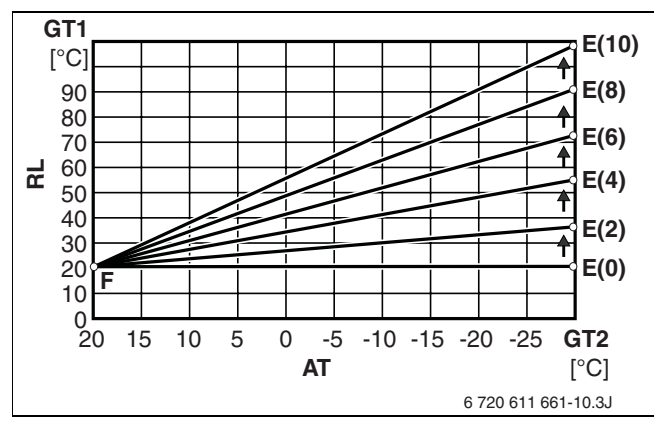

Obr. 97 Zvýšení koncového bodu topné křivky

- AT Venkovní teplota
- E(1..10) Koncový bod topné křivky při Zvys. / sniz. tepl. na 1..10
- F Patní bod topné křivky
- GT1 Čidla teploty zpátečky vytápění
- GT2 Čidlo venkovní teploty RL Teplota zpátečky
- RL Teplota zpátečky

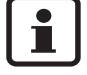

Tepelné čerpadlo pracuje s teplotou zpátečky v závislosti na venkovní teplotě. Teplota zpátečky se přitom pohybuje cca 7...10 K pod výstupní teplotou (= vytápěcí teplotou).

## Podbod menu:

#### Jemne doladeni tepl. (1.2)

Jemné nastavení teploty prostoru paralelním posunutím topné křivky. Vyšší hodnota odpovídá zvýšení topné křivky (→ obrázek 98), teplota prostoru se zvýší.

| Uživatelská rovina | Z1, Z2, I/S                                         |
|--------------------|-----------------------------------------------------|
| Rozsah nastavení   | −10 K (°C) až +10 K (°C)<br>v krocích po 0,1 K (°C) |
| Nastavení z výroby | 0 K (°C)                                            |

Tab. 15

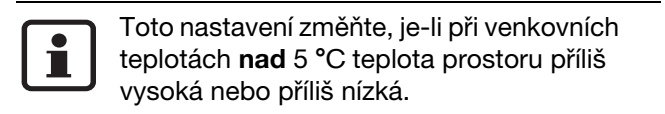

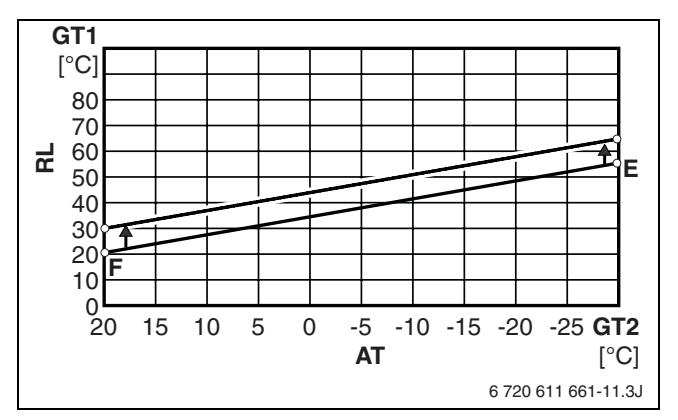

Obr. 98 Paralelní posunutí topné křivky

- AT Venkovní teplota
- E Koncový bod topné křivky
- F Patní bod topné křivky
- GT1 Čidla teploty zpátečky vytápění
- GT2 Čidlo venkovní teploty
- **RL** Teplota zpátečky

#### Podbod menu: Nastaveni topne krivky (zlom) (1.3)

Přizpůsobení topné křivky individuální charakteristice budovy. Topná křivka je posunuta při zjištěných krocích venkovní teploty. Vyšší hodnota odpovídá posunutí topné křivky nahoru (→ obrázek 100), teplota prostoru se zvýší.

| Z2, I/S                   |
|---------------------------|
| +20 K (°C) až −35 K (°C ) |
| v krocích po 5 K (°C)     |
| −10 K (°C) až +10 K (°C)  |
| v krocích po 0,1 K (°C)   |
| topná křivka je přímka    |
|                           |

Tab. 16

- Vyvolejte Nastaveni topne krivky (zlom) (1.3).
- Otočným knoflíkem nastavte požadovaný teplotní bod do druhého řádku displeje.

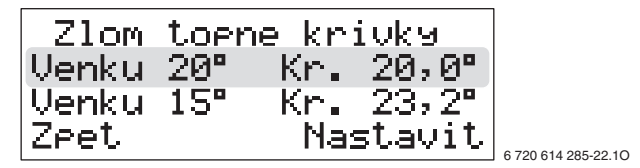

Obr. 99

- Stiskněte tlačítko Nastavit.
- Otočným knoflíkem nastavte požadovanou teplotu.
- Stiskněte tlačítko Ulozit.

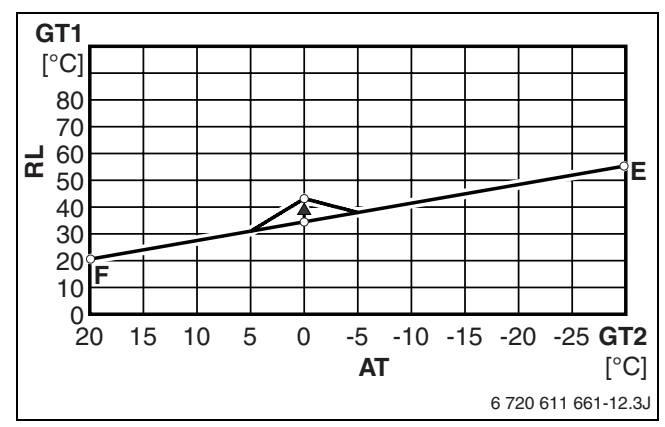

Obr. 100

- AT Venkovní teplota
- E Koncový bod topné křivky
- F Patní bod topné křivky
- GT1 Čidla teploty zpátečky vytápění
- GT2 Čidlo venkovní teploty
- RL Teplota zpátečky

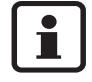

Teplota zpátečky se v tomto příkladu zvýší při teplotním bodě 0 °C. Topná křivka se přizpůsobí mezi 5 K (°C) a –5 K (°C) venkovní teploty.

#### Podbod menu: Hystereze topne krivky (1.4)

Spínací diference topné křivky určuje teplotní rozdíl  $\Delta T$ , při němž se přístroj vypíná nebo je uváděn do provozu. Malá hodnota způsobí krátké zapínací a vypínací intervaly.

| Uživatelská rovina | I/S                                              |
|--------------------|--------------------------------------------------|
| Rozsah nastavení   | 2 K (°C) až 15 K (°C)<br>v krocích po 0,1 K (°C) |
| Nastavení z výroby | 4                                                |
|                    |                                                  |

Tab. 17

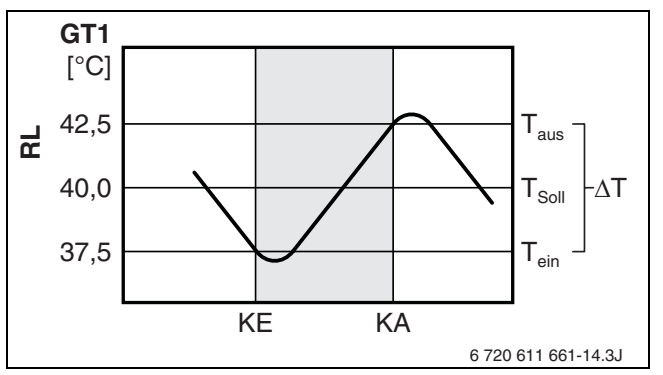

#### Obr. 101

- GT1 Čidla teploty zpátečky vytápění
- KA Kompresor vypíná
- KE Kompresor zapíná
- RL Teplota zpátečky
- Taus Vypínací teplota
- Tein Zapínací teplota
- **T<sub>Soll</sub>** Požadovaná teplota podle topné křivky
- Δ**T** Spínací diference topné křivky

#### Podbod menu: Sm.ventil zvys/sniz (1.5)

Přizpůsobení topné křivky směšovacího okruhu. Vyšší hodnota odpovídá zvýšení koncového bodu topné křivky, teplota prostoru se zvýší. Patní bod se nezmění.

| Podmínka           | Teplotní čidlo výstupu GT4 |
|--------------------|----------------------------|
| Uživatelská rovina | Z2, I/S                    |
| Rozsah nastavení   | 0 až 10 v krocích po 0,1   |
| Nastavení z výroby | 4                          |

Tab. 18

Toto nastavení změňte, je-li při venkovních teplotách **pod** 5 °C teplota prostoru příliš vysoká nebo příliš nízká. Zde nastavená teplota prostoru nemůže překročit teplotu prostoru nastavenou v podbodě menu **Zvys. / sniz. tepl.** (1.1).

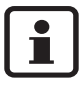

Přístroj pracuje pro směšovaný otopný okruh s výstupní teplotou (GT4) v závislosti na venkovní teplotě (GT2).

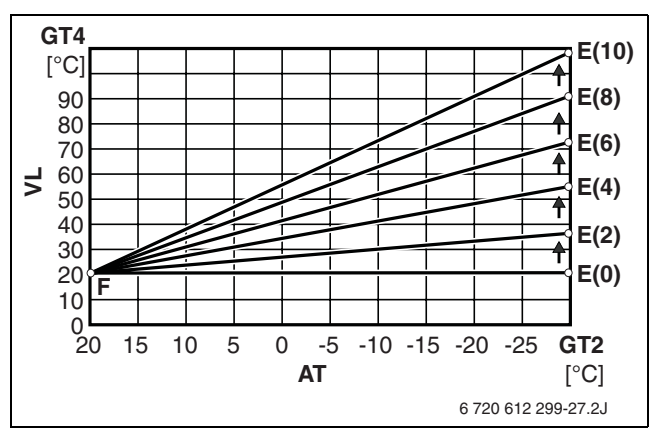

Obr. 102 Zvýšení koncového bodu topné křivky směšovacího okruhu

- AT Venkovní teplota
- E(1..10) Koncový bod topné křivky při nastavení Sm.ventil zvys/sniz na 1..10
- F Patní bod topné křivky
- GT2 Čidlo venkovní teploty
- GT4 Teplotní čidlo výstupní teploty směšovaného otopného okruhu
- VL Výstupní teplota

#### Podbod menu: Jemne doladeni sm.v. (1.6)

Jemné nastavení topné křivky směšovacího okruhu. Topná křivka se posune paralelně o nastavenou hodnotu. Vyšší hodnota odpovídá posunutí topné křivky nahoru (→ obrázek 103), teplota prostoru se zvýší.

| Podmínka           | Teplotní čidlo výstupu GT4                          |
|--------------------|-----------------------------------------------------|
| Uživatelská rovina | Z2, I/S                                             |
| Rozsah nastavení   | −10 K (°C) až +10 K (°C)<br>v krocích po 0,1 K (°C) |
| Nastavení z výroby | 0 K (°C)                                            |
| Tab 10             |                                                     |

Tab. 19

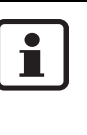

Toto nastavení změňte, je-li při venkovních teplotách **nad** 5 °C teplota prostoru příliš vysoká nebo příliš nízká. Zde nastavená teplota prostoru nemůže překročit teplotu prostoru nastavenou v **Jemne doladeni tepl.** (1.2).

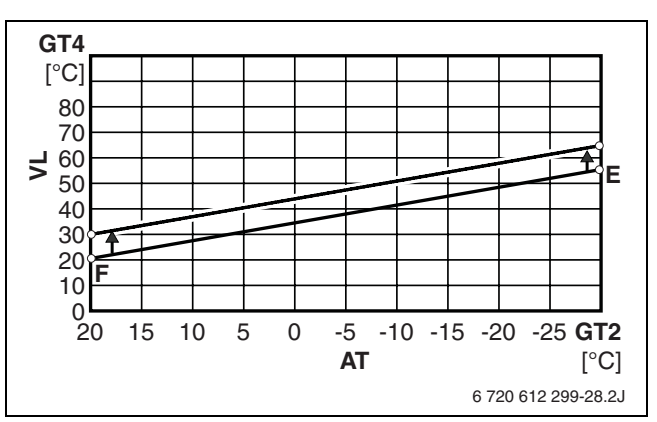

Obr. 103 Paralelní posunutí topné křivky směšovacího okruhu

- AT Venkovní teplota
- E Koncový bod topné křivky
- F Patní bod topné křivky
- GT2 Čidlo venkovní teploty
- GT4 Teplotní čidlo výstupní teploty směšovaného otopného okruhu
- VL Výstupní teplota

## <u>Bude</u>rus

# Podbod menu:

Nastav. krivky smes. ventilu (zlom) (1.7)

Individuální nastavení topné křivky směšovaného okruhu. Topná křivka je posunuta při zjištěných krocích venkovní teploty. Vyšší hodnota odpovídá posunutí topné křivky nahoru (→ obrázek 105), teplota prostoru se zvýší.

| Podmínka                   | Teplotní čidlo výstupu GT4                           |
|----------------------------|------------------------------------------------------|
| Uživatelská rovina         | Z2, I/S                                              |
| Rozsah venkovní<br>teploty | +20 K (℃) až −35 K (℃ )<br>v krocích po 5 K (℃)      |
| Rozsah nastavení           | −10 K (°C) až +108 K (°C)<br>v krocích po 0,1 K (°C) |
| Nastavení z výroby         | topná křivka směšovaného<br>okruhu je přímka         |

Tab. 20

- Vyvoleite Nastav. krivky smes. ventilu (zlom) (1.7).
- Otočným knoflíkem nastavte požadovaný teplotní bod do druhého řádku displeje.

| Zlom k | rivk | 9 SM. | .vent. |                     |
|--------|------|-------|--------|---------------------|
| Venku  | 20°  | Kr.   | 20,0°  |                     |
| Venku  | 15°  | Kr.   | 23,2"  |                     |
| Zeet   |      | Nas   | stavit | 6 720 614 285-23.10 |

Obr. 104

- Stiskněte tlačítko Nastavit.
- Otočným knoflíkem nastavte požadovanou teplotu.
- Stiskněte tlačítko Ulozit.

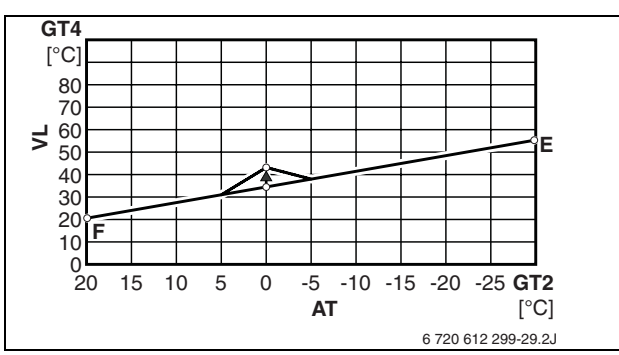

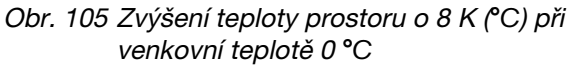

| E | Koncový | bod | topné | křivky |
|---|---------|-----|-------|--------|
|---|---------|-----|-------|--------|

- F Patní bod topné křivky
- GT2 Čidlo venkovní teploty
- GT4 Teplotní čidlo výstupní teploty směšovaného otopného okruhu
- VL Výstupní teplota

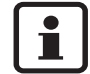

Výstupní teplota se v tomto příkladě zvýší při venkovní teplotě 0°C. Topná křivka se přizpůsobuje mezi 5 °C a -5 °C venkovní teploty.

#### Podbod menu: Pasmo necitl. krivky smes. ventilu (1.8)

Neutrální úsek směšovací křivky je teplotní interval, v němž směšovač neobdrží žádné řídicí povely. Nad nastaveným intervalem se směšovač zavírá, pod ním se otevírá.

| Podmínka           | Teplotní čidlo výstupu GT4 |
|--------------------|----------------------------|
| Uživatelská rovina | I/S                        |
| Rozsah nastavení   | 0 K (°C) až 9 K (°C)       |
|                    |                            |
| Nastavení z výroby | 3 K (°C)                   |
| Nastaveni z vyroby | 3 K (°C)                   |

Tab. 21

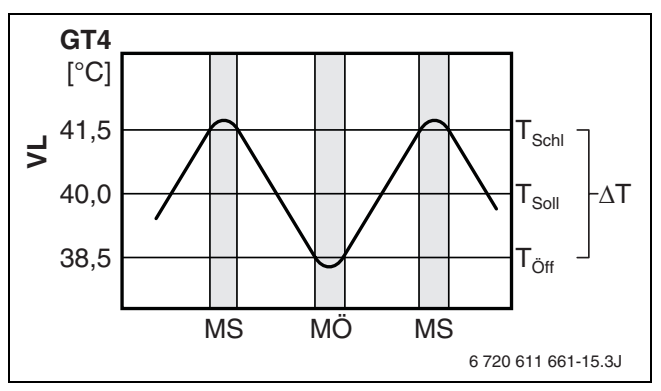

Obr. 106

- GT4 Teplotní čidlo výstupní teploty směšovaného otopného okruhu
- MÖ Směšovač se otevírá
- MS Směšovač se zavírá
- Töff Teplota, při níž se směšovač otevírá
- T<sub>Schl</sub> Teplota, při níž se směšovač zavírá
- Požadovaná teplota podle směšovací křivky T<sub>Soll</sub>
- Spínací diference směšovací křivky  $\Delta \mathbf{T}$
- VL Výstupní teplota

#### Podbod menu:

#### Maximalni teplota sm ventilu na GT4 (1.9)

Je-li směšovaným otopným okruhem podlahové vytápění, nastavte zde maximální výstupní teplotu, kterou udává výrobce podlahového vytápění.

| Podmínka           | Teplotní čidlo výstupu GT4 |
|--------------------|----------------------------|
| Uživatelská rovina | I/S                        |
| Rozsah nastavení   | 30 °C až 70 °C             |
|                    | v krocích po 0,1 K (°C)    |
| Nastavení z výroby | 60 °C                      |
| Tab. 22            |                            |

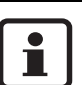

Pro tento otopný okruh bezpodmínečně připojte omezovač teploty.

#### Podbod menu: Nastaveni pokojove teploty (1.10)

Otočným knoflíkem nastavte požadovanou teplotu referenčního prostoru. Referenční prostor je místnost, do níž se montuje čidlo teploty prostoru GT5.

| Podmínka           | Čidlo teploty prostoru GT5 |
|--------------------|----------------------------|
| Uživatelská rovina | Z1, Z2, I/S                |
| Rozsah nastavení   | 10 °C až 30 °C             |
|                    | v krocích po 0,1 K (°C)    |
| Nastavení z výroby | 20 °C                      |

Tab. 23

- Termostatické ventily v referenčním prostoru úplně otevřete.
- Nastavte požadovanou teplotu prostoru.

#### Podbody menu:

#### Nastaveni vlivu vnitrniho cidla (1.11)

Vliv prostorového čidla určí, jak silně má čidlo teploty prostoru působit na regulaci vytápění. Vysoká hodnota odpovídá velkému vlivu.

| Podmínka           | Čidlo teploty prostoru GT5 |
|--------------------|----------------------------|
| Uživatelská rovina | Z2, I/S                    |
| Rozsah nastavení   | 0 až 10 v krocích po 1     |
| Nastavení z výroby | 5                          |

Tab. 24

#### Podbod menu: Nastaveni funkce dovolena (1.12)

Funkce dovolená snižuje teplotu prostoru v nastaveném počtu dnů na 15 °C. Funkce dovolená je aktivní okamžitě po nastavení. Po uplynutí nastaveného období přejde zařízení opět do normálního provozu.

| Podmínka           | Čidlo teploty prostoru GT5     |
|--------------------|--------------------------------|
| Uživatelská rovina | Z2, I/S                        |
| Rozsah nastavení   | 0 až 30 den v krocích po 1 den |
| Nastavení z výroby | 0 dnů                          |

Tab. 25

Teplotní interval pro zapnutí a vypnutí činí 1,8 °C, což znamená, že kompresor se spustí při 14,1 °C a vypne při 15,9 °C. Tyto teplotní hodnoty nelze měnit.

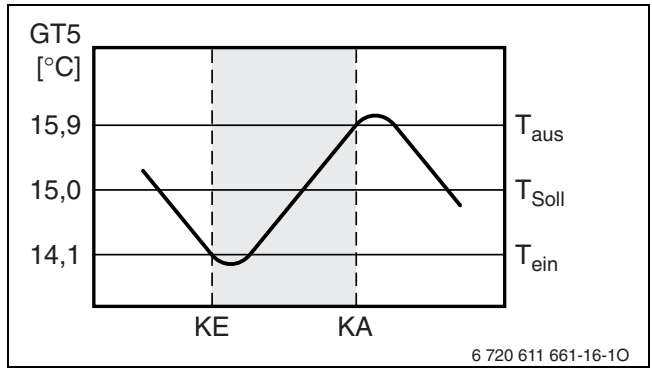

Obr. 107

GT5 Teplota prostoru (čidlo teploty)

KA Kompresor vypíná

KE Kompresor zapíná

Taus Vypínací teplota

Tein Zapínací teplota

**T<sub>Soll</sub>** Požadovaná teplota podle teploty prostoru

#### Podbod menu: Teplota dalkoveho Ovladani (1.13)

Dálkovým spínačem na straně stavby lze dálkově aktivovat jinou teplotu prostoru (např. před návratem domů).

| Předpoklady        | <ul> <li>Čidlo teploty prostoru GT5</li> </ul> |
|--------------------|------------------------------------------------|
|                    | <ul> <li>Dálkový spínač na straně</li> </ul>   |
|                    | stavby                                         |
| Uživatelská rovina | Z2, I/S                                        |
| Rozsah nastavení   | 10 °C až 20 °C                                 |
|                    | v krocích po 0,1 K (°C)                        |
| Nastavení z výroby | není aktivní                                   |

Tab. 26

- V menu Teplota dalkoveho Ovladani (1.13) nastavte požadovanou teplotu prostoru (např. v době nepřítomnosti).
- Rozpojte dálkový spínač.
   Přístroj se reguluje podle teploty nastavené v menu (1.13).
- Dálkový spínač sepněte pomocí telefonního signálu. Přístroj se reguluje podle teploty nastavené v menu (1.10).

#### Podbod menu:

#### Nastaveni letniho odpojeni (1.14)

Překročí-li venkovní teplota nastavenou hodnotu, přístroj kvůli úspoře energie zastaví provoz vytápění. Příprava teplé vody není tímto nastavením dotčena.

| Uživatelská rovina | Z2, I/S                 |
|--------------------|-------------------------|
| Rozsah nastavení   | 10 °C až 30 °C          |
|                    | v krocích po 0,1 K (°C) |
| Nastavení z výroby | 18 °C                   |

Tab. 27

Při aktivované letní funkci

- je třícestný směšovač v pozici teplé vody,
- se spouští a vypíná čerpadlo vytápění P2 současně s kompresorem,
- běží čerpadlo solanky P3 každé tři dny na tři minuty za účelem zemezení usazování

#### Hlavní menu: Nastaveni TUV (bojler) (2)

V tomto hlavním menu se provádějí zásadní tepelná nastavení pro přípravu teplé vody.

#### Podbod menu:

#### Zvyseni teploty TUV (extra ohrev) (2.1)

Období pro přípravu extra ohřevu teplé vody. Toto nastavení je nezávislé na programu TUV. Program se spustí ihned a ohřívá vodu pomocí kompresoru a elektrického dohřevu na teplotu cca 65 °C. Po uplynutí nastaveného období se přístroj přepne do normálního provozu TUV.

| Uživatelská rovina | Z1, Z2, I/S      |
|--------------------|------------------|
| Rozsah nastavení   | 0 h až 48 h      |
|                    | v krocích po 1 h |
| Nastavení z výroby | 0 h              |

Tab. 28

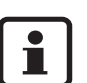

Provoz přístroje s elektrickým dohřevem vede ke zvýšené spotřebě energie.

#### Podbod menu: Interval sanitace bojleru (2.2)

Funkce Legionella slouží k tepelné dezinfekci. Teplá voda se za tím účelem ohřeje na cca 65 °C.

**Neaktivni** znamená, že neprobíhá žádná tepelná dezinfekce.

**Dagligen (Denně znamená)** znamená tepelnou dezinfekci každý den v týdnu kolem 01:00 hodin.

**Ne**, **So**, ... **Po** znamená tepelnou dezinfekci jednou týdně ve zvoleném všedním dnu kolem 01:00 hodiny.

| Uživatelská rovina | Z2, I/S                    |
|--------------------|----------------------------|
| Rozsah nastavení   | Neaktivni, Dagligen (Denně |
|                    | znamená), Ne, So, Po       |
| Nastavení z výroby | Neaktivni                  |

Tab. 29

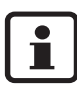

U zařízení na pitnou vodu s předehřívacími stupni podle DIN-DVGW pracovní list W 551:

Tepelnou dezinfekci provádějte denně.
 Přitom je třeba přizpůsobit doby běhu čerpadla tepelné dezinfekce době ohřevu daného zařízení na pitnou vodu (čas spuštění denně v 01:00 hodin).

#### Podbod menu: Nastaveni teploty TUV (2.3)

Nastavte požadovanou teplotu TUV. Překročení továrního nastavení 52 °C vede ke zvýšené spotřebě energie.

| Uživatelská rovina | Z2, I/S                 |
|--------------------|-------------------------|
| Rozsah nastavení   | 35 °C až 55 °C          |
|                    | v krocích po 0,1 K (°C) |
| Nastavení z výroby | 52 °C                   |

Tab. 30

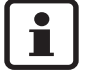

V důsledku přirozené teplotní kumulace v zásobníku je třeba nastavenou teplotu TUV brát pouze jako průměrnou hodnotu. Skutečná teplota TUV se pohybuje cca 4 K (°C) až 5 K (°C) nad teplotou nastavenou.

#### Hlavní menu: Prehled vsech merenych teplot (3)

V tomto hlavním menu lze vyvolávat teploty připojených teplotních čidel.

Uživatelská rovina Z1, Z2, I/S

# Tab. 31

Přitom znamená:

- Zap. 21,3°C: teplota, při níž se tepelné čerpadlo zapne, popř. směšovač otevře
- Vyp. 21,3°C: teplota, při níž se tepelné čerpadlo vypne, popř. směšovač zavře
- Ted' 21,3°C: skutečně naměřená teplota na teplotním čidle
- Nast 21,3°C: systémem požadovaná teplota na teplotním čidle
- --: přerušení vodiče čidla
- ---: zkrat vodiče čidla

#### Hlavní menu:

#### Nastaveni casoveho rizeni (4)

V tomto hlavním menu se nastavují časové intervaly

- pro snížení či zvýšení teploty prostoru
- pro blokovací časy dohřevu
- pro blokovací časy přípravy TUV

#### Podbod menu:

#### Tepelneho cerpadla podle hodin (4.1)

Změna teploty prostoru podle časového intervalu. V každém dnu v týdnu je možný jeden časový interval. Ve zvoleném časovém intervalu lze provést snížení nebo zvýšení teploty prostoru.

| Uživatelská rovina | Z2, I/S                                        |
|--------------------|------------------------------------------------|
| Rozsah nastavení   | v každém dnu v týdnu jeden<br>časový interval. |
| Nastavení z výroby | 0 dnů                                          |

Tab. 32

- Otočným knoflíkem zvolte požadovaný den v týdnu.
- Stiskněte tlačítko Nastavit.
- Otočným knoflíkem aktivujte či deaktivujte zvolený den v týdnu.

Při aktivovaném časovém řízení se den týdnu zobrazuje velkým písmenem:

Obr. 108 Aktivováno časové řízení pro pondělí

Mo Aktivováno časové řízení pro pondělí
22:00 Počátek časového intervalu (v pondělí)
06:00 Konec časového intervalu (v úterý)

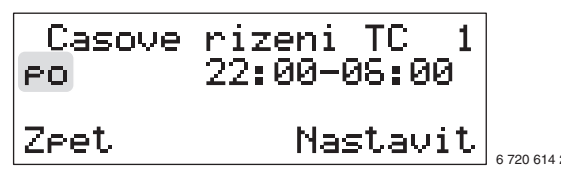

Obr. 109 Časové řízení pro pondělí deaktivováno

- Stiskněte tlačítko Nastavit.
- Nastavte časový interval.
- Stiskněte tlačítko Ulozit.
- Nastavte další časové intervaly, jak bylo popsáno.

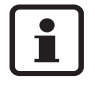

Překračuje-li nastavený časový interval půlnoc, platí čas ukončení pro následující den.

#### Podbod menu: Nastaveni hladiny tep.cerp. +/- (4.1.1)

Nastavení snížení či zvýšení teploty prostoru pro časové řízení (podbod menu 4.1).

| Uživatelská rovina | Z2, I/S                  |
|--------------------|--------------------------|
| Rozsah nastavení   | −20 K (°C) až +20 K (°C) |
|                    | v krocích po 0,1 K (°C)  |
| Nastavení z výroby | 0 K (°C)                 |

Tab. 33

| • | Teplota nočního poklesu by se neměla volit<br>příliš nízká, protože by jinak na konci |
|---|---------------------------------------------------------------------------------------|
|   | nočního poklesu došlo k aktivaci<br>elektrického dohřevu.                             |

#### Podbod menu: Dotopoveho kotle (4.2)

Časově závislé blokování dotopu. V každém všedním dnu je možný jeden časový interval dohřevu (→ Podbod menu 4.1 na straně 59). Ve zvoleném časovém intervalu je dotop mimo provoz.

| Uživatelská rovina | Z2, I/S                                        |
|--------------------|------------------------------------------------|
| Rozsah nastavení   | pro každý den v týdnu jeden<br>časový interval |
| Nastavení z výroby | 0 dnů                                          |

Tab. 34

#### Podbod menu: Ohrevu TUV (bojler) (4.3)

Časově závislé blokování přípravy teplé vody - TUV. V každém dnu v týdnu je možný jeden časový interval (→ Podbod menu 4.1 na straně 59). Ve zvoleném časovém intervalu je příprava teplé vody mimo provoz.

| Uživatelská rovina | Z2, I/S                   |
|--------------------|---------------------------|
| Rozsah nastavení   | pro každý den den v týdnu |
|                    | jeden časový interval     |
| Nastavení z výroby | 0 dnů                     |

Tab. 35

#### Hlavní menu: Instalace / servis (pro technika) (5)

#### Podbod menu: Volba vykonu dotopu (elektrokotle) (5.2)

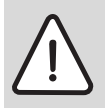

**Pozor:** Přístroj je nutno pro zvolený připojovací výkon elektricky jistit!

| Uživatelská rovina | I/S               |
|--------------------|-------------------|
| Nastavení          | 1/3, 2/3 nebo 3/3 |
| Nastavení z výroby | 2/3               |

Tab. 36

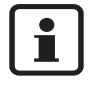

Je-li zvolen připojovací výkon 3/3, zobrazuje displej bezpečnostní dotaz na elektrické jištění přístroje.

• Stisknutím pravého tlačítka potvrďte.

## Podbod menu:

#### Rucni ovladani vsech funkci (5.3)

Všechny komponenty zařízení připojené k přístroji lze aktivovat manuálně, např. pro kontrolu jejich funkce.

Během manuálního provozu jsou další nastavení přístroje nefunkční. Při opuštění menu se ukončí všechny manuálně spuštěné aplikace a přístroj se vrátí do normálního provozu.

| Uživatelská rovina | I/S                                                                  |
|--------------------|----------------------------------------------------------------------|
| Nastavení          | <ul> <li>Cerpadlo P3 st.okr. spusteni/<br/>zastaveni</li> </ul>      |
|                    | <ul> <li>Cerpadlo P2 tep.okr.<br/>spusteni/zastaveni</li> </ul>      |
|                    | <ul> <li>Cerpadlo P1 top.sys.</li> <li>spusteni/zastaveni</li> </ul> |
|                    | <ul> <li>Trojcestny vent.VXV otevreni/<br/>zavreni</li> </ul>        |
|                    | <ul> <li>Dotopovy kotel spusteni/<br/>zastaveni</li> </ul>           |
|                    | <ul> <li>Kompresor spusteni/<br/>zastaveni</li> </ul>                |
|                    | <ul> <li>Smes. ventil SV1 otevreni/<br/>zavreni</li> </ul>           |

Tab. 37

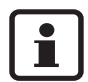

Nezávisle na nastavení v 5. 2 se kontrola při manuálním provozu **Dotopovy kotel spusteni/zastaveni** spouští vždy s připojovacím výkonem 1/3.

#### Podbod menu: Volba funkce pouze dotop (5.4)

Tímto nastavením lze přístroj uvést do provozu jako vytápění a k přípravě TUV, pokud ještě není připojen okruh solanky. Při provozu pouze s dohřevem dojde k vypnutí kompresoru a čerpadla solanky P3. Vytápění a příprava teplé vody se uskutečňují pouze pomocí dohřevu.

| Uživatelská rovina | I/S                                 |
|--------------------|-------------------------------------|
| Nastavení          | <ul> <li>Normalni provoz</li> </ul> |
|                    | <ul> <li>Pouze dotop</li> </ul>     |
| Nastavení z výroby | Normalni provoz                     |
|                    |                                     |

Tab. 38

| _  |  |
|----|--|
| ĺ  |  |
| ΙŤ |  |
|    |  |
|    |  |

Provoz přístroje s elektrickým dohřevem vede ke zvýšené spotřebě energie.

#### Podbod menu:

Volba funkce dotop ano/ne (5.5)

Elektrický dohřev se odpojí.

dohřev je nadále k dispozici pro **Extra ohrev TUV**, **Interval sanitace bojleru** a při alarmu, který vyžaduje manuální reset.

| Uživatelská rovina | I/S                           |
|--------------------|-------------------------------|
| Nastavení          | – Dotop ne                    |
|                    | <ul> <li>Dotop ano</li> </ul> |
| Nastavení z výroby | Dotop ano                     |

Tab. 39

#### Podbod menu: Rychly start tep. cerpadla (5.6)

Rychlým restartem se zkrátí čas k novému restartu přístroje na 20 sekund. Toto nastavení je aktivní pouze jednou a pro opakovaný rychlý restart musí být zvoleno znovu.

Uživatelská rovina I/S

Tab. 40

## <u>Buderus</u>

#### Podbod menu: Vyber externiho ovladani (HDO) (5.7)

Prostřednictvím externího spínače na svorkách EXT připojovací karty lze vypnout různá nastavení přístroje. Uzavřením externího vstupu se aktivuje zvolená položka menu, tzn., že se převezme požadované nastavení. Např. u položky menu 1 se zastaví WP, ZH a WW.

| Uživatelská rovina | I/S                                        |
|--------------------|--------------------------------------------|
| Nastavení          | <ul> <li>– 0 Neni aktivovano</li> </ul>    |
|                    | <ul> <li>1 Vse vypnuto</li> </ul>          |
|                    | <ul> <li>– 2 Vypnut dotop a TUV</li> </ul> |
|                    | <ul> <li>– 3 Vypnut dotop</li> </ul>       |
|                    | <ul> <li>4 Vypnut ohrev TUV</li> </ul>     |
| Nastavení z výroby | 0 Neni aktivovano                          |

Tab. 41

Možné jsou následující akce:

- O Neni aktivovano
   Všechny funkce zůstanou zachovány. Dbejte pokynů v podbodě menu 1.13 na straně 57.
- 1 Vse vypnuto ukončí otopný provoz dohřev a přípravu TUV
- 2 Vypnut dotop a TUV ukončí přípravu TUV a vypne dohřev
- 3 Vypnut dotop vypne dohřev
- 4 Vypnut ohrev TUV ukončí přípravu TUV

#### Podbod menu: Vyber jazyka (5.8)

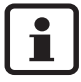

Volba jazykového menu je podrobně popsána na straně 43

| Uživatelská rovina | I/S                                          |
|--------------------|----------------------------------------------|
| Nastavení          | <ul> <li>Deutsch (němčina)</li> </ul>        |
|                    | <ul> <li>Suomi (finština)</li> </ul>         |
|                    | <ul> <li>Cesky (čeština))</li> </ul>         |
|                    | – Dansk (dánština)                           |
|                    | <ul> <li>English (angličtina)</li> </ul>     |
|                    | <ul> <li>Nederlands (holandština)</li> </ul> |
|                    | – Norsk (norština)                           |
|                    | <ul> <li>Polski (polština)</li> </ul>        |
|                    | <ul> <li>Svenska (švédština)</li> </ul>      |
| Nastavení z výroby | English (angličtina)                         |

Tab. 42

#### Podbod menu: Volba typu provozu cerpadla P2 (5.10)

V normálním provozu běží čerpadlo vytápění P2 stále. Alternativně je možný současný provoz s kompresorem.

| Uživatelská rovina | I/S                                  |
|--------------------|--------------------------------------|
| Nastavení          | <ul> <li>P2 staly provoz</li> </ul>  |
|                    | <ul> <li>P2 s kompresorem</li> </ul> |
| Nastavení z výroby | P2 staly provoz                      |

Tab. 43

## Podbod menu:

#### Volba typu provozu cerpadla P3 (5.11)

V normálním provozu běží čerpadlo solanky P3 současně s kompresorem. Alternativně je možný trvalý provoz.

| Uživatelská rovina | I/S                                  |
|--------------------|--------------------------------------|
| Nastavení          | <ul> <li>P3 staly provoz</li> </ul>  |
|                    | <ul> <li>P3 s kompresorem</li> </ul> |
| Nastavení z výroby | P3 s kompresorem                     |
| <b>—</b> 1 11      |                                      |

Tab. 44

#### Podbod menu:

Zobrazit cislo verze softwaru (5.12)

Zobrazuje se číslo verze softwaru.

| Uživatelská rovina | I/S |
|--------------------|-----|
|                    |     |

Tab. 45

Podbod menu: Potvrzeni externich cidel (5.13)

Vie kapitala 2.0. atrana 40

Viz kapitola 8.9, strana 49.

#### Podbod menu: Nastaveni pro vysus. program (5.14)

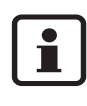

Program vysoušení mazaniny pod dlažbu je podrobně popsán v kapitole 9, strana 65.

Uživatelská rovina I/S

Tab. 46

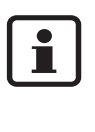

Program vysoušení mazaniny pod dlažbu je řízen prostřednictvím teploty zpátečky. Ta se pohybuje cca 3 ... 6 K (°C) pod výstupní teplotou.

#### Podbod menu: Pocet dnů pro max. teplotu (5.14.2)

Zde se nastavuje doba trvání konstantního vytápění s maximální teplotou naprogramovanou v menu 5.14.5.

| Uživatelská rovina | I/S                |
|--------------------|--------------------|
| Rozsah nastavení   | 0 den až 30 den    |
|                    | v krocích po 1 den |
| Nastavení z výroby | 0 den              |

Tab. 47

#### Podbod menu:

#### Max. teplota pri vysusovani (5.14.5)

Zde se nastavuje maximální teplota pro dobu trvání zvolenou v menu 5.14.2.

| Uživatelská rovina | I/S                 |
|--------------------|---------------------|
| Rozsah nastavení   | 10 °C až 50 °C      |
|                    | v krocích po 0,1 °C |
| Nastavení z výroby | 10 °C               |

Tab. 48

#### Podbod menu: Aktivovat vysusovani (5.14.6)

Aktivace nebo deaktivace programu vysoušení mazaniny pod dlažbu.

| Uživatelská rovina | I/S                              |
|--------------------|----------------------------------|
| Nastavení          | <ul> <li>Deaktivovano</li> </ul> |
|                    | <ul> <li>Aktivovano</li> </ul>   |
| Nastavení z výroby | Deaktivovano                     |

Tab. 49

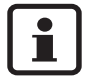

Je-li aktivován program vysoušení mazaniny pod dlažbu, nesmějí se měnit nebo používat žádné další funkce tepelného čerpadla.

#### Hlavní menu: Prehled casovacu (6)

#### Podbod menu: Stav casovace Dotopu (6.2)

Zobrazuje se zbytkový čas do příštího spuštění elektrického dohřevu. Časový interval nastavte podle **Nastaveni casovace dotopu** (8.1) na straně 63.

| UZIVALEISKA TUVITIA 1/3 | Uži | vatelská | rovina | I/S |
|-------------------------|-----|----------|--------|-----|
|-------------------------|-----|----------|--------|-----|

Tab. 50

#### Podbod menu: Stav casovace zpozdeni startu (6.4)

Při požadavku na teplo od vytápění dojde nejdříve 15 minut po posledním vypnutí ke spuštění přístroje, při požadavku na teplo od přípravy TUV nejdříve 5 minut po posledním vypnutí.

Došlo-li k požadavku na teplo, ukazuje **Stav casovace zpozdeni startu** aktuální prodlevu do startu.

Uživatelská rovina I/S

Tab. 51

#### Hlavní menu: Provozni hodiny (7)

## Podbod menu:

Pocet prov. hodin tep. cerpadla (7.1) Zobrazuje celkovou provozní dobu kompresoru.

| Uživatelská rovina | Z2, I/S |
|--------------------|---------|
|--------------------|---------|

#### Tab. 52

#### Podbod menu: Pomer spotreby TC TUV-Topeni v % (7.2)

Zobrazuje podíl doby běhu kompresoru pro provoz vytápění a přípravu TUV.

| Uživatelská rovina | Z2, I/S |
|--------------------|---------|
| Tab 52             |         |

Tab. 53

#### Podbod menu:

#### Pocet prov. hodin dotopu (7.3)

Zobrazuje celkovou provozní dobu dohřevu.

|--|

Tab. 54

#### Hlavní menu: Nastaveni dotopu a smes. ventilu (8)

# Podbod menu:

Nastaveni casovace dotopu (8.1)

Pokud teplo vytvořené prostřednictvím okruhu kompresoru nepostačuje, připojí se po uplynutí časovače ZH elektrický dohřev.

| Uživatelská rovina | I/S                   |
|--------------------|-----------------------|
| Rozsah nastavení   | 1 min až 300 min      |
|                    | v krocích po 1 minutě |
| Nastavení z výroby | 120 min               |

Tab. 55

|              | Zpoždění zapnutí (menu 8.1) [min] |         |                         |         |                         |         |
|--------------|-----------------------------------|---------|-------------------------|---------|-------------------------|---------|
|              | bez blokovacího<br>času           |         | 1 h blokovacího<br>času |         | 2 h blokovacího<br>času |         |
|              | Eco                               | Komfort | Eco                     | Komfort | Eco                     | Komfort |
| NPS K<br>NPS | 120                               | 60      | 180                     | 120     | 240                     | 120     |

#### Tab. 56

Pro normální komfort teplé vody a dobře tepelně izolovanou budovu se doporučuje provoz v "režimu Eco". V "režimu Eco" zpravidla nedochází k připojování dohřevu (elektrokotel). Pro velmi vysoké nároky na komfort teplé vody nebo u méně dobře tepelně izolovaných domů doporučujeme "komfortní režim". V komfortním režimu je při vysoké potřebě TUV - např. po blokovacím čase - zaručeno rychlé ohřátí. To znamená maximální komfort.

Odpočítávání začíná, když

- se teplota zpátečky na GT1 pohybuje pod zapínací teplotou T<sub>ein</sub> (→ obrázek 101 na straně 53); po uplynutí prodlevy se spustí dohřev, aby se teplota zvýšila na teplotu požadovanou
- se teplota zpátečky na GT1 pohybuje mezi vypínací teplotou T<sub>aus</sub> a zapínací teplotou T<sub>ein</sub> a přitom klesá (→ obrázek 101 na straně 53); po uplynutí prodlevy se spustí dohřev, aby se zamezilo dalšímu poklesu teploty

#### Podbod menu: Nast. smes. ventilu dotopu (8.3)

#### Podbod menu:

#### Nastaveni zapojeni stupnu dotopu (8.3.4)

Doba náběhu-otevření určuje dobu, kterou potřebuje dohřev, aby se po aktivaci postupně dostal na nastavený maximální výkon (> Volba vykonu dotopu (elektrokotle) (5.2) na straně 60).

| Uživatelská rovina | I/S                   |
|--------------------|-----------------------|
| Rozsah nastavení   | 0 min až 60 min       |
|                    | v krocích po 1 minutě |
| Nastavení z výroby | 20 min                |

Tab. 57

#### Podbod menu:

#### Nastaveni vypnuti stupnu dotopu (8.3.5)

Doba náběhu-zavření určuje dobu, kterou potřebuje dohřev, aby se postupně odpojil od svého maximálního výkonu (-> Volba vykonu dotopu (elektrokotle) (5.2) na straně 60).

| Uživatelská rovina | I/S                   |
|--------------------|-----------------------|
| Rozsah nastavení   | 0 min až 60 min       |
|                    | v krocich po i minute |
| Nastavení z výroby | 3 min                 |

Tab. 58

#### Podbod menu: Aktualni vykon dotopu (8.5)

Zobrazuje se příkon v %. Tato vypočtená hodnota představuje přibližný příkon dohřevu.

Dodatečně se zobrazuje maximální připojovací výkon dohřevu nastavený v Volba vykonu dotopu (elektrokotle) (5.2) na straně 60.

| Uživatelská rovina | I/S |
|--------------------|-----|
| Tab 50             |     |

Tab. 59

#### Hlavní menu: Bezpecnostni funkce pro tepelne cerp. (9)

#### Podbod menu:

#### Minimalni teplota st.okr - vstup (9.4)

Mezní hodnota teploty solanky při vstupu do tepelného čerpadla (GT10). Je-li teplota solanky nižší než tato mezní hodnota, přístroj se vypne.

| Uživatelská rovina | I/S                                     |
|--------------------|-----------------------------------------|
| Rozsah nastavení   | −10 °C až +35 °C<br>v krocích po 0,1 °C |
| Nastavení z výroby | –10 °C                                  |

Tab. 60

#### Podbod menu: Minimalni teplota st.okr - vystup (9.5)

Mezní hodnota teploty solanky při výstupu z tepelného čerpadla (GT11). Je-li teplota solanky nižší než tato mezní hodnota, přístroj se vypne.

| Uživatelská rovina | I/S                 |
|--------------------|---------------------|
| Rozsah nastavení   | −10 °C až +35 °C    |
|                    | v krocích po 0,1 °C |
| Nastavení z výroby | –10 °C              |
|                    |                     |

Tab. 61

#### Hlavní menu:

#### Hodiny, Nastaveni casu a data (10)

Nastavení aktuálního data, dne v týdnu a času (→ kapitola 8.8 na straně 48).

| Uživatelská rovina | Z2, I/S |
|--------------------|---------|
|--------------------|---------|

Tab. 62

#### Hlavní menu: Prehled vsech alarmu (11)

Zobrazuje seznam vyvolaných alarmů. Aktivní alarmy jsou označeny hvězdičkou \*.

 Stiskněte tlačítko Info, abyste obdrželi informace o poruše ( $\rightarrow$  tabulka 65 na straně 71).

| Uživatelská rovina | Z2, I/S |
|--------------------|---------|
|                    |         |

# Tab. 63

#### Hlavní menu:

#### Navrat k tovarnimu Nastaveni (12)

Vrácení všech nastavení v zákaznických rovinách Z1 a Z2 na tovární nastavení.

| Uživatelská rovina | Z2, I/S |
|--------------------|---------|
|--------------------|---------|

Tab. 64

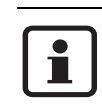

Všechna individuální nastavení a časové programy se vymažou!

#### Program vysoušení mazaniny 9

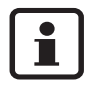

Program vysoušení mazaniny pod dlažbu smí vkládat pouze odborník.

V průběhu programu vysoušení mazaniny pod dlažbu není možná příprava TUV.

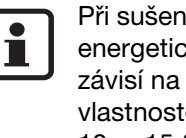

Při sušení podlahy je zapotřebí dodatečný energetický výdaj. Ten do značné míry závisí na ročním období, budově, vlastnostech podlahy atd. a činí zpravidla 10 ... 15 % roční spotřeby energie. Aby se vyloučily možné dopady na tepelný zdroj v důsledku tohoto dodatečného odběru, uskutečňuje se spotřeba energie výhradně prostřednictvím elektrického dohřevu.

Při topení elektrickým dohřevem se teplota zpátečky pohybuje cca 3...6 K (°C) pod výstupní teplotou (= vytápěcí teplota). Tento teplotní rozdíl je třeba zohlednit při nastavování (podbod menu 5.14.5)

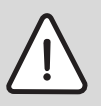

Pozor: Zničení podlahy!

- Program vysoušení mazaniny pod dlažbu používejte výhradně s elektrickým dohřevem.
- Program vysoušení mazaniny pod dlažbu programujte podle údajů výrobce podlahy.

#### 9.1 Funkční vytápění

Nepředepisují-li předpisy výrobce jinak, provádí se funkční vytápění podle DIN EN 1264:

 První ohřev podlahového vytápění na výstupní teplotu 25 °C. Tuto výstupní teplotu je nutné držet 3 dny.

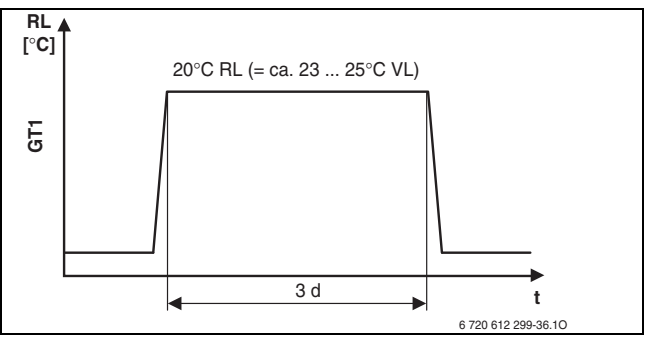

Obr. 110

d Dnv

- GT1 Čidla teploty zpátečky vytápění
- RL Teplota zpátečky
- Čas t
- VL Výstupní teplota
- Poté je třeba podlahové vytápění ohřát na dimenzovanou teplotu (maximálně přípustnou výstupní teplotu). Tuto teplotu je třeba držet 4 dny.

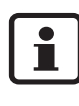

Po funkčním vytápění je nutné podlahu chránit před průvanem a rychlým ochlazením.

#### 9.1.1 Nastavení při funkčním vytápění.

- Je-li v otopném okruhu podlahy připojen třícestný směšovač (SV1), pak tento třícestný směšovač manuálně úplně otevřete a v této poloze zajistěte.
- Zapněte přístroj.
- Ve startovním menu stiskněte tlačítko Menu a držte je tak dlouho, dokud se neobjeví Pristup = SERVIS. Na displeji se vpravo nahoře zobrazí I/S.

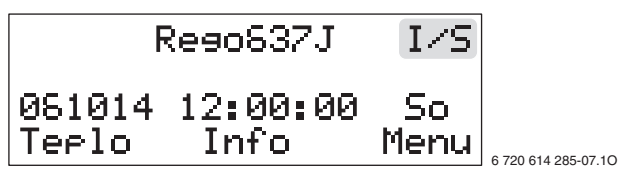

Obr. 111

Stiskněte tlačítko Menu.

| Hlavn<br>Nastaveni | e menu<br>vnitrni |                     |
|--------------------|-------------------|---------------------|
| teploty            | 1                 |                     |
| Zeet               | Vybrat            | 6 720 614 285-08.10 |

Obr. 112

#### Nastavte koncový bod topné křivky.

• Stiskněte tlačítko Vybrat.

Obr. 113

• Stiskněte tlačítko Vybrat.

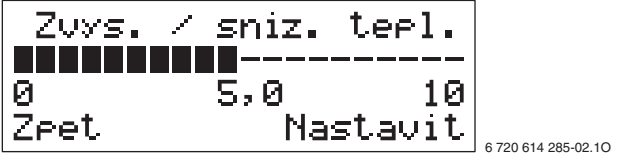

Obr. 114

- Stiskněte tlačítko Nastavit.
- Otočný knoflík Zvys. / sniz. tepl. nastavte na 0.
- Stiskněte tlačítko Ulozit.
- Stiskněte tlačítko Zpet pro přechod do nadřazeného menu.

#### Nastavení Hystereze topne krivky

• Otočným knoflíkem zvolte podbod menu 1.4.

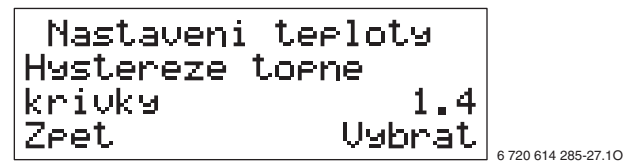

Obr. 115

• Stiskněte tlačítko Vybrat.

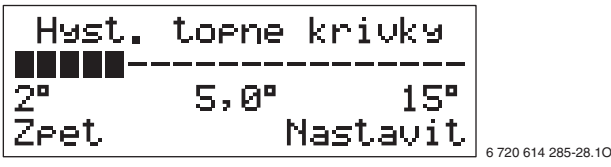

Obr. 116

- Stiskněte tlačítko Nastavit.
- Otočným knoflíkem nastavte spínací diferenci na 2 °C.
- Stiskněte tlačítko Ulozit.
- Stiskněte tlačítko Zpet pro přechod do nadřazeného menu.

# Nastavení připojovacího výkonu elektrického dohřevu

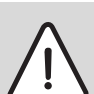

Pozor: Přístroj musí být pro zvolený připojovací výkon elektricky jištěný

Otočným knoflíkem zvolte podbod menu 5.2

Obr. 117

• Stiskněte tlačítko Vybrat.

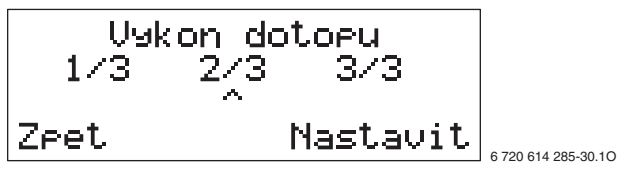

Obr. 118

- Stiskněte tlačítko Nastavit.
- Otočným knoflíkem nastavte ukazatel ^ na připojovací výkon 3/3.
  - 1/3 = 3 kW
  - 2/3 = 6 kW
  - 3/3 = 9 kW
- Stiskněte tlačítko Ulozit.
- Stiskněte tlačítko Zpet pro přechod do nadřazeného menu.

#### Nastavení pouze elektrického dohřevu

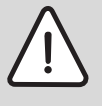

Pozor: Nehospodárný provoz!

 Pomocí Pouze dotop vračte provoz po skončení programu vysoušení mazaniny pod dlažbu opět zpátky.

• Otočným knoflíkem zvolte podbod menu 5.4.

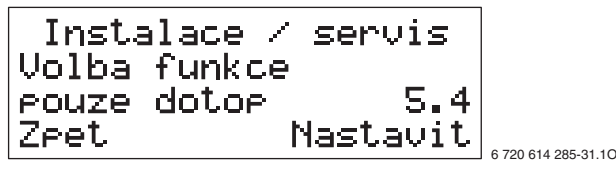

Obr. 119

• Stiskněte tlačítko Vybrat.

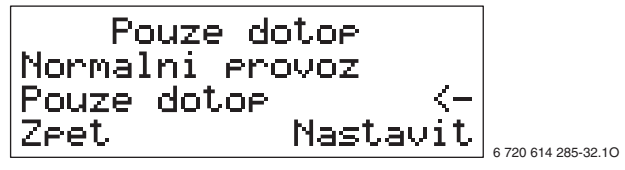

Obr. 120

- Stiskněte tlačítko Nastavit.
- Otočným knoflíkem nastavte Pouze dotop.
- Stiskněte tlačítko Ulozit.
- Stiskněte tlačítko Zpet pro přechod do nadřazeného menu.

#### První ohřev na 3 dny na 25 °C výstupní teploty

• Otočným knoflíkem zvolte podbod menu 5.14.

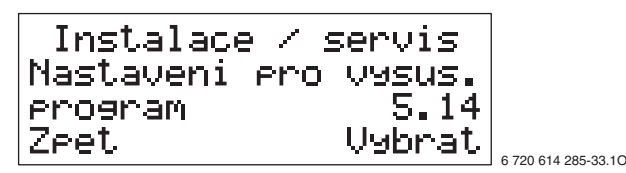

Obr. 121

• Stiskněte tlačítko Vybrat.

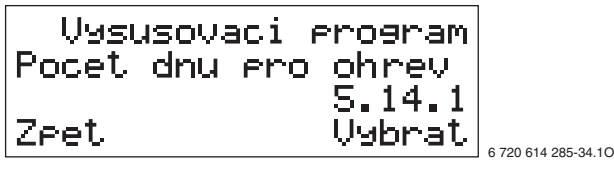

Obr. 122

• Otočným knoflíkem zvolte podbod menu 5.14.2.

| Vysusovaci   | program |                     |
|--------------|---------|---------------------|
| Pocet dn ero | max.    |                     |
| terlotu      | 5.14.2  |                     |
| Zret         | Vybrat  | 6 700 614 005 05 10 |

Obr. 123

• Stiskněte tlačítko Vybrat.

| Doba         | max. | teel |         | faze         |                     |
|--------------|------|------|---------|--------------|---------------------|
| 0den<br>Zeet | 00   | den  | З<br>Zm | 0den<br>enit | 6 720 614 285-36.10 |

Obr. 124

- Stiskněte tlačítko Nastavit.
- Otočným knoflíkem nastavte den 3.
- Stiskněte tlačítko Ulozit.
- Stiskněte tlačítko Zpet pro přechod do nadřazeného menu.
- Otočným knoflíkem zvolte podbod menu 5.14.5.

| Vysusovaci r | program |                     |
|--------------|---------|---------------------|
| Max. terlota | eri     |                     |
| vysusovani   | 5.14.5  |                     |
| Zpet         | Vybrat  | 0 700 014 005 07 10 |

Obr. 125

• Stiskněte tlačítko Vybrat.

|             | Max. te | elota         |                     |
|-------------|---------|---------------|---------------------|
| 10°<br>Zpet | 10,0°   | 50°<br>Zmenit | 6 720 614 285-38.10 |

Obr. 126

- Stiskněte tlačítko Nastavit.
- Otočným knoflíkem nastavte teplotu zpátečky 20.0°C (= cca 23...25 °C výstupní teploty).
- Stiskněte tlačítko Ulozit.
- Stiskněte tlačítko Zpet pro přechod do nadřazeného menu.

#### Zapnutí programu vysoušení mazaniny pod dlažbu

Je-li aktivován program vysoušení mazaniny pod dlažbu, nesmějí se měnit nebo používat žádné další funkce.

• Otočným knoflíkem zvolte podbod menu 5.14.6.

Vysusovaci program Aktivovat vysusovani 5.14.8 Zpet Vybrat

Obr. 127

• Stiskněte tlačítko Vybrat.

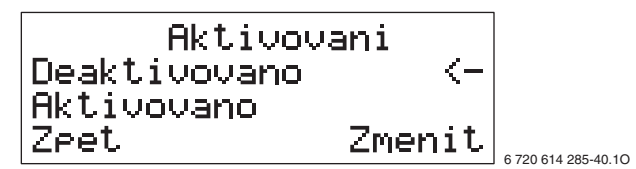

Obr. 128

- Stiskněte tlačítko Nastavit.
- Otočným knoflíkem nastavte Aktivovano.
- Stiskněte tlačítko Ulozit.
- Stiskněte tlačítko Zpet pro přechod do nadřazeného menu.

# Ohřev na 4 dny na dimenzovanou teplotu (max. přípustná výstupní teplota)

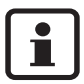

Po uplynutí 3 dnů s výstupní teplotou 25 °C je třeba funkční vytápění nastavit znovu.

- Funkční vytápění nastavte jako dříve na nové hodnoty:
  - Podbody menu 1.1, 1.4, 5.2 a 5.4: nezměněny
  - Podbod menu 5.14.2: 4 den
  - Podbod menu 5.14.5: Max. teplota na dimenzovanou teplotu podle údajů výrobce podlahy. Zohlednit teplotní rozdíl 3 ... 6 K (°C) mezi nastavovanou teplotou zpátečky a potřebnou teplotou výstupu.
  - Podbod menu 5.14.6: Pro převzetí nových hodnot programu vysoušení mazaniny pod dlažbu je nejprve nutné nastavit **Deaktivovano** a poté opět **Aktivovano**.

#### Ukončení funkčního vytápění

Po skončení funkčního vytápění vraťte nastavení opět zpátky:

- Deaktivujte podbod menu 5.14.6.
- Podbody menu 1.1, 1.4, 5.2 a 5.4 opět vraťte na původní hodnoty.
- Je-li v otopném okruhu podlahy připojen trojcestný směšovací ventil (SV1), aktivujte opět servomotor třícestného směšovače.

#### 9.2 Dozrávací vytápění podlahy pomocí programu vysoušení mazaniny

Pomocí programu vysoušení mazaniny lze dozrávací vytápění nastavit postupně podle údajů výrobce podlahy.

Pozor: Zničení podlahy!

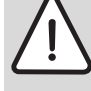

 Vzdor programu vysoušení mazaniny navštěvujte zařízení denně a veďte předepsaný protokol. Přitom příp. naprogramujte další stupěň programu vysoušení mazaniny.

# 10 Ochrana životního prostředí

Ochrana životního prostředí je hlavním zájmem značky Buderus.

Kvalita výrobků, hospodárnost provozu a ochrana životního prostředí jsou rovnocenné cíle. Výrobky striktně dodržují předpisy a zákony pro ochranu životního prostředí.

Pro ochranu přírody používáme v aspektu s hospodárným provozem ty nejlepší materiály a techniku.

#### Balení

Obal splňuje podmínky pro recyklaci pro jednotlivé země a všechny použité komponenty a materiály jsou ekologické a je možno je dále využít.

#### Starý přístroj

Staré přístroje obsahují hodnotné materiály, které by se měly recyklovat.

Konstrukční skupiny lze snadno oddělit a umělé hmoty jsou označeny. Takto lze rozdílné konstrukční skupiny roztřídit a provést jejích recyklaci, příp. likvidaci.

# 11 Údržba

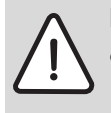

 Nebezpečí: Úrazu elektrickým proudem!
 Před pracemi na elektrické instalaci vždy odpojit kotel od elektrické sítě (pojistka, jistič).

Doporučujeme, abyste si autorizovaným servisem nechávali turnusově provádět prohlídky formou funkční zkoušky.

- Při servisní činnosti je nutné používat pouze originální náhradní díly!
- Náhradní díly objednávat dle názvu a čísel dílů uvedených v katalogu náhradních dílů.
- Vymontovaná těsnění a O-kroužky nahradit novými.

Při údržbě se provádějí dále popsané činnosti.

#### Vyvolání spuštěných alarmů

• Nastavte **Prehled vsech alarmu** (11),  $\rightarrow$  strana 64.

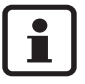

Přehled poruch najdete na straně 71.

#### Funkční zkouška

 Při každé údržbě je nutné provést funkční zkoušku → strana 45.

#### Elektrické propojení kabely

 U elektrického propojení kabely zkontrolujte, zda není mechanicky poškozeno a vadné kabely vyměňte.

# Kontrola filtrů (4 a 5 v objemu dodávky popř. 5 v obrázku 5) v uzavíracím kohoutu

Filtry zabraňují znečištění přístroje. Jsou-li ucpané, může to způsobit provozní poruchy.

- Přístroj vypněte na obslužném panelu.
- Zavřete uzavírací kohout.
- Odšroubujte uzavírací víčko.
- Kleštěmi (3 v objemu dodávky) odstraňte pojistný kroužek.
- Vytáhněte filtr a v případě potřeby vyčistěte proudem tekoucí vody.

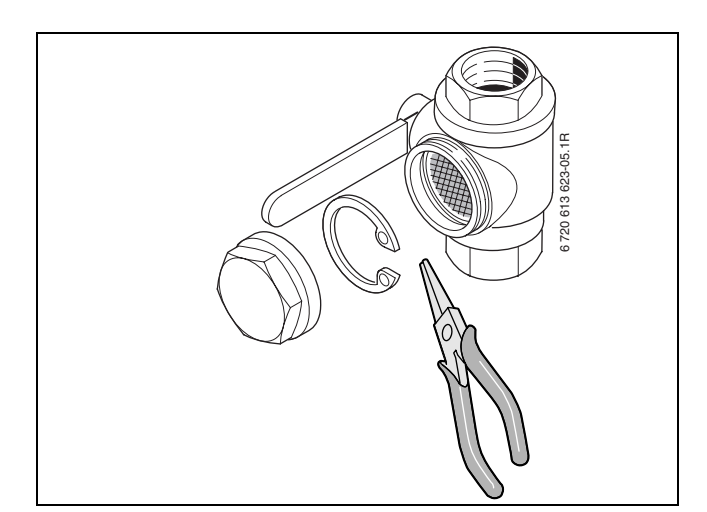

#### Obr. 129

• Opět namontujte v opačném pořadí.

#### Kontrola filtrů v plnicím zařízení (BE v objemu dodávky) (pouze WPS 6 ... 11 K / WPS 6 ... 11)

Filtr zabraňuje znečištění přístroje. Je-li ucpaný, může to způsobit provozní poruchy.

- Přístroj vypněte na obslužném panelu.
- Na ventil s filtrem nasaďte rukojeť a ventil uzavřete.
- Odšroubujte uzavírací víčko.
- Kleštěmi (3 v objemu dodávky) odstraňte pojistný kroužek.
- Vytáhněte filtr a v případě potřeby vyčistěte proudem tekoucí vody.

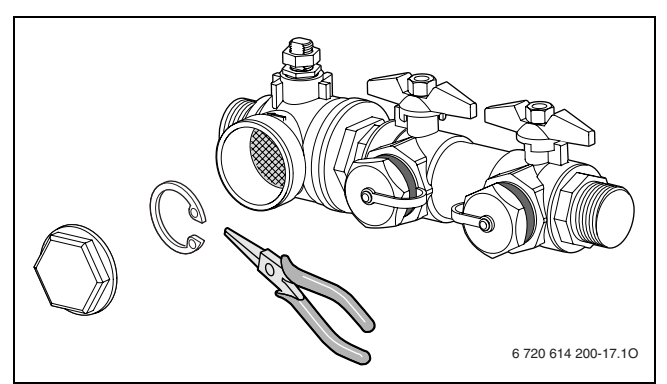

Obr. 130

• Opět namontujte v opačném pořadí.

# 12 Poruchy

1

Pokud během provozu nastane porucha, bliká kontrolka poruchy (10) a na displeji se objeví alarm.

• Stiskněte tlačítko Potvrz.

Svítí-li poruchová kontrolka i nadále:

• Poruchu odstraňte nebo zavolejte zákaznický servis a sdělte mu poruchu a data přístroje.

Po každém odstranění poruchy:

• Tlačítkem Potvrz. uveďte elektroniku do původního stavu.

| Displej/popis                                                                                                    | Příčina                                                                                                    | Odstranění                                                                                                    |
|----------------------------------------------------------------------------------------------------|----------------------------------------------------------------------------------------------------|----------------------------------------------------------------------------------------------------|
| ALARM (MB1)<br>Ochrana motoru komp<br>051017 15:10:14<br>Info Potvrz.<br>Motor kompresoru běží za příliš<br>vysoké zátěže. | Přetížení v elektrické síti.                                                                                                    | Obnovte ochranu motoru (MB1,<br>strana 9) a čekejte                                                                                                    |
|                                                                                                    | Proudová hodnota ochrany<br>motoru MB1 je nastavena příliš<br>nízko.                                                                   | Informujte zákaznický servis                                                                                                    |
|                                                                                                    | Závada stykače nebo ochrany<br>motoru, uvolněné elektrické<br>vodiče ke kompresoru.                                                    |                                                                                                    |
|                                                                                                    | Závada na kompresoru.                                                                                                    |                                                                                                    |
| ALARM (MB2)<br>Spinac cerp. v KPT<br>061017 15:10:14                                                                       | Čerpadlo solanky zaneseno<br>nečistotami.                                                                                              | Vyšroubujte odvzdušňovací šroub<br>čerpadla, šroubovákem povolte<br>rotor čerpadla a pohybujte jím.                                                                                                    |
| Motor čerpadla pro solanku běží za<br>příliš vysoké zátěže.                                                                | Závada na elektromotoru čerpadla solanky.                                                                                              | Vyměňte čerpadlo solanky nebo<br>informujte zákaznický servis.                                                                                                    |
| ALARM (EK)<br>Elektrokotle<br>081017 15:10:14<br>Info Potvrz.                                                              | Vypadla samočinná pojistka<br>dohřevu.                                                                                                 | Samočinnou pojistku (EK1, strana 9)<br>vraťe do původního stavu, při<br>opětovném vypadnutí informujte<br>zákaznický servis.                                                                                           |
| Porucha v elektrickém dohřevu.                                                                                             | U dohřevu došlo ke spuštění<br>ochrany proti přehřátí (příliš malý<br>průtok kvůli ucpanému filtru nebo<br>výpadku čerpadla vytápění). | Ochranu proti přehřátí (EK2,<br>strana 9) vraťte do původního stavu<br>(stiskněte tlačítko, dokud nedojde<br>ke "cvaknutí").<br>Zkontrolujte a popř. vyčistěte filtr 3/<br>4 " (4). Zkontrolujte čerpadlo<br>vytápění. |
| ALARM (HP)<br>Presost vysokotlaky<br>081017 15:10:14<br>Info Potvrz.                                                       | Vzduch v systému vytápění.                                                                                                    | Zkontrolujte otopná tělesa, popř. je<br>odvzdušněte.                                                                                                    |
|                                                                                                    | Příliš malý průtok tepelným<br>čerpadlem země-voda.                                                                                    | Zkontolujte, zda čerpadlo nestojí<br>nebo zda není zavřený ventil.                                                                                                    |
| l lak v okruhu kompresoru příliš<br>vysoký.                                                                                | Filtr teplé strany ucpaný.                                                                                                    | Filtr zkontrolujte a popř. vyčistěte.                                                                                                    |
|                                                                                                    | Okruh kompresoru přeplněný.                                                                                                    | Informujte zákaznický servis.                                                                                                    |
|                                                                                                    | Suchý filtr ucpaný.                                                                                                    | Informujte zákaznický servis.                                                                                                    |

Tab. 65

| Displej/popis                                                    | Příčina                                                                                                    | Odstranění                                                                                                    |
|------------------------------------------------------------------|----------------------------------------------------------------------------------------------------|----------------------------------------------------------------------------------------------------|
| ALARM (LP)<br>Presost. nizkotlaky<br>081017 15:10:14             | Nebylo tepelné čerpadlo země-<br>voda delší čas mimo provoz, např.<br>před instalací?                         | Pomocí nastavení 5.6 nastavte<br>rychlý restart tepelného čerpadla.                                                            |
| Tlak v okruhu kompresoru příliš<br>nízký.                        | Vzduch v okruhu solanky.                                                                                      | Zkontrolujte a popř. doplňte<br>expanzní nádobu. Je-li v okruhu<br>solanky pravidelně vzduch,<br>informujte zákaznický servis. |
|                                                                  | Čerpadlo solanky stojí nebo je<br>nastaveno na příliš nízké otáčky.                                           | Čerpadlo solanky nastavte na vyšší otáčky.                                                                                     |
|                                                                  | Filtr studené strany ucpaný.                                                                                  | Filtr zkontrolujte a popř. vyčistěte.                                                                                          |
|                                                                  | Nedostatek chladiva v okruhu<br>kompresoru.                                                                   | Zkontrolujte průhledové okénko (84,<br>strana 9). Jsou-li trvale vidět<br>bublinky: informujte zákaznický<br>servis.           |
|                                                                  | Výměník tepla pokrytý vrstvou<br>ledu v důsledku nedostatku<br>protimrazového prostředku v<br>okruhu solanky. | Informujte zákaznický servis.                                                                                                  |
|                                                                  | K alarmu dochází ve velkých<br>intervalech (např. tři až čtyři<br>týdny): Závada na expanzním<br>ventilu.     | Informujte zákaznický servis.                                                                                                  |
| ALARM (6T8)<br>Prehrati komeresoru                               | Provozní teplota kompresoru je<br>příliš vysoká.                                                              | Při opakovaném výskytu informujte<br>zákaznický servis.                                                                        |
| 081017 15:10:14<br>Info Potvrz.                                  | Přechodně příliš vysoká teplota.                                                                              | Vyčkat, až teplota klesne.                                                                                                    |
| Teplota na teplotním čidle<br>kompresoru (GT6) je příliš vysoká. |                                                                                                    |                                                                                                    |
| ALARM<br>Chyba sledu fazi<br>081017 15:10:14<br>Info Potvrz.     | Nesprávný sled fází v přívodu<br>přístroje.                                                                   | Vyměňte dvě fáze v přívodu<br>přístroje.                                                                                       |
| Nesprávný sled fází v přívodu<br>přístroje.                      |                                                                                                    |                                                                                                    |
| ALARM<br>Zavada na napajeni<br>061017 15:10:14<br>Info Potvrz.   | Jedna nebo dvě fáze v přívodu<br>přístroje vypadly.                                                           | Zkontrolujte pojistky a samočinnou<br>pojistku, popř. je vyměňte, resp.<br>vraťte do původní polohy.                           |
| Dodávka proudu jednou nebo<br>dvěma fázemi.                      |                                                                                                    |                                                                                                    |

Tab. 65
| Displej/popis                                                                                                    | Příčina                                                                             | Odstranění                                                                                                    |
|----------------------------------------------------------------------------------------------------|-------------------------------------------------------------------------------------|----------------------------------------------------------------------------------------------------|
| ALARM (6T3)<br>Vysoka ter zratecky<br>081017 15:10:14<br>Info Potvrz.                                                                                                    | Nastavení tepla (Zvys. / sniz. tepl.)<br>je příliš vysoké                           | Teplo (Zvys. / sniz. tepl.) nastavte<br>níže.                                                                                       |
|                                                                                                    | Nastavená příliš vysoká teplota<br>TUV                                              | Teplotu TUV nastavte nižší.                                                                                                    |
| Teplota zpátečky vyšší než cca<br>55 °C (GT9).<br>Po poklesu teploty se alarm                                                                                                    | Ventily otopných těles nebo<br>podlahového topení uzavřeny.                         | Ventily otevřete.                                                                                                    |
| automaticky vynuluje a přístroj se<br>opět uvede do provozu.                                                                                                    | Průtok v přístroji je větší než<br>průtok v otopném systému.                        | Nastavte nižší otáčky čerpadla<br>vytápění P2 nebo vyšší otáčky<br>externího čerpadla vytápění P1.<br>Informujte zákaznický servis. |
| ALARM(6T8)Vysoka terl vysturuØ81017 15:10:14Info Poturz.Teplota vody na výstupu vyšší nežcca 75 °C (GT8).Po poklesu teploty se alarmautomaticky vynuluje a přístroj seopět uvede do provozu. | Příliš malý průtok k tepelnému<br>čerpadlu země-voda.                               | Zkontolujte, zda oběhové čerpadlo<br>nestojí nebo zda není zavřený<br>některý ventil.                                               |
|                                                                                                    | Filtr v otopném okruhu ucpaný.                                                      | Filtr zkontrolujte a popř. vyčistěte.                                                                                               |
| ALARM (6T1)<br>Cidlo zpatecky<br>081017 15:10:14<br>Info Potvrz.<br>Závada na teplotním čidle (zde:<br>GT1 = teplotní čidlo zpátečky                                                         | Přerušení vodiče čidla (v<br>nastaveních 3 se zobrazuje jako<br>teplota čidla "" ). | Zkontrolujte připojení čidla,<br>přerušení vodiče čidla odstraňte.                                                                  |
|                                                                                                    | Zkrat vodiče čidla (v nastaveních 3<br>se zobrazuje jako teplota<br>čidla "" ).     | Zkrat vodiče čidla odstraňte.                                                                                                    |
| vytápění - externí).<br>Po odstranění poruchy se alarm                                                                                                    | Závada teplotního čidla.                                                            | Čidlo teploty vyměňte.                                                                                                    |
| automaticky vynuluje a přístroj se<br>opět uvede do provozu.                                                                                                    | Vadné připojení teplotního čidla.                                                   |                                                                                                    |
| ALARM<br>Electric anode<br>061017 15:10:14<br>Return Info                                                                                                    | Při trvalé indikaci je anoda s cizím<br>napájením vadná.                            | Anodu s cizím napájením vyměňte.                                                                                                    |
| Závada anody s cizím napájením<br>(pouze u přístrojů WPS K).                                                                                                    |                                                                                     |                                                                                                    |

Tab. 65

| Závada    | Příčina                             | Odstranění                              |
|-----------|-------------------------------------|-----------------------------------------|
| Není TUV. | Program vysoušení mazaniny aktivní. | Deaktivujte program vysoušení mazaniny. |

Tab. 66

## 13 Protokol o uvedení do provozu

| Zákazník/provozovatel zařízení:                                                                                                    |                                                                                                    |  |
|----------------------------------------------------------------------------------------------------|----------------------------------------------------------------------------------------------------|--|
| Výrobce zařízení:                                                                                                    |                                                                                                    |  |
| Typ přístroje:                                                                                                    |                                                                                                    |  |
| Datum uvedení do provozu:                                                                                                    | FD (datum výroby):                                                                                 |  |
| Tepelný zdroj:                                                                                                    |                                                                                                    |  |
| Ostatní komponenty zařízení:                                                                                                    |                                                                                                    |  |
| Dohřev 🗆                                                                                                    | Čidlo teploty prostoru GT5 □                                                                       |  |
| Zásobník TUV (SW) □                                                                                                    | Teplotní čidlo TUV GT3X 🗆                                                                          |  |
| Plnicí zařízení 🗆                                                                                                    | Velký odvzdušňovač □                                                                               |  |
| Trojcestný směšovací ventil (SV1) 🛛                                                                                                    | Čidlo směšovacího okruhu (GT4) □                                                                   |  |
| Ostatní:                                                                                                    |                                                                                                    |  |
| Byly provedeny tyto práce                                                                                                    |                                                                                                    |  |
| Otopný okruh: naplněn □ odvzdušněn □ filtr vyčiště<br>zkontrolováno □ topná křivka nastavena na dimenzova                                                        | n □ minimální oběh zkontrolován □ upevnění GT1<br>nou teplotu podlahového/radiátorového vytápění □ |  |
| Okruh solanky: naplněn □ odvzdušnění □ filtr vyčiště<br>□ koncentrace solanky ověřena                                                                            | ěn 🛛 velký odvzdušňovač umístěn ve správné poloze                                                  |  |
| Přejímací protokol vrtařské firmy k dispozici 🛛 zkontrol                                                                                                    | lován □ poznámky:                                                                                  |  |
| Elektrické připojení: všechny 3 fáze proti neutrálnímu vodiči k dispozici □ závada ve sledu fází vyloučena □ zkontrolována správná poloha ochrany motoru □       |                                                                                                    |  |
| Průhledové okénko: zkontrolováno 🗆 poznámky:                                                                                                    |                                                                                                    |  |
| Provozní teploty po 10-ti minutovém provozu vytápě                                                                                                    | ní/TUV:                                                                                            |  |
| Teplotní čidlo ve výstupu vytápění (GT8):/°C                                                                                                    | Čidlo teploty zpátečky vytápění (GT9):/°C                                                          |  |
| Teplotní rozdíl mezi výstupem (GT8) a zpátečkou vytápe                                                                                                    | ění (GT9) cca 6 10 K (°C) 🗆                                                                        |  |
| Teplotní čidlo pro vstup solanky (GT10):/°C                                                                                                    | Teplotní čidlo pro výstup solanky (GT11):/°C                                                       |  |
| Teplotní rozdíl mezi vstupem (GT10) a výstupem (GT11)                                                                                                    | solanky cca 2 5 K (°C) □                                                                           |  |
| Nastavení stupně čerpadla: čerpadlo vytápění (P2):                                                                                                    | Čerpadlo pro solanku (P3):                                                                         |  |
| Kontrola těsnosti otopného okruhu a okruhu solanky provedena 🗆                                                                                                   |                                                                                                    |  |
| Funkční zkouška provedena 🗆                                                                                                    |                                                                                                    |  |
| Po ukončení programu vysoušení mazaniny 10-ti minutovém podbody menu 1.1, 1.4, 5.2 a 5.4 opět vráceny na původní hodnoty, popř. aktivován servomotor směšovače 🗆 |                                                                                                    |  |
| Zákazník/provozovatel zařízení zaškolen v obsluze přístroje                                                                                                    |                                                                                                    |  |
| Dokumentace k přístroji předána □                                                                                                    |                                                                                                    |  |
| Datum a podpis zhotovitele zařízení:                                                                                                    |                                                                                                    |  |
|                                                                                                    |                                                                                                    |  |

Tab. 67

## 14 Vlastní nastavení

| Podbo   | dy menu                             | Nastavení z výroby       | Vlastní nastavení |
|---------|-------------------------------------|--------------------------|-------------------|
| 1.1     | Zvys. / sniz. tepl.                 | 4                        |                   |
| 1.2     | Jemne doladeni tepl.                | 0 K (°C)                 |                   |
| 1.3     | Nastaveni topne krivky (zlom)       | topná křivka jako přímka |                   |
| 1.4     | Hystereze topne krivky              | 5 K (°C)                 |                   |
| 1.5     | Sm.ventil zvys/sniz                 | 4                        |                   |
| 1.6     | Jemne doladeni sm.v.                | 0 K (°C)                 |                   |
| 1.7     | Nastav. krivky smes. ventilu (zlom) | topná křivka jako přímka |                   |
| 1.8     | Pasmo necitl. krivky smes. ventilu  | 3 K (°C)                 |                   |
| 1.9     | Maximalni teplota sm ventilu na GT4 | 60 °C                    |                   |
| 1.10    | Nastaveni pokojove teploty          | 20 °C                    |                   |
| 1.11    | Nastaveni vlivu vnitrniho cidla     | 5                        |                   |
| 1.13    | Teplota dalkoveho Ovladani          | není aktivní             |                   |
| 1.14    | Nastaveni letniho odpojeni          | 18 °C                    |                   |
| 2.2     | Interval sanitace bojleru           | 0 den                    |                   |
| 2.3     | Nastaveni teploty TUV               | 52 °C                    |                   |
| 4.1     | Tepelneho cerpadla podle hodin      | 0 den                    |                   |
| 4.1.1   | Nastaveni hladiny tep.cerp. +/-     | 0 К                      |                   |
| 4.2     | Dotopoveho kotle                    | 0 den                    |                   |
| 4.3     | Ohrevu TUV (bojler)                 | 0 den                    |                   |
| 5.2     | Volba vykonu dotopu (elektrokotle)  | 2/3                      |                   |
| 5.5     | Volba funkce dotop ano/ne           | Dotop ano                |                   |
| 5.7     | Vyber externiho ovladani (HDO)      | 0                        |                   |
| 5.8     | Vyber jazyka                        | English (angličtina)     |                   |
| 5.10    | Volba typu provozu cerpadla P2      | P2 staly provoz          |                   |
| 5.11    | Volba typu provozu cerpadla P3      | P3 s kompresorem         |                   |
| 8.1     | Nastaveni casovace dotopu           | 120 min                  |                   |
| 8.3.4   | Nastaveni zapojeni stupnu dotopu    | 20 min                   |                   |
| 8.3.5   | Nastaveni vypnuti stupnu dotopu     | 3 min                    |                   |
| 9.4     | Minimalni teplota st.okr - vstup    | -10 °C                   |                   |
| 9.5     | Minimalni teplota st.okr - vystup   | -10 °C                   |                   |
| Tab. 68 |                                     |                          |                   |

## Index

#### В

| Balení              | 69  |
|---------------------|-----|
| Bezpečnostní pokyny | . 3 |

## C

| 0                         |    |
|---------------------------|----|
| Charakteristiky přístroje |    |
| WPS                       | 23 |
| WPS K                     | 21 |
| WP3 WPS K                 | 2  |

#### Ε

| Elektrické připojení       |    |
|----------------------------|----|
| Elektrické propojení WPS   | 14 |
| Elektrické propojení WPS K | 12 |
| Externí čerpadlo           | 41 |
| Externí čerpadlo vytápění  | 40 |
| Externí čidlo teploty      | 39 |
| Externí vstup              | 42 |
| Přístroj                   | 33 |
| Směšovač                   | 40 |
| Souhrnný alarm             | 41 |
| Elektrické zapojení        | 33 |
|                            |    |

| F              |    |
|----------------|----|
| Funkční schéma |    |
| WPS            | 11 |
| WPS K          | 10 |
|                |    |

### I

| nstalace                        | 27 |
|---------------------------------|----|
| Místo instalace                 | 28 |
| Montáž čidla teploty prostoru 3 | 30 |
| Opláštění                       |    |
| - Sejmutí opláštění             | 30 |
| Plnění zařízení                 |    |
| - Okruh solanky                 | 31 |
| - Otopný okruh                  | 31 |
| Strana solanky                  | 27 |
| Strana vytápění                 | 28 |
| Tepelná izolace                 | 30 |
| Ustavení přístroje              | 29 |
|                                 |    |

#### Κ

| Konstrukce přístroje 9 |
|------------------------|
|------------------------|

#### L

| -         | ~~ |
|-----------|----|
| Likvidace | 69 |

#### Μ

| Minimální vzdálenosti         |     |
|-------------------------------|-----|
| WPS                           | . 8 |
| WPS K                         | . 7 |
| Místo instalace               | 28  |
| Montáž čidla teploty prostoru | 30  |

#### 0

| Otopná tělesa | , pozinkovaná | 28 |
|---------------|---------------|----|
|---------------|---------------|----|

#### Ρ

| Plnění zařízení                              |        |
|----------------------------------------------|--------|
| Okruh solanky                                | 31     |
| Otopný okruh                                 | 31     |
| Předpisy                                     | 26     |
| Přehled typů                                 | 6      |
| Připojení přístroje                          | 33     |
| Příslušenství                                | 6      |
| Popis přístroje                              | 6      |
| Potrubí, pozinkovaná                         | 28     |
| Používání k určenému účelu                   | 6      |
| Prohlášení ES o shodě s konstrukčním vzorem. | 6      |
| Protikorozní prostředek                      | 27, 28 |
| Protimrazový prostředek                      | 27, 28 |

#### R

#### S

| Souhrnný alarm | 41 |
|----------------|----|
| Starý přístroj | 69 |

## **T**

| Technická data     |    |
|--------------------|----|
| WPS                | 22 |
| WPS K              | 20 |
| Tepelná izolace    | 30 |
| Těsnicí prostředek | 28 |

#### U

| -<br>Údaje o přístroji                        |   |
|-----------------------------------------------|---|
| Charakteristiky přístroje                     |   |
| - WPS                                         | 3 |
| - WPS K 2 <sup>-</sup>                        | 1 |
| Funkční schéma                                |   |
| - WPS 11                                      | 1 |
| - WPS K 10                                    | C |
| Konstrukce přístroje                          | 9 |
| Přehled typů                                  | 3 |
| Příslušenství                                 | 3 |
| Popis přístroje 6                             | 6 |
| Používání k určenému účelu 6                  | 6 |
| Prohlášení ES o shodě s konstrukčním vzorem 6 | 6 |
| Rozměry                                       |   |
| - WPS                                         | 3 |
| - WPS K 7                                     | 7 |
| Rozsah dodávky 4                              | 4 |
| Technická data                                |   |
| - WPS                                         | 2 |
| - WPS K 20                                    | C |
| Údaje o přístroji 6                           | 3 |
| Údržba                                        | 0 |
| Úkony údržby                                  |   |
| Plnící tlak otopného systému 45               | 5 |
| Ustavení přístroje 29                         | 9 |
| Uvedení do provozu 43                         | 3 |
|                                               |   |

#### V

| Vypnut |  |
|--------|--|
|--------|--|

### Ζ

| Zapnutí           | 43 |
|-------------------|----|
| Zapnutí přístroje | 43 |

## Poznámky

## Poznámky

Buderus tepelná technika Praha, spol. s r.o. Průmyslová 372/1, 108 00 Praha 10 Tel : (+420) 272 191 111 Fax : (+420) 272 700 618

Provozní areál Morava Prostějov - Kralice na Hané Háj 327, 798 12 Kralice na Hané Tel.: (+420) 582 302 911 Fax: (+420) 582 302 930 www.buderus.cz info@buderus.cz